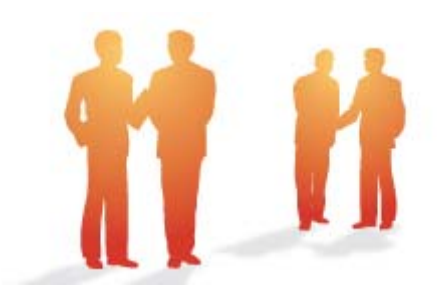

# BeingCollaboration

# ~オンラインヘルプ-現場ホームページ~

Always, be your side. BeingCollaboration.

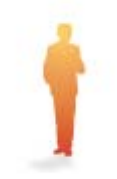

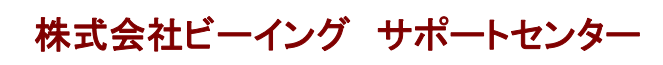

TEL : 059-221-0815 受付時間 : 9:00~18:00(土日祝祭日を除く) E-mail : info-collabo@beingcorp.co.jp

▋ 現場ホームページ

現場ホームページでは、工事中の現場に関する情報を発注者及び施工業者、あるいは地域住民へ公開するためのホームページを作成することができます。

BeingCollaborationではホームページ作成の専門的な知識は不要で、「現場」ごとにホームページを簡単に作成・管理することができます。

- 1. 現場ホームページを作成するには
- 2. 現場ホームページを編集するには
- 3. テンプレートを設定・編集するには
- 4. ホームを設定・編集するには
- 5. お知らせを設定・編集するには
- 6. <u>現場情報を設定・編集するには</u>
- 7. <u>写真履歴を設定・編集するには</u>
- 8. <u>現場日誌を設定・編集するには</u>
- 9. <u>工程管理・CCPMを設定・編集するには</u>
- 10. <u>現場ホームページを公開するには</u>
- 11. <u>現場ホームページをダウンロードするには</u>
- 12. <u>現場ホームページの権限について</u>
- 13. 文字装飾・ファイル添付機能付きテキストエリアの使い方
- 14. マスターパスワードを設定・編集するには
- 15. 公開したホームページをパスワード制限するには
- 16. <u>現場ホームページを削除するには</u>

# ▋ 現場ホームページ

1. 現場ホームページを作成するには

- 1. 画面上部の <u>ホームページ</u> (ホームページアイコン)をクリックします。
- 2. "現場一覧"画面が表示されますので、「これから作成する現場」の現場名の右にある 作成 (作成ボタン)

をクリックします。

|                                                                                                    | 5 <del>-</del> Q                           | <i> BeingColla</i> l | boration | × 📑                  |               |        | 습 ☆ f           |
|----------------------------------------------------------------------------------------------------|--------------------------------------------|----------------------|----------|----------------------|---------------|--------|-----------------|
| eingCollaboration                                                                                                    |                                            |                      |          |                      |               |        |                 |
| 0年11月27日 (金)仏滅                                                                                                    |                                            |                      | - 7      | 太郎  <u>環境設定</u>      | 個人設定 契約       | 勿情報  へ | <u>ルブト ログアウ</u> |
| ①         ○         □         □         □           成ページ         現場語         通助額         ワルス交援         ブロセスガビ         スプジュール         文書話 | <ul> <li>記 べ</li> <li>出示板 アンケート</li> </ul> | 155<br>設備予約          |          | ■ ⊿<br>ワークフロー ホームページ | ☐<br>●子納品     |        |                 |
|                                                                                                    |                                            |                      |          |                      |               |        |                 |
|                                                                                                    |                                            |                      |          |                      |               |        |                 |
| 新規作成には、現場名の右側「作成」ボタンを、既                                                                                                    | 存ホームページの変                                  | 更には、現場名              | の右側「     | 変更」ボタンを押して           | ください。         |        |                 |
| 作成中の現場(表示内容 施工中 💙)                                                                                                    |                                            |                      |          |                      |               |        |                 |
|                                                                                                    |                                            | //                   |          | 44                   |               |        |                 |
| ホームページ作成済みの現場がありません。                                                                                                    |                                            | 17F.b%               | . 🗄      | Pi                   |               |        |                 |
|                                                                                                    |                                            |                      |          |                      |               |        |                 |
| これから作成する現場(表示内容)施工中 🗸)                                                                                                    |                                            |                      |          |                      |               |        |                 |
| 現北                                                                                                    | 場名                                         | _                    | -        | 作成日                  | 修正日           |        |                 |
| 岩手県工事                                                                                                    |                                            |                      |          | //                   | //            | 作成     |                 |
| 栃木県工事                                                                                                    |                                            |                      |          | /                    | //            | 作成     |                 |
| 札幌市工事                                                                                                    |                                            |                      |          | /                    | //            | 作成     |                 |
| 国総研工事                                                                                                    |                                            |                      |          | /                    | //            | 作成     |                 |
| 長野県工事                                                                                                    |                                            |                      |          | /                    | //            | 作成     |                 |
| 国交省営繕                                                                                                    |                                            |                      |          | /                    | //            | 作成     |                 |
| 宮城県工事                                                                                                    |                                            |                      |          | /                    | //            | 作成     |                 |
| 京都市建設局                                                                                                    |                                            |                      |          | /                    | //            | 作成     |                 |
| 石川県工事                                                                                                    |                                            |                      |          | /                    | //            | 作成     |                 |
| 福島環境事務所                                                                                                    |                                            |                      |          | /                    | //            | 作成     |                 |
| 千葉県工事                                                                                                    |                                            |                      |          | /                    | //            | 作成     |                 |
|                                                                                                    |                                            |                      |          |                      | <u>たこのページ</u> | のトップへ  |                 |
|                                                                                                    |                                            |                      |          |                      |               |        |                 |
|                                                                                                    |                                            |                      |          |                      |               |        |                 |

3. "現場URLを登録する"画面が表示されますので、公開する場所を半角英数字で入力します。 ここで登録したURLは、以降変更できません。

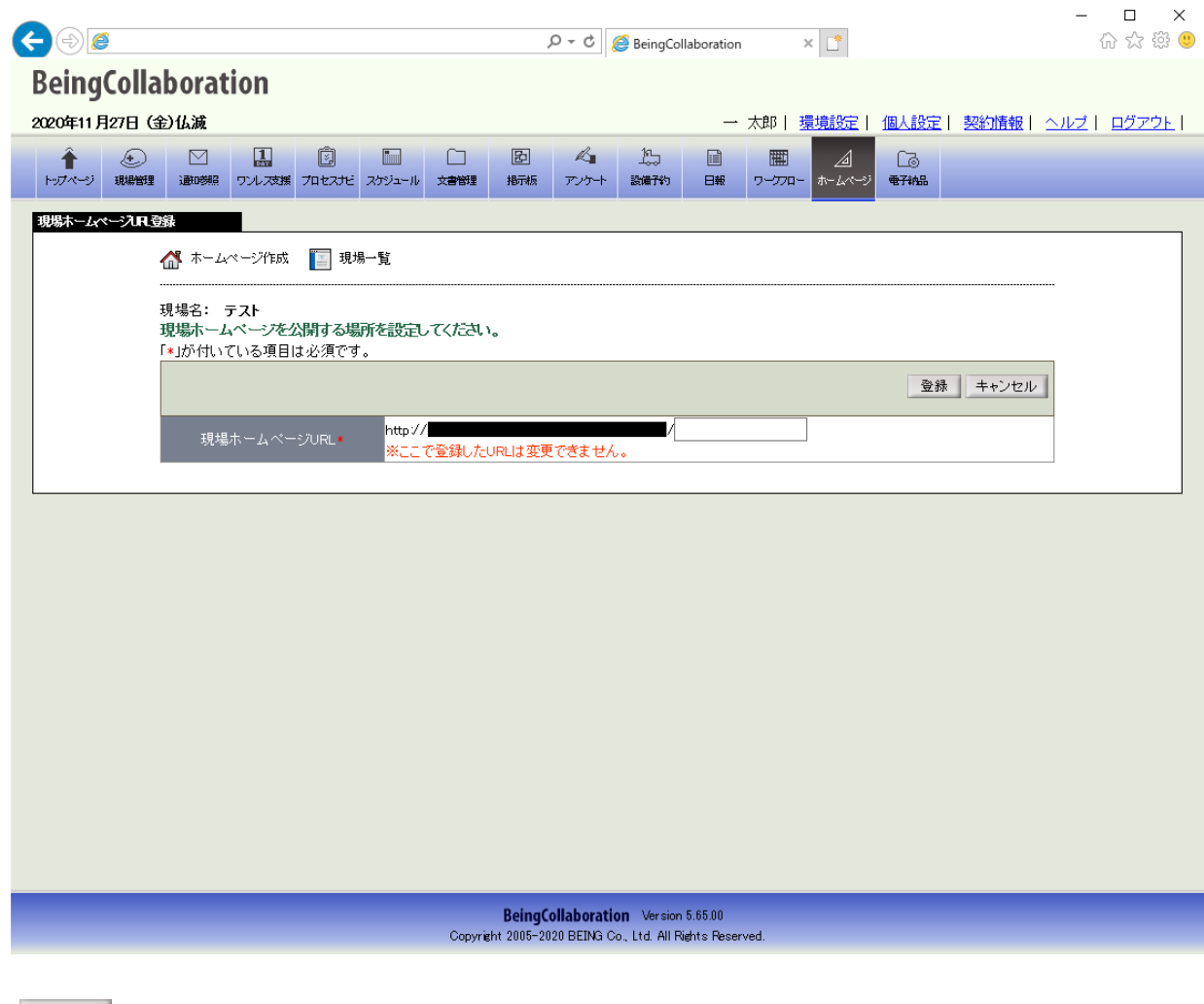

- 4. 登録 (登録ボタン)をクリックします。
- 5. "現場ホームページ作成"画面が表示されます。

|         |                                    | 1                                                                |                |           | ß      | R.       | 15               |             | THE STREET |          |          |              |                       |  |
|---------|------------------------------------|------------------------------------------------------------------|----------------|-----------|--------|----------|------------------|-------------|------------|----------|----------|--------------|-----------------------|--|
| 、一ジ 現場的 | 管理 通时参照                            | ワンレス支援 プロセスナ                                                     | ビ スケジュール       | 文書管理      | 揭示板    | アンケート    | 設備子約             | 日報          | -חלל-פ     | ホームページ   | 电子纳品     |              |                       |  |
| ページ作成   |                                    |                                                                  |                |           |        |          |                  |             |            |          |          |              |                       |  |
|         | ☆ ホーム<br>                          | ベージ作成 [ 🔄 🗄                                                      | 見場一覧           |           |        |          |                  |             |            |          |          |              |                       |  |
|         | 現場名: き                             | テスト<br>아ー라(四〇〇月月日 - 71                                           | 、Z.桂起(+ 是)     | ጅወታወጃ     |        | ++7 7/89 | ᆍᆂᄪᄼᆆ            | F776814     | ኛ ተ        | /ዝ ፖፔቲ   |          |              |                       |  |
|         |                                    |                                                                  | LIG INTRIA 403 | M 00 00 C | 18098  | LU . TH  | <u>9 9 % 019</u> | · 724041121 | ~~~~~~     | 990 Te   | • 1 •    |              | 権限設定                  |  |
|         |                                    | _                                                                | _              | 1         | 周+8二、一 | 112      | _                | _           | _          | _        | _        | 修正口          | EPABAAL               |  |
|         | テンプレート                             | ·1                                                               |                | 4         | 元*毎)ノノ |          |                  |             |            |          |          | 2020/11/27   | 変更                    |  |
|         |                                    |                                                                  |                | -         | マスターバ  | スワード     |                  |             |            |          |          | 修正日          |                       |  |
|         | (未設定)                              |                                                                  |                |           |        |          |                  |             |            |          |          | //           | 変更                    |  |
|         | [UBL] ht                           | tp://                                                            |                |           |        | /test    |                  |             |            |          |          |              |                       |  |
|         |                                    |                                                                  | _              | -ر        |        |          | _                |             | _          | 修正口      |          | 小胆口          | _                     |  |
|         | ☑ ホ                                | -h                                                               |                | ~-        |        |          |                  |             |            | 2020/11/ | 27       | //           | 変更                    |  |
|         |                                    |                                                                  |                |           |        |          |                  |             |            | //       | -        | //           | 変更                    |  |
|         |                                    | 知らせ                                                              |                |           |        |          |                  |             |            | //       | -        | //           | 変更                    |  |
|         | お<br>現                             | 知らせ<br>                                                          |                |           |        |          |                  |             |            |          | _        | //           | 亦面                    |  |
|         | <br>し<br>し<br>写                    | 知らせ<br>場情報<br><sup>-</sup> 真履歴                                   |                |           |        |          |                  |             |            | //       |          |              | A.C.                  |  |
|         |                                    | 知らせ<br>場情報<br>「真履歴<br>場日誌                                        |                |           |        |          |                  |             |            | //       | -        | //           | 変更                    |  |
|         | - お<br>- 現<br>- 写<br>- 現<br>- 工    | 知らせ<br>場情報<br>「真履歴<br>場日誌<br>程管理·CCPM                            |                |           |        |          |                  |             |            | //<br>// | '—<br>'— | //           | <u>変更</u><br>変更<br>変更 |  |
|         | あ<br>現<br>写<br>見<br>工<br>ビ<br>されたオ | 知らせ<br>場情報<br>真履歴<br>場日誌<br>程管理・CCPM<br>ニームページを 公開<br>ニームページを ダウ | します。<br>ジロードしま | ਰੁੱ .     |        |          |                  |             |            | //<br>// | r        | /-/-<br>/-/- | <u>変更</u><br>変更<br>変更 |  |

≪権限設定について≫

現場ホームページ作成では、現場の役割ごとに設定や公開の権限を付与することができます。 詳しくは「<u>12.現場ホームページの権限について</u>」をご覧ください。

<u>このページのトップへ</u>

## ≪補足≫

現場ホームページでは下記の設定項目があります。詳細は各項目をご覧ください。

- 3.テンプレートを設定・編集するには
- <u>4.ホームを設定・編集するには</u>
- 5.お知らせを設定・編集するには
- 6.現場情報を設定・編集するには
- 7.写真履歴を設定・編集するには
- <u>8.現場日誌を設定・編集するには</u>
- <u>9.工程管理・CCPMを設定・編集するには</u>

# ▋ 現場ホームページ

2. 現場ホームページを編集するには

- ⊿ 1. 画面上部の (ホームページアイコン)をクリックします。 ホームページ
- 2. "ホームページ作成"画面が表示されますので、現場名の右の 変更 (変更ボタン)をクリックします。

|                                 |                                       |                                         |        |                   | ]           |          |             | ×                                           |            |                 | ິນບໍ່ໄດ້ |
|---------------------------------|---------------------------------------|-----------------------------------------|--------|-------------------|-------------|----------|-------------|---------------------------------------------|------------|-----------------|----------|
| eingColl                        | aboration                             |                                         |        |                   |             |          |             |                                             |            |                 |          |
| 0年11月27日                        | (金)仏滅                                 |                                         |        |                   |             |          | 一 太郎        | <u>環境設定</u>                                 | 個人設定 契約    | <u>の情報   ヘル</u> | レブーログア   |
| र्गे 💽<br>ग्राप्र-२) ग्राप्रकार | □ □ □ □ □ □ □ □ □ □ □ □ □ □ □ □ □ □ □ | ) こ こ こ こ こ こ こ こ こ こ こ こ こ こ こ こ こ こ こ | と<br>振 | <b>尽</b><br>アンケート | 155<br>設備予約 | □〕<br>日報 | 囲<br>ワークフロー | ⊿ <u>Ca</u><br>ħ- <i>L</i> ∧->i <b>€7</b> 1 | )<br>14    |                 |          |
| 易一覧                             |                                       |                                         |        |                   |             |          |             |                                             |            |                 |          |
|                                 |                                       |                                         |        |                   |             |          |             |                                             |            |                 |          |
|                                 | 新規作成には、現場名の右                          | □側「作成」ボタンを、既                            | 存ホームベ  | ージの変更             | Iこは、現場      | 名の右側     | 非変更」ボタ      | ひを押してくだる                                    | ۹.).       |                 |          |
|                                 | 作成中の現場(表示内容 施                         | 5IP V)                                  |        |                   |             |          |             |                                             |            |                 |          |
|                                 |                                       | 赤一.                                     | ムベージ名  | _                 | _           | -        | _           | 作成日                                         | 修正日        |                 |          |
|                                 | ታスト                                   |                                         |        |                   |             |          |             | 2020/11/27                                  | 2020/11/27 | 変更              |          |
|                                 |                                       | :                                       | 現場名    | -                 | -           | -        | -           | 作成日                                         | 修正日        |                 |          |
|                                 |                                       | :                                       | 見場名    |                   |             |          |             | 作成日                                         | 修正日        |                 |          |
|                                 | 栃木県工事                                 |                                         |        |                   |             |          |             | /                                           | //         | 作历发             |          |
|                                 | 札幌市工事                                 |                                         |        |                   |             |          |             | /                                           | //         | 作历发             |          |
|                                 | 国総研工事                                 |                                         |        |                   |             |          |             | //                                          | //         | 作用成             |          |
|                                 | 長野県工事                                 |                                         |        |                   |             |          |             | /                                           | //         | 作成              |          |
|                                 | 国交省営繕                                 |                                         |        |                   |             |          |             | //                                          | //         | 作用成             |          |
|                                 | 宮城県工事                                 |                                         |        |                   |             |          |             | //                                          | //         | 作职成             |          |
|                                 | 京都市建設局                                |                                         |        |                   |             |          |             | //                                          | //         | 作用成             |          |
|                                 | 石川県工事                                 |                                         |        |                   |             |          |             | //                                          | //         | 作用成             |          |
|                                 | 福島環境事務所                               |                                         |        |                   |             |          |             | /                                           | //         | 作用成             |          |
|                                 | 千葉県工事                                 |                                         |        |                   |             |          |             | /                                           | //         | 作用成             |          |
|                                 |                                       |                                         |        |                   |             |          |             |                                             | ↑ = mページ   | ひトップへ           |          |
|                                 |                                       |                                         |        |                   |             |          |             |                                             |            |                 |          |
|                                 |                                       |                                         |        |                   |             |          |             |                                             |            |                 |          |
|                                 |                                       |                                         |        |                   |             |          |             |                                             |            |                 |          |
|                                 |                                       |                                         |        |                   |             |          |             |                                             |            |                 |          |
|                                 |                                       |                                         |        |                   |             |          |             |                                             |            |                 |          |

3. "現場ホームページ作成"画面が表示されますので、編集したい項目の右の 変更 (変更ボタン)をクリック

します。

| 11 J2/H        | (金)仏滅                                                                                                    |                                                                 | ē                            | -             | ~     |            | 1     | 10          |      | 一 太    | \$P  <u>環境設</u>                          | 筵 1              | 固人設定  契                     | 劉情報                                                                                                    | <u>~112 </u> |
|----------------|----------------------------------------------------------------------------------------------------|-----------------------------------------------------------------|------------------------------|---------------|-------|------------|-------|-------------|------|--------|------------------------------------------|------------------|-----------------------------|----------------------------------------------------------------------------------------------------|--------------|
| (上)<br>(1) 現場部 |                                                                                                    | リンレス支援                                                          | じ<br>プロセスナビ                  | ニール<br>スケジュール |       | と<br>掲示板   | アンケート | 」につ<br>設備予約 | 日報   |        |                                          | []]<br>电子纳品      |                             |                                                                                                    |              |
| ページ作成          |                                                                                                    |                                                                 |                              |               |       |            |       |             |      |        |                                          |                  |                             |                                                                                                    |              |
|                | 🚮 <sup>#-</sup> -4                                                                                                  | ページ作成                                                           | 🔚 現5                         | 場一覧           |       |            |       |             |      |        |                                          |                  |                             |                                                                                                    |              |
|                | 現場名: 🗧                                                                                                    | テスト                                                             |                              | _             |       |            |       |             |      |        |                                          |                  |                             |                                                                                                    |              |
|                | <u>ርወホーム</u>                                                                                                    | ページのな                                                           | 開してい                         | る 情報は 恵       | 新のもので | にはめりま      | せん。公開 | する場合は       | 口公開け | ドタンをクリ | ックして下さ                                   | <u>い。</u>        | Π                           | 按限验室                                                                                                    | 1            |
|                |                                                                                                    |                                                                 |                              |               |       | -9.19      | A1    |             |      |        |                                          |                  |                             | 11世的反言文 7年                                                                                                    | 1            |
|                | テンプレート                                                                                                    | ·1                                                              |                              |               |       | 現場テンプ      | ルート名  |             |      |        |                                          |                  | 修正日<br>2020/11/27           | 変更                                                                                                    |              |
|                | ,,,,,,,,,,,,,,,,,,,,,,,,,,,,,,,,,,,,,,,                                                                             |                                                                 |                              |               |       | マスターバ      | ミスワード |             |      |        |                                          |                  | 修正日                         |                                                                                                    |              |
|                | (未設定)                                                                                                    |                                                                 |                              |               |       |            |       |             |      |        |                                          |                  | //                          | 変更                                                                                                    | 1            |
|                |                                                                                                    |                                                                 |                              |               |       |            |       |             |      |        |                                          |                  |                             |                                                                                                    |              |
|                | [URL] ht                                                                                                    | tp://                                                           |                              |               |       |            | /test |             |      |        |                                          |                  |                             |                                                                                                    |              |
|                | 【URL】ht<br>公開                                                                                                    | tp://                                                           | -                            |               | ×     | ~          | /test | _           |      |        | 修正日                                      | 1                | 公開日                         |                                                                                                    |              |
|                | 【URL】ht<br>公開<br>IV 市                                                                                               | tp://                                                           |                              |               | ×     | <u>-</u> - | /test |             | _    |        | 修正 E<br>2020/11/                         | /27              | 公開日<br>//                   | 変更                                                                                                    |              |
|                | 【URL】 ht<br>公開<br>図 ホ<br>□ お                                                                                        | tp://                                                           |                              |               | ¥     | <u>_</u>   | /test |             |      | _      | 修正 E<br>2020/11/<br>//                   | )<br>/27<br>/—   | 公開日<br>//                   | 変更変更                                                                                                    |              |
|                | 【URL】 ht<br>公開<br>マ ホ<br>。 お<br>。 現                                                                                 | tp://<br>ーム<br>知らせ<br>場情報                                       |                              |               | ×     | <u>_</u>   | /test |             |      |        | 修正 E<br>2020/11/<br>//                   | 1<br>/27<br>/    | 公開日<br>//<br>//             | <u>変更</u><br>変更<br>変更                                                                                                    |              |
|                | 【URL】 ht<br>公開<br>マ ホ<br>日 お<br>日 現<br>日 写                                                                          | tp://<br>ーム<br>知らせ<br>場情報<br>真履歴                                |                              |               | ¥     | <u>-</u>   | /test |             |      |        | 修正 E<br>2020/11/<br>//<br>//             | /27<br>/<br>/    | 公開日<br>//<br>//<br>//       | <u>変更</u><br>変更<br>変更<br>変更                                                                                                    |              |
|                | 【URL】 ht<br>公開<br>マ ホ<br>日 3<br>日 3<br>日<br>日<br>日<br>日<br>日<br>日<br>日<br>日<br>日<br>日<br>日<br>日<br>日<br>日<br>日<br>日 | tp://<br>ーム<br>知らせ<br>場情報<br>真履歴<br>場日誌                         |                              |               | ×     | <u>-</u>   | /test |             |      |        | 修正 E<br>2020/11/<br>//<br>//             | 27<br>1/27<br>1/ | 公開日<br>//<br>//<br>//       | <u>変更</u><br>変更<br>変更<br>変更<br>変更<br>変更                                                                                                    |              |
|                | 【URL】ht<br>公開<br>マ ホ<br>日<br>見<br>見<br>見<br>見<br>見<br>し<br>工                                                        | tp://<br>ーム<br>知らせ<br>場情履<br>歴<br>場目誌<br>程管理·CC                 | PM                           |               | ×     | <u>-</u>   | /test |             |      |        | 修正 E<br>2020/11/<br>//<br>//<br>//       | /27<br>/         | 公開日<br>//<br>//<br>//<br>// | 変更           変更           変更           変更           変更           変更           変更           変更           変更           変更           変更           変更           変更           変更           変更           変更           変更           変更           変更           変更 |              |
|                | 【URL】 ht<br>公開                                                                                                    | tp://<br>ーム<br>知らせ<br>場情報<br>真場日誌<br>程管理・CC<br>ニムページジ<br>ニームページ | PM<br>を <mark>公開</mark><br>を |               | ×<br> | <u>-</u>   | /test |             |      |        | 修正 E<br>2020/11/<br>//<br>//<br>//<br>// | 27<br>/          | 公開日<br>//<br>//<br>//<br>// | 変更           変更         変更           変更         変更           変更         変更           変更         変更           変更         変更           変更         変更                                                                                                    |              |

≪権限設定について≫

現場ホームページ作成では、現場の役割ごとに設定や公開の権限を付与することができます。 詳しくは「<u>12.現場ホームページの権限について</u>」をご覧ください。

<u>このページのトップへ</u>

#### ≪補足≫

現場ホームページでは下記の設定項目があります。詳細は各項目をご覧ください。

- 3.テンプレートを設定・編集するには
- 4.ホームを設定・編集するには
- 5.お知らせを設定・編集するには
- 6.現場情報を設定・編集するには
- 7.写真履歴を設定・編集するには
- <u>8.現場日誌を設定・編集するには</u>
- <u>9.工程管理・CCPMを設定・編集するには</u>
- 14.マスターパスワードを設定・編集するには

#### 3. テンプレートを設定・編集するには

1. "現場ホームページ作成"画面で、現場テンプレートの 変更 (変更ボタン)をクリックします。

| ) (a) [ <i>e</i> ]                                                                                                    | ,Ω マ ♂ 🥭 BeingCollaboration                                                                               | n × 📑        |                 |              | - □<br>☆☆ŵ       |
|----------------------------------------------------------------------------------------------------|----------------------------------------------------------------------------------------------------|--------------|-----------------|--------------|------------------|
| BeingCollaboration                                                                                                    |                                                                                                    |              |                 |              |                  |
| 2020年11月27日(金)仏滅                                                                                                    |                                                                                                    | 一太郎 環境設定     | 個人設定  契約        | 回情報  ヘル      | 2  <u>¤27'2ŀ</u> |
| 会         図         目         回         日         日           トワパペンジ         現場管理         通の登録         ワムス支援         ブロセスオビ         スパシュール         文書管理         損害行振 | ▲ 15 目報 1<br>アンケート 設備予約 日報 1                                                                              |              | h               |              |                  |
| 木─┴ペ〜シンヤモ成                                                                                                    |                                                                                                    |              |                 |              |                  |
| 🌈 ホームページ作成 🛛 現場一覧                                                                                                    |                                                                                                    |              |                 |              |                  |
| -<br>現場名: テスト<br>このホームページの公開している情報は最新のものではありま                                                                                                    | ここでは、「「「」」では、「」」では、「」」では、「」」では、「」」では、「」」では、「」」では、「」」では、「」」では、「」」では、「」」では、「」」では、「」」では、「」」では、「」」では、「」」では、「」 | ンをクリックして下さい。 |                 |              |                  |
|                                                                                                    |                                                                                                    |              | 梢               | <b>활限設定</b>  |                  |
| 現場テンプ                                                                                                    | ブレート名                                                                                                    |              | 修正日             |              |                  |
| テンプレート1                                                                                                    |                                                                                                    |              | 2020/11/27      | 変更           |                  |
| マスター)                                                                                                    | パスワード                                                                                                    |              | 修正日             | 本五           |                  |
|                                                                                                    |                                                                                                    |              | , ,             | AZ           |                  |
| [URL] http://                                                                                                    | /test                                                                                                    |              |                 |              |                  |
| 公開 メニュー                                                                                                    |                                                                                                    | 修正日          | 公開日             |              |                  |
| ☑ ホーム                                                                                                    |                                                                                                    | 2020/11/27   | //              | 変更           |                  |
| ■ お知らせ                                                                                                    |                                                                                                    | //           | //              | 変更           |                  |
| 現場情報                                                                                                    |                                                                                                    | //           | //              | 変更           |                  |
| 写真履歴                                                                                                    |                                                                                                    | //           | //              | 変更           |                  |
| 現場日誌                                                                                                    |                                                                                                    | //           | //              | 変更           |                  |
| 工程管理・CCPM                                                                                                    |                                                                                                    | //           | //              | 変更           |                  |
| ✓ されたホームページを <mark>公開」します。</mark><br>✓ されたホームページを ダウンロードします。                                                                                                    |                                                                                                    |              |                 |              |                  |
|                                                                                                    |                                                                                                    |              | <u>€_=0~-ジ0</u> | <u> かっプへ</u> |                  |
| Bei                                                                                                    | ngCollaboration Version 5.65.00                                                                           |              |                 |              |                  |

2. "現場テンプレートを編集する"画面が表示されますので、テンプレートと画面タイトルのタイトルフォントを選択し
 保存 (保存ボタン)をクリックします。

|                   | ★)化油                                                                                  |                                                                      | ヘルプナ ログマウト |
|-------------------|---------------------------------------------------------------------------------------|----------------------------------------------------------------------|------------|
| .0411712711 (C    |                                                                                       |                                                                      |            |
| ■ ご<br>・ブページ 現場管理 | ご     読     ご     ご     ご       通助物照     ワルス支援     プルセスオビ     スケジュール     文書管理     指示板 | ~■ →→→ 国 IEH <u>2</u> 4 L©<br>アンケート 設備予約 日報 ワープロー <u>ホームページ</u> 電子納品 |            |
| プレート登録            |                                                                                       |                                                                      |            |
|                   | ホームページ作成     「     現場一覧                                                               |                                                                      |            |
|                   |                                                                                       |                                                                      |            |
|                   | 現場名: テスト                                                                              |                                                                      |            |
|                   | ストのテンフレート・回加ジャトルフォントから選択してくたさい。<br>テンプレートのサンプルはこちらから確認できます。                           |                                                                      |            |
|                   | 画面タイトルフォントは閲覧環境によっては指定フォント通りに表示。                                                      | されないことがあります。画面タイトルフォント選択ラジオボタンの説明テキストはフォン                            | ŀ          |
|                   | 指定されていますので、こちらでご確認下さい。                                                                |                                                                      |            |
|                   | 現場テンプレート名                                                                             | 保存 キャンセル                                                             | 1          |
|                   | 〒ンプレート1      ✓                                                                        |                                                                      |            |
|                   |                                                                                       |                                                                      |            |
|                   | 画面タイトルフォント                                                                            |                                                                      |            |
|                   | <br>演社                                                                                | 選択                                                                   |            |
|                   | <ul> <li>指定なし</li> </ul>                                                              | ○ ボッブ体(HGP創英角ボッブ体)                                                   |            |
|                   | ○ 明朝体(MS P明朝)                                                                         | <ul> <li>イタリック体(MS Pゴシック)</li> </ul>                                 | -          |
|                   | ○ ゴシック体(MS Pゴシック)                                                                     | ○ 楷書体(HG正楷書体-PRO)                                                    | -          |
|                   |                                                                                       |                                                                      |            |

BeingCollaboration Version 5.65.00 Copyright 2005-2020 BEING Co., Ltd. All Rights Reserved.

4. ホームを設定・編集するには

1. "現場ホームページ作成"画面で、ホームの右の 変更 (変更ボタン)をクリックします。

|              | 今)// 注                                                                                                    |                         |                                                                                                    |              |                      |                                                                                                    | m L ∂Acto   476      |                                                                                                    |                   |
|--------------|----------------------------------------------------------------------------------------------------|-------------------------|----------------------------------------------------------------------------------------------------|--------------|----------------------|----------------------------------------------------------------------------------------------------|----------------------|----------------------------------------------------------------------------------------------------|-------------------|
| аранана<br>С |                                                                                                    |                         |                                                                                                    | 10 00        |                      | likie   1                                                                                                    |                      |                                                                                                    | <u>762   1122</u> |
| ↑ (土) 現場管理   | ▲ じ し 通知機能 ワンレス支援 プロセスナビ .                                                                                                    | スケジュール 文書管理             | ■ ペコ<br>振振 アンケート                                                                                                    | 」<br>設備予約 日報 | 田 ⊿<br>ワークフロー ホームペー  | レ<br>の<br>一<br>の<br>一<br>の<br>一<br>の<br>一<br>の<br>一<br>の<br>一<br>の<br>一<br>の<br>一<br>の<br>一<br>の<br>一<br>の<br>一<br>の<br>一<br>の<br>一<br>の<br>一<br>の<br>一<br>の<br>一<br>の<br>一<br>の<br>一<br>の<br>一<br>の<br>一<br>の<br>一<br>の<br>の<br>の<br>の<br>の<br>の<br>の<br>の<br>の<br>の<br>の<br>の<br>の |                      |                                                                                                    |                   |
| ムページ作成       |                                                                                                    |                         |                                                                                                    |              |                      |                                                                                                    |                      |                                                                                                    |                   |
|              | 🔐 ホームページ作成 📔 現場                                                                                                    | 一覧                      |                                                                                                    |              |                      |                                                                                                    |                      |                                                                                                    |                   |
|              |                                                                                                    |                         |                                                                                                    |              |                      |                                                                                                    |                      |                                                                                                    |                   |
|              | 現場名: テスト<br><u>このホームページの公開している</u>                                                                                                    | 情報は最新のものでは              | ありません。公開す                                                                                                    | る場合は「公開」     | ドタンをクリックしてつ          | <b>さい。</b>                                                                                                    |                      |                                                                                                    |                   |
|              |                                                                                                    |                         |                                                                                                    |              |                      |                                                                                                    | 1                    | <b>権限設定</b>                                                                                                    |                   |
|              |                                                                                                    |                         | ペート しょうしょう しょうしょう しょうしょう しょうしょう しょうしょう しょうしん しょうしん しょうしん しょうしん しょうしん しょうしん しょうしん しょうしん しょうしん しょうしょう しょうしょう しょう | _            | _                    | _                                                                                                    | 修正口                  |                                                                                                    |                   |
|              | テンプレート1                                                                                                    | 1917                    | 易ナノノレードも                                                                                                    |              |                      |                                                                                                    | 2020/11/27           | 変更                                                                                                    |                   |
|              |                                                                                                    | 77                      | マターバスワード                                                                                                    |              |                      |                                                                                                    | 修正日                  |                                                                                                    |                   |
|              | (未設定)                                                                                                    |                         |                                                                                                    |              |                      |                                                                                                    | //                   | 変更                                                                                                    |                   |
|              | [URL] http://                                                                                                    | سالہ                    | /test                                                                                                    | _            | 修订                   | 8                                                                                                    | 公開日                  |                                                                                                    |                   |
|              | 公開                                                                                                    |                         |                                                                                                    |              |                      | 11/07                                                                                                    | //                   | 変更                                                                                                    |                   |
|              | 公開   ホーム                                                                                                    | <i>∕</i> –-             |                                                                                                    |              | 2020/                | 11/2/                                                                                                    |                      | 2020                                                                                                    |                   |
|              | 公開<br>ホーム                                                                                                    | ∽                       |                                                                                                    |              | 2020/                | /                                                                                                    | //                   | 変更                                                                                                    |                   |
|              | 公開<br>■ ホーム<br>■ お知らせ<br>■ 現場情報                                                                                                    | /                       |                                                                                                    |              | 2020/                | /                                                                                                    | //                   | 交更<br>変更<br>変更                                                                                                  |                   |
|              | 公開<br>ダ ホーム<br>あ知らせ<br>現場情報<br>写真履歴                                                                                                    |                         |                                                                                                    |              | 2020/<br>/<br>/      | /<br>/                                                                                                    | //<br>//             | 次更<br>変更<br>変更<br>変更                                                                                            |                   |
|              | 公開<br>▼ ホーム<br>■ お知らせ<br>■ 現場情報<br>■ 写真履歴<br>■ 現場日誌                                                                                                    |                         |                                                                                                    |              | 2020/<br>/<br>/<br>/ | /<br>/                                                                                                    | //<br>//<br>//       | 変更       変更       変更       変更       変更       変更       変更       変更                                               |                   |
|              | <ul> <li>公開</li> <li>ホーム</li> <li>お知らせ</li> <li>現場情報</li> <li>写真履歴</li> <li>現場日誌</li> <li>工程管理・COPM</li> </ul>                                                   |                         |                                                                                                    |              | 2020/<br>/<br>/<br>/ | /<br>/<br>/                                                                                                    | //<br>//<br>//       | 変更       変更       変更       変更       変更       変更       変更       変更       変更                                      |                   |
|              | <ul> <li>公開</li> <li>ホーム</li> <li>お知らせ</li> <li>現場情報</li> <li>写真履歴</li> <li>現場日誌</li> <li>工程管理・COPM</li> <li>ジされたホームページを 公開</li> <li>ジされたホームページを ダウンロ</li> </ul> | ノニー<br>ノます。<br>コード します。 |                                                                                                    |              | 2020/<br>/<br>/<br>/ | /<br>/<br>/                                                                                                    | //<br>//<br>//<br>// | <u></u> <u></u> <u></u> <u></u> <u></u> <u></u> <u></u> <u></u> <u></u> <u></u> <u></u> <u></u> <u></u> <u></u> |                   |
|              | <ul> <li>公開</li> <li>ホーム</li> <li>お知らせ</li> <li>現場情報</li> <li>写真履歴</li> <li>現場日誌</li> <li>工程管理・COPM</li> <li>シされたホームページを 公開</li> <li>ジされたホームページを ダウンロ</li> </ul> | ノニー<br>ノます。<br>コード します。 |                                                                                                    |              | /<br>/<br>/<br>/     | /                                                                                                    | //<br>//<br>//<br>// | <u>変更</u><br>変更<br>変更<br>変更<br>変更                                                                               |                   |

2. "ホームを編集する"画面が表示されますので、内容を入力して 保存 (保存ボタン)をクリックします。

| <- <> </th <th></th> <th></th> <th></th> <th></th> <th></th> <th></th> <th>ۍ <del>ب</del> کړ</th> <th>🥭 Bein</th> <th>gCollabora</th> <th>tion</th> <th>× 📑</th> <th></th> <th></th> <th>-</th> <th>- □<br/>☆☆≋</th> <th>×<br/></th> |                   |                       |               |              |                                                                                                    |               | ۍ <del>ب</del> کړ                                     | 🥭 Bein | gCollabora | tion             | × 📑                 |                 |         | -    | - □<br>☆☆≋   | ×<br> |
|----------------------------------------------------------------------------------------------------|-------------------|-----------------------|---------------|--------------|----------------------------------------------------------------------------------------------------|---------------|-------------------------------------------------------|--------|------------|------------------|---------------------|-----------------|---------|------|--------------|-------|
| BeingColl                                                                                                    | aborat            | ion                   |               |              |                                                                                                    |               |                                                       |        |            |                  |                     |                 |         |      |              | ^     |
| 2020年11月27日                                                                                                    | (金)仏滅             |                       |               |              |                                                                                                    |               |                                                       |        |            | 一 太郎             | 環境設定                | 2   <u>個人設定</u> | 2  契約情報 | ヘルプト | <u>ログアウト</u> |       |
| 1 D                                                                                                    |                   |                       | j<br>Januar - |              |                                                                                                    | Ð             | <b>A</b>                                              | 15     |            | m<br>m           |                     | 63              |         |      |              |       |
| トックペーク 規模官員                                                                                                    |                   | リルス張                  | леле          | 2794-10      | 义者管理                                                                                                    | 指的小规          | 7-2-5-F                                               | 影び催むまう | 日報         | -9-97 <u>u</u> - | W-7/(-)             | 1414 1 2P       |         |      |              | -     |
| 小一厶編集                                                                                                    | 🔏 차-44            | ページ作成                 | III 現却        | 易一覧          |                                                                                                    |               |                                                       |        |            |                  |                     |                 |         |      |              |       |
|                                                                                                    | 現場名: き<br>[*」が付いる | <b>テスト</b><br>ている項目   | ま必須です         | •            |                                                                                                    |               |                                                       |        |            |                  |                     |                 |         |      |              |       |
|                                                                                                    |                   |                       |               |              |                                                                                                    |               |                                                       |        |            |                  |                     | 保石              | 字 キャンセル |      |              |       |
|                                                                                                    |                   | タイトル                  | *             | テス           | ٢                                                                                                    |               |                                                       |        |            |                  |                     | ]               |         |      |              |       |
|                                                                                                    |                   |                       | *             | 木-           | 4                                                                                                    |               |                                                       |        |            |                  |                     |                 |         |      |              |       |
|                                                                                                    |                   | 会社口=<br>リンク先該         | ゴ<br>設定       | 道<br>(指)     | 地<br>定されている                                                                                                    | 会社ロゴ:<br>ません) | ファイル                                                  |        |            | 会社               | ±ロゴリンク <del>ź</del> | ŧ               | 操作      |      |              |       |
|                                                                                                    |                   | トップ画(                 |               | 変            | E                                                                                                    |               |                                                       |        |            |                  |                     |                 |         | _    |              |       |
|                                                                                                    | ٢                 | ップ画像コ                 |               |              |                                                                                                    |               |                                                       |        |            |                  |                     |                 |         |      |              |       |
|                                                                                                    |                   |                       |               | はじ           | めに                                                                                                    |               |                                                       |        |            |                  |                     |                 |         |      |              |       |
|                                                                                                    |                   | サブタイト<br>コメント<br>ODSC |               | B<br>t:<br>B | <u> </u><br>)<br>こそ、テスト<br>二<br>二<br>二<br>二<br>二<br>二<br>二<br>二<br>、<br>二<br>、<br>二<br>、<br>二<br>、<br>二<br>、<br>二<br>、 | 0 *- 4~       | (بےتیہ<br>میں اور اور اور اور اور اور اور اور اور اور |        |            |                  |                     |                 |         |      |              |       |
|                                                                                                    |                   | 自由入力                  | 欄             |              |                                                                                                    |               |                                                       |        |            |                  |                     |                 |         |      |              | ~     |

≪テキストエリアの入力について≫

**B** (太字設定 アイコン)や 🗾 (斜字設定 アイコン)などのアイコンが表示されているテキストエリアでは、通

常の文章入力以外に、文字修飾やファイル添付を行うことができます。

⇒13.文字装飾・ファイル添付機能付きテキストエリアの使い方

≪ パスワード設定について ≫

パスワード設定を行うと、公開したホームページを閲覧する場合にパスワード認証を求めることができます。また、「マスターパスワードを利用する。」を選択した場合に、マスターパスワードが設定されていない場合はパス ワード制限されず、誰でも閲覧することが出来ます。

⇒<u>15.公開したホームページをパスワード制限するには</u>

<u>このページのトップへ</u>

#### 補足:ホームページ画面と入力項目について

選択したテンプレートによって配置や画像サイズなどが異なりますが、BeingCollaborationで入力された情報は以下のよう に反映されます。

• ホーム画面 1

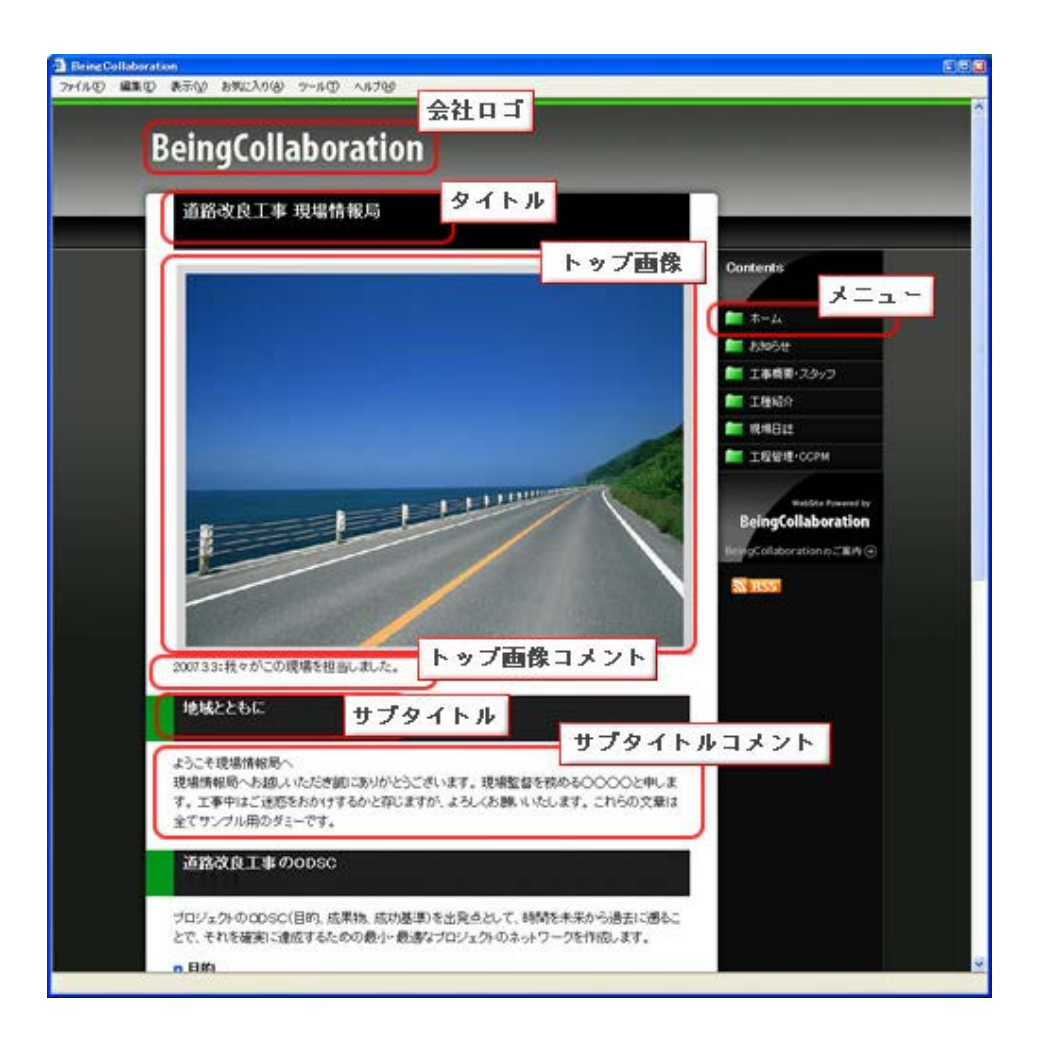

#### • ホーム画面 2

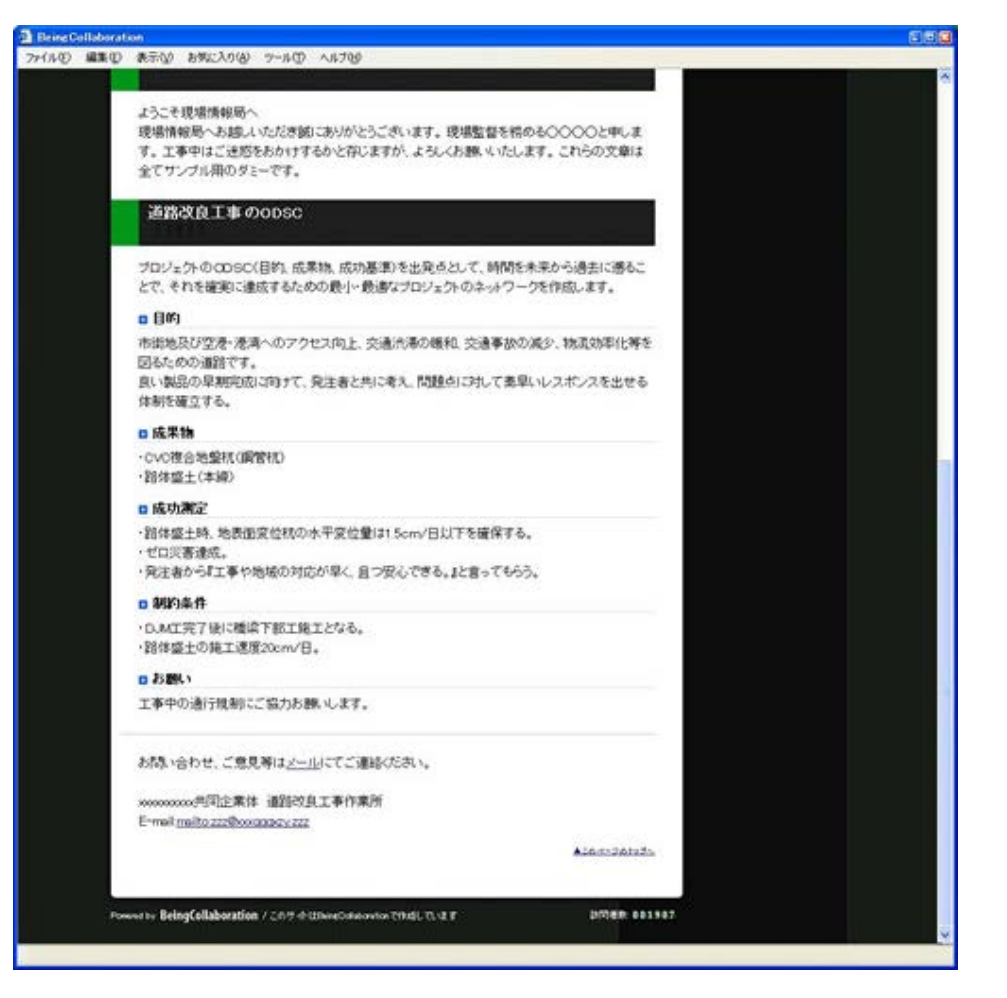

# ▋ 現場ホームページ

5. お知らせを設定・編集するには

- <u>お知らせを設定するには</u>
- お知らせを編集するには
- <u>補足:ホームページ画面と入力項目について</u>

お知らせを設定するには

1. "現場ホームページ作成"画面で、お知らせの右の 変更 (変更ボタン)をクリックします。

|                                                                                                    | on                                                                                                    |                     |          |                   |             |             |             |               |             |                    |               |                |
|----------------------------------------------------------------------------------------------------|----------------------------------------------------------------------------------------------------|---------------------|----------|-------------------|-------------|-------------|-------------|---------------|-------------|--------------------|---------------|----------------|
| -<br>11月27日 (金)仏滅                                                                                                    |                                                                                                    |                     |          |                   |             |             | 一 太郎        | 3  <u>環境設</u> | 定丨個         | 以設定  契             | 約情報丨 1        | <u>ヽルヺ   ┏</u> |
| -) <b>URANE DOMA</b>                                                                                                    | <ul> <li>1</li> <li>1</li></ul> | スケジュール         文書管理 | と<br>掲示板 | <b>尽</b><br>アンケート | 155<br>設備予約 | □<br>□<br>□ | 囲<br>ワークフロー | <br>ħ⊾ペ->>    | []]<br>电子纳品 |                    |               |                |
| 《一ジ作成                                                                                                    |                                                                                                    |                     |          |                   |             |             |             |               |             |                    |               |                |
| A ホーム^                                                                                                    | ・-ジ作成 [ 1] 現対                                                                                                    | 易一覧                 |          |                   |             |             |             |               |             |                    |               |                |
|                                                                                                    |                                                                                                    |                     |          |                   |             |             |             |               |             |                    |               |                |
| 現場名: ラ<br>このホーム                                                                                                    | った<br>マージの公開してい                                                                                                    | も情報は最新のもの           | ではありま    | せん。公開             | する場合は       | 「公開」オ       | ドタンをクリー     | クレて下さし        | 1.          |                    |               |                |
|                                                                                                    |                                                                                                    |                     |          | 2.0002.00         |             |             |             |               |             |                    | 権限設定          |                |
|                                                                                                    |                                                                                                    |                     | 7848-5-4 |                   |             |             |             |               | _           | 187 D              |               |                |
| テンプレート                                                                                                    | 1                                                                                                    |                     | 現場テンフ    | 10~1名             |             |             |             |               |             | 18正日<br>2020/11/27 | 変更            |                |
| ,,,,,,,,,,,,,,,,,,,,,,,,,,,,,,,,,,,,,,,                                                                                                    |                                                                                                    |                     | マスターバ    | スワード              |             |             |             |               |             | 修正日                | x.c           |                |
| (未設定)                                                                                                    |                                                                                                    |                     |          |                   |             |             |             |               |             | //                 | 変更            |                |
| 【URL】 htt<br>公開                                                                                                    | ə://                                                                                                    |                     | ,<br>    | /test             | _           | _           | _           | 修正口           |             | 小問口                |               |                |
| ✓ ホ·                                                                                                    | -14                                                                                                    |                     |          |                   |             |             |             | 2020/11/:     | 27          | //                 | 変更            |                |
|                                                                                                    | uõt                                                                                                    |                     |          |                   |             |             |             | //            | -           | //                 | 変更            |                |
| T84                                                                                                    | 易情報                                                                                                    |                     |          |                   |             |             |             | //            | -           | //                 | 変更            |                |
| 「現ち                                                                                                    | 電履歴                                                                                                    |                     |          |                   |             |             |             | //            | -           | //                 | 変更            |                |
| - 現,                                                                                                    |                                                                                                    |                     |          |                   |             |             |             | //            | -           | //                 | 変更            |                |
|                                                                                                    | 島日誌                                                                                                    |                     |          |                   |             |             |             | //            | -           | //                 | 変更            |                |
|                                                                                                    | 島日誌<br>『管理・CCPM                                                                                                    |                     |          |                   |             |             |             |               |             |                    |               |                |
| <ul> <li>● 秋/</li> <li>● 第1</li> <li>● 第1</li> <li>● 第1</li> <li>● まれたホ</li> <li>✓ されたホ</li> </ul>                                                                                                    | 易日誌<br>呈管理・CCPM<br>ームページを<br>ムページを<br>ダウン                                                                                                    | します。<br>ロードします。     |          |                   |             |             |             |               |             | <u>↑_このページ</u>     | のトップへ         |                |
| <ul> <li>● 秋</li> <li>● 第</li> <li>● 第<td>島日誌<br/>星管理・CCPM<br/>-ムページを 公開<br/>-ムページを ダウン</td><td>します。<br/>ロード します。</td><td></td><td></td><td></td><td></td><td></td><td></td><td></td><td><u>t_=ळ~-ॐ</u></td><td><u>'のトップへ</u></td><td></td></li></ul> | 島日誌<br>星管理・CCPM<br>-ムページを 公開<br>-ムページを ダウン                                                                                                    | します。<br>ロード します。    |          |                   |             |             |             |               |             | <u>t_=ळ~-ॐ</u>     | <u>'のトップへ</u> |                |

2. "お知らせを登録する"画面が表示されますので、入力して 登録 (登録ボタン)をクリックします。

|                                              | ۶                                                                               | D 👻 🖉 BeingCo                                   | ollaboration                                                                                                    | × [*                |          | - □ ×<br>슈☆戀 <sup>®</sup> |
|----------------------------------------------|---------------------------------------------------------------------------------|-------------------------------------------------|----------------------------------------------------------------------------------------------------|---------------------|----------|---------------------------|
| BeingCollaboration                           |                                                                                 |                                                 |                                                                                                    |                     |          |                           |
| 2020年11月27日 (金)仏滅                            |                                                                                 | 1 12                                            |                                                                                                    | 郎   <u>環境設定</u>   個 | 人設定 契約情報 | <u>ヘルブ   ログアウト  </u>      |
| ↑ (2) 10 10 10 10 10 10 10 10 10 10 10 10 10 | シール 文書管理 掲示板 アン                                                                 | ペコ 」<br>し<br>ンケート 設備予約                          | <ul> <li>IIII</li> <li>IIII</li>     &lt;</ul> | ▲ 13<br>ホームページ ●子編品 |          |                           |
| お知らせ登録                                       |                                                                                 |                                                 |                                                                                                    |                     |          |                           |
|                                              |                                                                                 |                                                 |                                                                                                    |                     |          |                           |
| 現場名: テスト                                     |                                                                                 |                                                 |                                                                                                    |                     | 79 49 1  | 1                         |
|                                              |                                                                                 |                                                 |                                                                                                    |                     | 豆球 キャノセル | -                         |
| お知ら <del>せ</del>                             |                                                                                 |                                                 |                                                                                                    |                     |          |                           |
| パスワード                                        | バスワード制限対象<br>「パスワード制限をかけない ><br>パスワード<br>● 個別にパスワードを設定<br>パスワード<br>マスターパスワードを利用 | (する。<br>(8文字以内の半<br>用する。                        | 兰角英数字)                                                                                                    |                     |          |                           |
|                                              |                                                                                 |                                                 |                                                                                                    |                     |          |                           |
|                                              | BeingCo<br>Copyright 2005–202                                                   | Ilaboration Version<br>20 BEING Co., Ltd. All F | n 5.65.00<br>Rights Reserved.                                                                                                    |                     |          |                           |
|                                              |                                                                                 |                                                 |                                                                                                    |                     |          |                           |

≪テキストエリアの入力について≫

▶ (太字設定アイコン)や 👔 (斜字設定アイコン)などのアイコンが表示されているテキストエリアでは、通

常の文章入力以外に、文字修飾やファイル添付を行うことができます。

⇒<u>13.文字装飾・ファイル添付機能付きテキストエリアの使い方</u>

≪ パスワード設定について ≫

パスワード設定を行うと、公開したホームページを閲覧する場合にパスワード認証を求めることができます。また、「マスターパスワードを利用する。」を選択した場合に、マスターパスワードが設定されていない場合はパス ワード制限されず、誰でも閲覧することが出来ます。

⇒<u>15.公開したホームページをパスワード制限するには</u>

<u>このページのトップへ</u>

#### お知らせを編集するには

1. "現場ホームページ作成"画面で、お知らせの右の 変更 (変更ボタン)をクリックします。

|                        |              |                   |                   |        |             |                                        |             |              |              |               |          |            |                                   |       | - 0      |
|------------------------|--------------|-------------------|-------------------|--------|-------------|----------------------------------------|-------------|--------------|--------------|---------------|----------|------------|-----------------------------------|-------|----------|
|                        |              |                   |                   |        |             |                                        | ,Q + ¢      | 🦉 Bein       | gCollabora   | tion          | ×        |            |                                   |       | 67 23    |
| BeingColl              | labora       | atior             | า                 |        |             |                                        |             |              |              |               |          |            |                                   |       |          |
|                        | (金)仏滅        |                   |                   |        |             |                                        |             |              |              | — 大F          | 81 環境設   | 验 1 個      | 以設定上 契                            | 除毒蟲   | ヘルプ トログア |
|                        |              |                   | 1 6               | ji     | <b>C</b> -1 | B                                      | d-          | 10           |              | mm            | 4        |            |                                   |       | <u></u>  |
| ■ べき<br>トップページ 現場管     | 理通啼          | 「「「」」。<br>「照」 ワンレ | 記してし、<br>ノス支援 プロ1 | 31     | , 文書管理      | 「記」                                    | アンケート       |              | 三            | 1世月<br>ワープフロー |          | L⊚<br>電子納品 |                                   |       |          |
| h i a SWeek            |              | _                 |                   |        |             |                                        |             |              |              |               | _        |            |                                   |       |          |
| K─ <i>Li/</i> K─>/TED3 |              |                   |                   |        |             |                                        |             |              |              |               |          |            |                                   |       |          |
|                        | <b>益</b> 本:  | -4~-3             | 2作成               | 現場一覧   |             |                                        |             |              |              |               |          |            |                                   |       |          |
|                        | 1月+日-夕       | · = -             |                   |        |             |                                        |             |              |              |               |          |            |                                   |       | •••      |
|                        |              | - <u>4</u> ~-     | ジの公開し             | ている情報は | 最新のもので      | いはありま                                  | せん。公開       | する場合は        | に公開す         | ミタンをクリー       | ックして下さ   | <b>い</b> 。 |                                   |       | -        |
|                        |              |                   |                   |        |             |                                        |             |              |              |               |          |            |                                   | 権限設定  | 1        |
|                        |              | _                 | _                 | _      | _           | 理提去℃→                                  | 1           | _            | _            | _             | _        | _          | 修正日                               |       |          |
|                        | テンプレ         | ノート1              |                   |        |             | ~~~~~~~~~~~~~~~~~~~~~~~~~~~~~~~~~~~~~~ |             |              |              |               |          |            | 2020/11/27                        | 変更    |          |
|                        |              |                   |                   |        |             | マスターバ                                  | スワード        |              |              |               |          |            | 修正日                               |       |          |
|                        | (未設定         | 2)                |                   |        |             |                                        |             |              |              |               |          |            | //                                | 変更    |          |
|                        |              |                   |                   |        |             |                                        |             |              |              |               |          |            |                                   |       |          |
|                        | [URL]        | http://           | /                 |        |             |                                        | /test       |              |              |               |          |            |                                   |       |          |
|                        | 公開           |                   |                   |        | ×.          | <u></u>                                |             |              |              |               | 修正日      |            | 公開日                               |       |          |
|                        | $\checkmark$ | ホーム               |                   |        |             |                                        |             |              |              |               | 2020/11/ | (27        | //                                | 変更    | 1        |
|                        |              | お知られ              | ť                 |        |             |                                        |             |              |              |               | //       | ′_         | //                                | 変更    |          |
|                        |              | 現場情               | 襑日                |        |             |                                        |             |              |              |               | //       | ′_         | //                                | 変更    |          |
|                        |              | 写真履               | 歴                 |        |             |                                        |             |              |              |               | //       | ′_         | //                                | 変更    |          |
|                        |              | 現場日               | 誌                 |        |             |                                        |             |              |              |               | //       | ′_         | //                                | 変更    |          |
|                        |              | 工程管               | 理·CCPM            |        |             |                                        |             |              |              |               | //       | ′_         | //                                | 変更    |          |
|                        | √ ≾h         | たホーム              | ペーズな              | 公開します。 |             |                                        |             |              |              |               |          |            |                                   |       |          |
|                        |              | たホーム              | ページを              | ダウンロード | ます。         |                                        |             |              |              |               |          |            |                                   |       |          |
|                        |              |                   |                   |        |             |                                        |             |              |              |               |          |            | ↑ = m <sup>3</sup> − <sup>3</sup> | えんしょう |          |
|                        |              |                   |                   |        |             |                                        |             |              |              |               |          |            |                                   |       |          |
|                        |              |                   |                   |        |             |                                        |             |              |              |               |          |            |                                   |       |          |
|                        | _            |                   |                   |        |             | _                                      | _           | _            | _            | _             |          |            |                                   | _     |          |
|                        |              |                   |                   |        |             | Beir                                   | gCollabora  | ation Ver    | sion 5.65.01 | )             |          |            |                                   |       |          |
|                        |              |                   |                   |        | Cop         | yright 2005                            | -2020 BEING | à Co, Ltd. A | All Rights R | eserved.      |          |            |                                   |       |          |
|                        |              |                   |                   |        |             |                                        |             |              |              |               |          |            |                                   |       |          |

2. "お知らせを編集する"画面が表示されますので、入力して 保存 (保存 ボタン)をクリックします。

|                                             | P → C 🥖 🥔 BeingCollaboration 🛛 × 📑                                                                    | × □ -<br>6 競 ☆ 爺                         |
|---------------------------------------------|----------------------------------------------------------------------------------------------------|------------------------------------------|
| BeingCollaboration                          |                                                                                                    |                                          |
| 2020年12月8日(火)先負                             | 一 太郎   環境                                                                                             | <u> 譲定   個人設定   契約情報   ヘルブ   ログアウト  </u> |
| ▲ 2010 日本1000000000000000000000000000000000 | □ □ 図 ペ 12 □ □ Ⅲ ⊿<br>jュール 文書212 掲示板 アノケート 設備7分 日報 ワークフロー ホームページ                                      | СЭ<br><del>Ф7й</del> я                   |
| おいつせ編集<br>                                  |                                                                                                    |                                          |
| ホームページ作成     「三 現場一                         | ž                                                                                                    |                                          |
| 現場名:テスト                                     |                                                                                                    |                                          |
|                                             |                                                                                                    | (保存 キャンセル                                |
|                                             |                                                                                                    |                                          |
| お知らせ                                        |                                                                                                    |                                          |
| パフワード                                       | パスワード制限対象<br> パスワード制限をかけない ❤<br> パスワード                                                                |                                          |
|                                             | <ul> <li>● 個別にパスワードを設定する。</li> <li>パスワード</li> <li>(8文字以内の半角英数字)</li> <li>● マスターパスワードを利用する。</li> </ul> |                                          |
|                                             |                                                                                                    |                                          |
|                                             |                                                                                                    |                                          |
|                                             |                                                                                                    |                                          |
|                                             |                                                                                                    |                                          |
|                                             | BeingCollaboration Version 5.65.00<br>Copyright 2005-2020 BEING Co, Ltd. All Rights Reserved.         |                                          |
|                                             |                                                                                                    |                                          |

≪ テキストエリアの入力について ≫

▶ (太字設定アイコン)や 👔 (斜字設定アイコン)などのアイコンが表示されているテキストエリアでは、通

常の文章入力以外に、文字修飾やファイル添付を行うことができます。

⇒13.文字装飾・ファイル添付機能付きテキストエリアの使い方

≪ パスワード設定について ≫

パスワード設定を行うと、公開したホームページを閲覧する場合にパスワード認証を求めることができます。また、「マスターパスワードを利用する。」を選択した場合に、マスターパスワードが設定されていない場合はパス ワード制限されず、誰でも閲覧することが出来ます。

⇒<u>15.公開したホームページをパスワード制限するには</u>

<u>このページのトップへ</u>

#### 補足:ホームページ画面と入力項目について

選択したテンプレートによって配置や画像サイズなどが異なりますが、BeingCollaborationで入力された情報は以下のよう に反映されます。

お知らせ画面

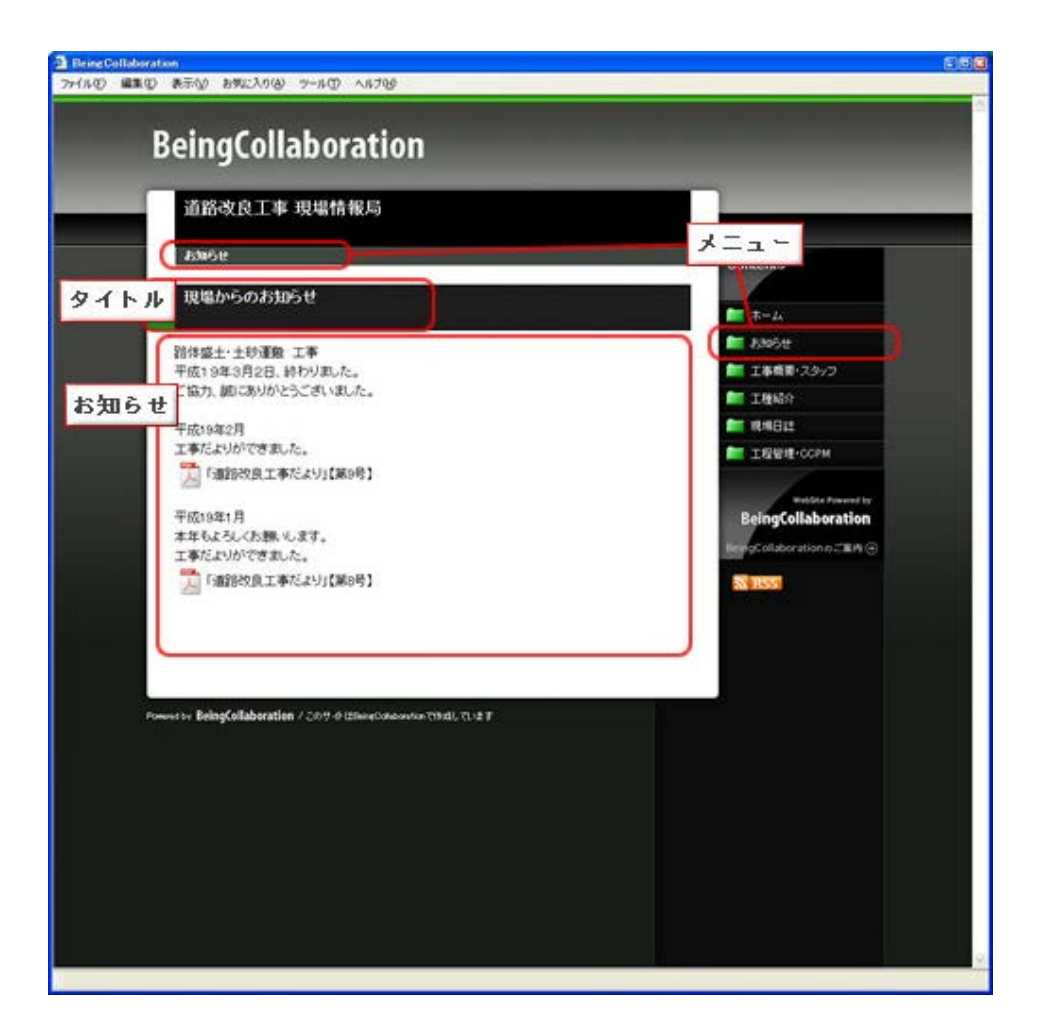

# ▋ 現場ホームページ

6. 現場情報を設定・編集するには

- 現場情報を設定するには
- 現場情報を編集するには
- メンバー紹介を設定・編集をするには
- <u>補足:ホームページ画面と入力項目について</u>

現場情報を設定するには

1. "現場ホームページ作成"画面で、現場情報の右の 変更 (変更ボタン)をクリックします。

|                                                                                                    | 韵仏滅               |                  | -           |         |                  |          |                   |             |          | 一太郎         | 7  <u>環境設</u>        | 淀丨1                                            | 副人設定  契       | 約情報           | ヘルブ   ロ | <u> </u> |
|----------------------------------------------------------------------------------------------------|-------------------|------------------|-------------|---------|------------------|----------|-------------------|-------------|----------|-------------|----------------------|------------------------------------------------|---------------|---------------|---------|----------|
| ▲ ① ● ① ● ① ● ② ● ③ ● ③ ● ③ ● ③ ● ③ ● ③ ● ③ ● ③ ● ③ ● ③ ● ③ ● ③ ● ③ ● ③ ● ③ ● ③ ● ③ ● ③ ● ③ ● ③ ● ③ ● ③ ● ③ ● ③ ● ③ ● ③ ● ③ ● ③ ● ③ ● ③ ● ③ ● ③ ● ③ ● ③ ● ③ ● ③ ● ③ ● ③ ● ③ ● ③ ● ③ ● ③ ● ③ ● ③ ● ③ ● ③ ● ③ ● ③ ● ③ ● ③ ● ③ ● ③ ● ③ ● ③ ● ③ ● ③ ● ③ ● ③ ● ③ ● ③ ● ③ ● ③ ● ③ ● ③ ● ◎ ● ◎ ● ● ● ● </th <th>通知時間</th> <th>コンレス支援</th> <th>0<br/>70t2t2</th> <th>スケジュール</th> <th>[]<br/>文書管理</th> <th>と<br/>掲示板</th> <th><b>火</b><br/>アンケート</th> <th>155<br/>設備予約</th> <th><b>□</b></th> <th>田<br/>ワークフロー</th> <th>;<br/>#-<i>L</i>∧-&gt;</th> <th>[]]<br/>电子机品</th> <th></th> <th></th> <th></th> <th></th> | 通知時間              | コンレス支援           | 0<br>70t2t2 | スケジュール  | []<br>文書管理       | と<br>掲示板 | <b>火</b><br>アンケート | 155<br>設備予約 | <b>□</b> | 田<br>ワークフロー | ;<br>#- <i>L</i> ∧-> | []]<br>电子机品                                    |               |               |         |          |
| -ムページド1成                                                                                                    |                   |                  |             |         |                  |          |                   |             |          |             |                      |                                                |               |               |         |          |
|                                                                                                    | 🕼 차-ム             | ページ作成            | <b>王</b> 現: | 易一覧     |                  |          |                   |             |          |             |                      |                                                |               |               |         |          |
|                                                                                                    | 現場名: -            | テスト              |             |         |                  |          |                   |             |          |             |                      |                                                |               |               | -       |          |
|                                                                                                    | <u>ርወት-</u> 4     | ページのな            | 開してい        | る情報は最   | <del></del> መቆወ፣ | ではありま    | せん。公開             | する場合は       | 「公開」オ    | ミタンをクリ・     | ックして下さ               | <u>۱،                                     </u> |               |               | 1       |          |
|                                                                                                    |                   |                  |             |         |                  |          |                   |             |          |             |                      |                                                |               | 権限設定          |         |          |
|                                                                                                    |                   |                  |             |         |                  | 現場テンプ    | レート名              |             |          |             |                      |                                                | 修正日           |               |         |          |
|                                                                                                    | テンプレー             | ·1               |             |         |                  |          |                   |             |          |             |                      |                                                | 2020/11/27    | 変更            |         |          |
|                                                                                                    | (未設定)             |                  |             |         |                  | マスターハ    | スワート              |             |          |             |                      |                                                | 1816 8        | 変重            |         |          |
|                                                                                                    | 公開                |                  |             |         | ×                | <u>_</u> |                   |             |          |             | 修正日                  |                                                | 公開日           |               |         |          |
|                                                                                                    | ✓ ホ               | -4               |             |         |                  |          |                   |             |          |             | 2020/11/             | 27                                             | //            | 変更            | l       |          |
|                                                                                                    | ສ                 | 知らせ              |             |         |                  |          |                   |             |          |             | /,                   | -                                              | //            | 変更            | I       |          |
|                                                                                                    | 現                 | 場情報              |             |         |                  |          |                   |             |          |             | /,                   | -                                              | //            | 変更            |         |          |
|                                                                                                    | 三写                | 真履歴              |             |         |                  |          |                   |             |          |             | /,                   | -                                              | //            | 変更            |         |          |
|                                                                                                    | 現                 | 場日誌              |             |         |                  |          |                   |             |          |             | /,                   | ′                                              | //            | 変更            |         |          |
|                                                                                                    | I                 | 程管理·CC           | PM          |         |                  |          |                   |             |          |             | /,                   | <u></u>                                        | //            | 変更            |         |          |
|                                                                                                    |                   |                  | を 公開        | ltat.   |                  |          |                   |             |          |             |                      |                                                |               |               |         |          |
|                                                                                                    | ≤されたオ             | いちべーシ            |             | - In 1  | d.               |          |                   |             |          |             |                      |                                                |               |               |         |          |
|                                                                                                    | ✓ されたオ            | ミームペーシ<br>ミームペーシ | を ダウン       | u-r lut |                  |          |                   |             |          |             |                      |                                                |               |               |         |          |
|                                                                                                    | ≤<br>≤<br>dentert | ミームペーシ<br>ミームペーシ | ダウン         | u-r lut |                  |          |                   |             |          |             |                      |                                                | <u>たこのペーシ</u> | <u>"のトップへ</u> |         |          |

2. "現場情報を登録する"画面が表示されますので、内容を入力して 登録 (登録ボタン)をクリックします。

|                               |                     | × ロ –<br>公 税 税 <sup>(1)</sup> |
|-------------------------------|---------------------|-------------------------------|
| BeingCollaboration            |                     |                               |
|                               |                     | Co<br>• 7745                  |
| 現場情報会議                        |                     |                               |
| 現場名: テスト<br>「*」が付いている項目は必須です。 |                     |                               |
|                               |                     | 登録 キャンセル                      |
| タイトル・                         | 現場情報                |                               |
| ⊀_ = →                        | 現場情報                |                               |
| 工事名称                          | 721                 |                               |
| 工事開始日*                        | 2020年 🗸 11月 🖌 24日 🗸 |                               |
| 工事終了日                         | 2020年 🗸 11月 🖌 27日 🗸 |                               |
| 施工主                           |                     |                               |
| 施工会社                          |                     |                               |
| 工事祝要                          | <u>B</u> <i>I</i>   |                               |
|                               | BT                  |                               |

≪補足≫

現場情報の設定時には、メンバー紹介の 変更 (変更 ボタン)をクリックして編集(変更)はできません。一

度、登録を行った後、メンバー紹介の編集を行ってください。

≪テキストエリアの入力について≫

**B** (太字設定 アイコン)や 🚺 (斜字設定 アイコン)などのアイコンが表示されているテキストエリアでは、通

常の文章入力以外に、文字修飾やファイル添付を行うことができます。

⇒<u>13.文字装飾・ファイル添付機能付きテキストエリアの使い方</u>

≪ パスワード設定について ≫

パスワード設定を行うと、公開したホームページを閲覧する場合にパスワード認証を求めることができます。また、「マスターパスワードを利用する。」を選択した場合に、マスターパスワードが設定されていない場合はパス ワード制限されず、誰でも閲覧することが出来ます。

⇒<u>15.公開したホームページをパスワード制限するには</u>

<u>このページのトップへ</u>

#### 現場情報を編集するには

1. "現場ホームページ作成"画面で、現場情報の右の 変更 (変更ボタン)をクリックします。

| aCol           | labo                                                                                                    | rati          | on              |                            |                  |            |          |                    |              |             |             |            |                                           |               |           |               |     |
|----------------|----------------------------------------------------------------------------------------------------|---------------|-----------------|----------------------------|------------------|------------|----------|--------------------|--------------|-------------|-------------|------------|-------------------------------------------|---------------|-----------|---------------|-----|
| 1 8278         | (全)化                                                                                                    | i a ci        |                 |                            |                  |            |          |                    |              |             |             | R   瑞士音言   | en an an an an an an an an an an an an an | 町人都空山         | 志刀約7十書表品  | ~ IL <b>≓</b> | IF  |
| 17210          | ( The second second sec |               | 1               | Ē                          |                  | <u>(</u> - | R        | a-                 | 10-          |             |             |            |                                           |               |           |               | 1 5 |
| ジー 現場<br>ジー 現場 | 翻通                                                                                                    | 10参照 「        | IEENI<br>フンレス支援 | プロセスナビ                     | スケジュール           | 文書管理       | 揭示板      | アンケート              | ーーーー<br>設備予約 | 日報          |             | <br>ホームページ | L©<br>电子納品                                |               |           |               |     |
|                |                                                                                                    |               | 1               |                            |                  |            |          |                    |              |             |             |            |                                           |               |           |               |     |
| ЭТРРА          | ~                                                                                                    | *- <i>L</i> × |                 | FT 78.                     | ₽€*              |            |          |                    |              |             |             |            |                                           |               |           |               |     |
|                | 1                                                                                                    |               |                 | <u>i</u> 57                | <sup>勿──</sup> 見 |            |          |                    |              |             |             |            |                                           |               |           |               |     |
|                | 現場                                                                                                    | 名:テ           | スト              | 100                        |                  |            |          |                    |              |             | •           |            |                                           |               |           |               |     |
|                |                                                                                                    | <u>ጥ – ዋ</u>  | ×901            | CONC CUM                   | otatkia R        | 初のもの       | じょのりま    | <u>. </u> ርሌ • ረርክ | 9る場合は        | 口公開口        | ~\$``?&`)'\ | 990C F8    | <u></u>                                   |               | ** 78 = 1 |               |     |
|                |                                                                                                    |               |                 |                            |                  |            |          |                    |              |             |             |            |                                           |               | 権限設定      |               |     |
|                | -1.4                                                                                                    | -1            |                 |                            |                  |            | 現場テンプ    | ルート名               |              |             |             |            |                                           | 修正日           | ·> 亦百     |               |     |
|                | <i>τ</i> .                                                                                                    | JU −r         | 1               |                            |                  |            | マスターバ    | ミスワード              |              |             |             |            |                                           | 修正日           | 27 2.2    |               |     |
|                | (未該                                                                                                    | 定)            |                 |                            |                  |            |          |                    |              |             |             |            |                                           | //-           | - 変更      |               |     |
|                |                                                                                                    |               |                 |                            |                  |            |          |                    |              |             |             |            |                                           |               |           |               |     |
|                | [UF                                                                                                    | RL] http      | p://            |                            |                  |            |          | /test              |              |             |             |            |                                           |               |           |               |     |
|                | 公開                                                                                                    |               |                 |                            |                  | ×          | <b>Z</b> |                    |              |             |             | 修正E        | 3                                         | 公開日           |           |               |     |
|                | $\checkmark$                                                                                                    | ホー            | -4              |                            |                  |            |          |                    |              |             |             | 2020/11    | /27                                       | //-           | - 変更      |               |     |
|                |                                                                                                    | おき            | いせ              |                            |                  |            |          |                    |              |             |             | /          | /-                                        | //-           | - 変更      |               |     |
|                |                                                                                                    | 現場            | 影情報             |                            |                  |            |          |                    |              |             |             | /          | /-                                        | //-           | - 変更      |               |     |
|                |                                                                                                    | 写真            | 属歴              |                            |                  |            |          |                    |              |             |             | /          | /-                                        | //-           | - 変更      |               |     |
|                |                                                                                                    | 現場            | 島日誌             |                            |                  |            |          |                    |              |             |             | /          | /-                                        | //-           | - 変更      |               |     |
|                |                                                                                                    | 工程            | 呈管理·CC          | OPM                        |                  |            |          |                    |              |             |             | /          | /-                                        | //-           | - 変更      |               |     |
|                | ✓ ð                                                                                                    | れたホー<br>れたホー  | -4~-3<br>-4~-3  | 液 <mark>公開</mark><br>液 ダウン | します。<br>ロード し;   | ます。        |          |                    |              |             |             |            |                                           |               |           |               |     |
|                |                                                                                                    |               |                 |                            |                  |            |          |                    |              |             |             |            |                                           | <u>t_=0~-</u> | -ジのトップへ   |               |     |
|                |                                                                                                    |               |                 |                            |                  |            |          |                    |              |             |             |            |                                           |               |           |               |     |
|                |                                                                                                    |               |                 |                            |                  |            |          |                    |              |             |             |            |                                           |               |           |               |     |
|                |                                                                                                    |               |                 |                            |                  |            | Beir     | ngCollabor         | ation Ver    | sion 5.65 0 | )           |            |                                           |               |           |               |     |
|                |                                                                                                    |               |                 |                            |                  | ~          | 11.000   | -                  |              |             |             |            |                                           |               |           |               |     |

2. "現場情報を編集する"画面が表示されますので、内容を入力して 保存 (保存ボタン)をクリックします。

| 1         |                   |                     |                                                |        |             |          | ۍ <del>،</del> م | <i>e</i> Bein | gCollabora | ation       | × 📑          |             |       |       | -    | □<br>☆☆ {     |
|-----------|-------------------|---------------------|------------------------------------------------|--------|-------------|----------|------------------|---------------|------------|-------------|--------------|-------------|-------|-------|------|---------------|
| eingColla | aborat            | ion                 |                                                |        |             |          |                  |               |            |             |              |             |       |       |      |               |
| 0年12月7日(月 | 1)友引              |                     | -                                              |        | ~           | -        | л                | 10            | -          | 一太郎         | <u>環境設</u> ( | 21 個人該      | 定  契約 | 情報  へ | ルゴーロ | <u> コグアウト</u> |
| ↑         |                   | リルズ援                | ער ארל דער דער דער דער דער דער דער דער דער דער | スケジュール | (二)<br>文書管理 | と<br>掲示板 | アンケート            | 上55<br>設備予約   | 山田報        | 囲<br>ワークフロー |              | []]<br>电子编品 |       |       |      |               |
| 易情報編集     |                   |                     |                                                |        |             |          |                  |               |            |             |              |             |       |       |      |               |
|           | 🏠 차드스             | ページ作成               | [ 現 月                                          | 易一覧    |             |          |                  |               |            |             |              |             |       |       |      |               |
|           | 現場名: う<br>[*]が付いう | <b>テスト</b><br>ている項目 | は必須です                                          | t.,    |             |          |                  |               |            |             |              |             |       |       |      |               |
|           |                   |                     |                                                |        |             |          |                  |               |            |             |              | 1           | 呆存 牛ゃ | シセル   |      |               |
|           |                   | タイトル                | *                                              | 現均     | 楊情報         |          |                  |               |            |             |              |             |       |       |      |               |
|           |                   |                     | *                                              | 現均     | 楊情報         |          |                  |               |            |             |              |             |       |       |      |               |
|           |                   | 工事名和                | 尔*                                             | テス     | ŀ           |          |                  |               |            |             |              |             |       |       |      |               |
|           |                   | 工事開始                | ≣*                                             | 202    | 20年 🖌 1     | 1月 🖌 2   | 4日 🗸             |               |            |             |              |             |       |       |      |               |
|           |                   | 工事終了                | =*                                             | 202    | 20年 🖌 1     | 1月 🖌 2   | 7日 🗸             |               |            |             |              |             |       |       |      |               |
|           |                   | 施工主                 |                                                |        |             |          |                  |               |            |             |              |             |       |       |      |               |
|           |                   | 施工会社                |                                                |        | _           |          |                  |               |            |             |              |             |       |       |      |               |
|           |                   | 工事概                 | ŧ.                                             | B      | Ι           |          |                  |               |            |             |              |             |       |       |      |               |
|           |                   | 品種日本                | æ                                              | B      | Ι           |          |                  |               |            |             |              |             |       |       |      |               |

≪テキストエリアの入力について≫

▶ (太字設定アイコン)や 👔 (斜字設定アイコン)などのアイコンが表示されているテキストエリアでは、通

常の文章入力以外に、文字修飾やファイル添付を行うことができます。

⇒<u>13.文字装飾・ファイル添付機能付きテキストエリアの使い方</u>

≪ パスワード設定について ≫

パスワード設定を行うと、公開したホームページを閲覧する場合にパスワード認証を求めることができます。また、「マスターパスワードを利用する。」を選択した場合に、マスターパスワードが設定されていない場合はパス ワード制限されず、誰でも閲覧することが出来ます。

⇒<u>15.公開したホームページをパスワード制限するには</u>

<u>このページのトップへ</u>

### メンバー紹介を設定・編集をするには

1. "現場情報を編集する"画面で、メンバー紹介の 変更 (変更ボタン)をクリックします。

|            |                                                                                                    | - <b>-</b> × |
|------------|----------------------------------------------------------------------------------------------------|--------------|
| 工事開始日*     | リー・ロー BeingCollaboration × 1<br>2020年 マ  11月 マ  24日 マ                                                 | W X 93 🙂     |
| <br>工事終了日* | 2020年 🗸 11月 🗸 27日 🗸                                                                                   | <u>^</u>     |
| <br>施工主    |                                                                                                    |              |
| <br>施工会社   |                                                                                                    |              |
| 工事概要       | B                                                                                                    |              |
| 品質目標       | B 7                                                                                                   |              |
| <br>メンバー紹介 | 表示 ○ 非表示 ● 変更                                                                                         |              |
|            | バスワード制限対象<br>「バスワード制限をかけない ▼<br>バスワード<br>● 個別にバスワードを設定する。<br>バスワード (8文字以内の半角英数字)<br>● マスターバスワードを利用する。 |              |
|            | 保存 キャンセル                                                                                              |              |
|            |                                                                                                    |              |
|            | BeingCollaboration Version 5.65.00                                                                    |              |
|            | Copyright 2005-2020 BEING Co., Ltd. All Rights Reserved.                                              | ~            |
|            |                                                                                                    |              |

2. "メンバー紹介を編集する"画面が表示されますので、 追加 (追加ボタン)をクリックします。

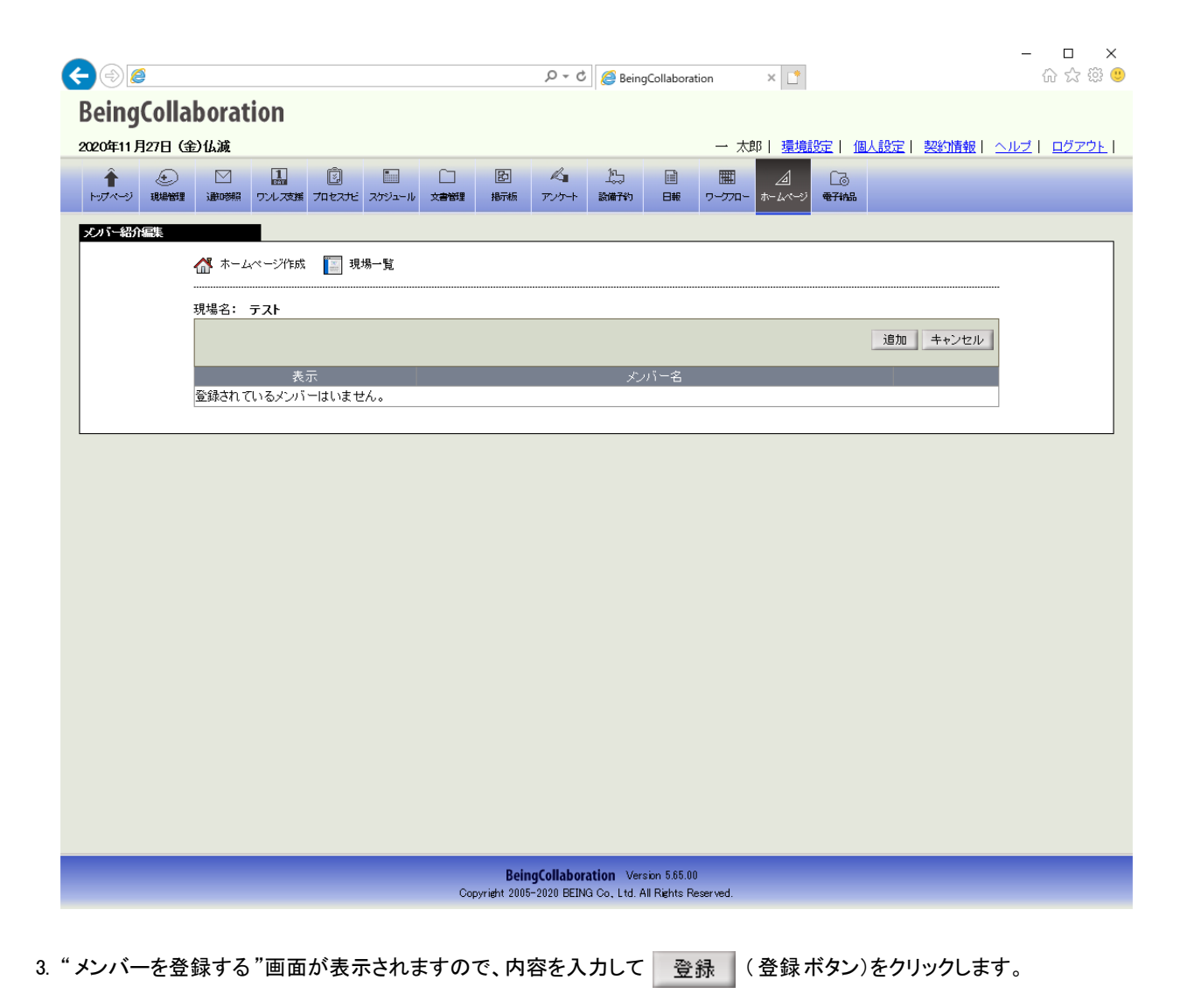

| < ⊕ @                    |                       |             |                                                                                    |                            | 0 - Q                       | <i> Being</i>                     | Collaborat                   | tion                 | ׼              |             |        |                | - □ ×                |
|--------------------------|-----------------------|-------------|------------------------------------------------------------------------------------|----------------------------|-----------------------------|-----------------------------------|------------------------------|----------------------|----------------|-------------|--------|----------------|----------------------|
| BeingColl<br>2020年11月27日 | aboration<br>金山滅      | 1           |                                                                                    |                            |                             |                                   |                              | 太 一                  | 邩│ <u>環境</u> ; | 跎   個       | 人設定丨 契 | <u>約情報   _</u> | <u>ヽルブ   ログアウト  </u> |
| ↑<br>トップページ 現留           |                       |             | スケジュール     文書管理                                                                    | 臣<br>揭示板                   | <b>ペ</b><br>アンケート           | 化<br>設備子約                         | <b>⊟</b> #                   | <b>דו</b><br>י-דרל-ר | /d<br>tr-6x-9  | []]<br>电子纳品 |        |                |                      |
| メノバー登録                   | A ホームページ              | 개成 🛐 現:     | 場一覧                                                                                |                            |                             |                                   |                              |                      |                |             |        |                |                      |
|                          | 現場名: テスト<br>「*」が付いている | 項目は必須です     | t.                                                                                 |                            |                             |                                   |                              |                      |                |             |        |                |                      |
|                          |                       |             | _                                                                                  |                            |                             |                                   |                              |                      |                |             | 登録 :   | キャンセル          |                      |
|                          | メン<br>指               | バー名*<br>定選択 | <ul> <li>         ・ ジンバー等         ・ ローカルフ         ・ 文書管理         ・     </li> </ul> | 「真を指定し<br>「ァイルから<br>カファイル1 | しない<br>う選択<br>から選択          |                                   |                              |                      |                |             |        |                |                      |
|                          | ŝ                     | 習介文+        |                                                                                    |                            |                             |                                   |                              | < v                  |                |             |        |                |                      |
|                          |                       |             |                                                                                    |                            |                             |                                   |                              |                      |                |             |        |                |                      |
|                          |                       |             |                                                                                    |                            |                             |                                   |                              |                      |                |             |        |                |                      |
|                          |                       |             |                                                                                    |                            |                             |                                   |                              |                      |                |             |        |                |                      |
|                          |                       |             | Ci                                                                                 | Bein<br>pyright 2001       | ngCollabora<br>5-2020 BEING | <b>ation</b> Vers<br>GiCo, Ltd. A | sion 5.65.00<br>Il Rights Re | )<br>eserved.        |                |             |        |                |                      |

#### ≪入力項目について≫

。メンバー名 … 氏名や役割を入力します。

指定選択 … 顔写真や画像を選択できます。
 画像の指定方法は3通りあります。

メンバー写真を指定しない

メンバー写真を指定しない場合に選択します。

ローカルファイルから選択

パソコンに保存された画像を指定できます。

文書管理内ファイルから選択

BeingCollaborationの文書管理に保存された画像を選択できます。

。 紹介文 … メンバーの紹介文を入力します。HTMLタグは使用できません。

4. メンバーを登録し終わりましたら、"メンバー紹介を編集する"画面で、 保存 (保存ボタン)をクリックします。

| €∂@                            |                   |                      |        |     |             |                     | ۍ <del>،</del> م        | 🥭 Being                           | Collabora                    | tion          | × 📑               |             |                 |         | -          | □ × □<br>☆☆戀 (9 |
|--------------------------------|-------------------|----------------------|--------|-----|-------------|---------------------|-------------------------|-----------------------------------|------------------------------|---------------|-------------------|-------------|-----------------|---------|------------|-----------------|
| BeingColl                      | laborat           | ion                  |        |     |             |                     |                         |                                   |                              |               |                   |             |                 |         |            |                 |
| 2020年11月27日                    | (金)仏滅             |                      | _      |     |             |                     |                         |                                   |                              | 一太郎           | \$\$  <u>環境</u> : | 錠 個         | 人設定             | 契約情報    | <u>ヘルプ</u> | <u>ログアウト</u>    |
| <ul> <li>トップページ 現場管</li> </ul> |                   | 1<br>ワンレ <i>ス</i> 支援 | Diezte |     | (二)<br>文書管理 | と<br>掲示板            | <b>ペ』</b><br>アンケート      | 上55<br>設備予約                       | 日報                           | 囲<br>ワークフロー   | <br>*~-∠^<~>?     | []]<br>电子轴品 |                 |         |            |                 |
| メンバー紹介編集                       |                   |                      |        |     |             |                     |                         |                                   |                              |               |                   |             |                 |         |            |                 |
|                                | <b>☆</b> ホーム      | ₄ページ作成               | 🔝 現    | 場一覧 |             |                     |                         |                                   |                              |               |                   |             |                 |         |            |                 |
|                                | 現場名:              | テスト                  |        |     |             |                     |                         |                                   |                              |               |                   |             |                 |         |            |                 |
|                                |                   |                      |        |     |             |                     |                         |                                   |                              |               |                   | 追加          | 保存              | キャンセル   |            |                 |
|                                | 表示<br><b>I</b> テス | +                    |        |     |             |                     | メンバー名                   |                                   |                              |               |                   |             | 変               | 更 削除    |            |                 |
|                                |                   |                      |        |     |             |                     |                         |                                   |                              |               |                   |             | <u>د ت مرجع</u> | -ジのトップへ |            |                 |
|                                |                   |                      |        |     |             |                     |                         |                                   |                              |               |                   |             |                 |         |            |                 |
|                                |                   |                      |        |     |             |                     |                         |                                   |                              |               |                   |             |                 |         |            |                 |
|                                |                   |                      |        |     |             |                     |                         |                                   |                              |               |                   |             |                 |         |            |                 |
|                                |                   |                      |        |     |             |                     |                         |                                   |                              |               |                   |             |                 |         |            |                 |
|                                |                   |                      |        |     |             |                     |                         |                                   |                              |               |                   |             |                 |         |            |                 |
|                                |                   |                      |        |     |             |                     |                         |                                   |                              |               |                   |             |                 |         |            |                 |
|                                |                   |                      |        |     |             |                     |                         |                                   |                              |               |                   |             |                 |         |            |                 |
|                                |                   |                      |        |     |             |                     |                         |                                   |                              |               |                   |             |                 |         |            |                 |
|                                |                   |                      |        |     |             |                     |                         |                                   |                              |               |                   |             |                 |         |            |                 |
|                                |                   |                      |        |     |             |                     |                         |                                   |                              |               |                   |             |                 |         |            |                 |
|                                |                   |                      |        |     |             |                     |                         |                                   |                              |               |                   |             |                 |         |            |                 |
|                                |                   |                      |        |     | Сор         | Beir<br>yright 2005 | GCollabor<br>-2020 BEIN | <b>ation</b> Vers<br>G Co, Ltd. A | sion 5.65.01<br>Il Rights Ri | )<br>eserved. |                   |             |                 |         |            |                 |
|                                |                   |                      |        |     |             |                     |                         |                                   |                              |               |                   |             |                 |         |            |                 |

≪補足≫

メンバー名の左のチェックボックスで、表示する・表示しないを切り替えることができます。

5. "現場情報を編集する"画面で、メンバー紹介のラジオボタンで表示をチェックしていることを確認して、

保存 (保存ボタン)をクリックします。

|        |                                                                                                    | - □ × |
|--------|----------------------------------------------------------------------------------------------------|-------|
| 工事開始日* | 2020年 マ 11月 マ 24日 マ                                                                                          | W & & |
| 工事終了日* | 2020年 	 11月 	 27日                                                                                            |       |
| 施工主    |                                                                                                    |       |
| 施工会社   |                                                                                                    |       |
| 工事概要   |                                                                                                    |       |
| 品質目標   |                                                                                                    |       |
| メンバー紹介 | 表示 ○ 非表示 ● 変更                                                                                                |       |
| パスワード  | バスワード制限をかけない ▼<br>バスワード制限をかけない ▼<br>バスワード<br>● 個別にバスワードを設定する。<br>バスワード<br>(8文字以内の半角英数字)<br>● マスターバスワードを利用する。 |       |
|        | 保存 キャンセル                                                                                                    |       |
|        |                                                                                                    |       |
|        |                                                                                                    |       |
|        | BeingCollaboration Version 5.65.00<br>Copyright 2005-2020 BEING Co., Ltd. All Rights Reserved.               | ~     |

# 補足:ホームページ画面と入力項目について

選択したテンプレートによって配置や画像サイズなどが異なりますが、BeingCollaborationで入力された情報は以下のよう に反映されます。

• 現場情報画面

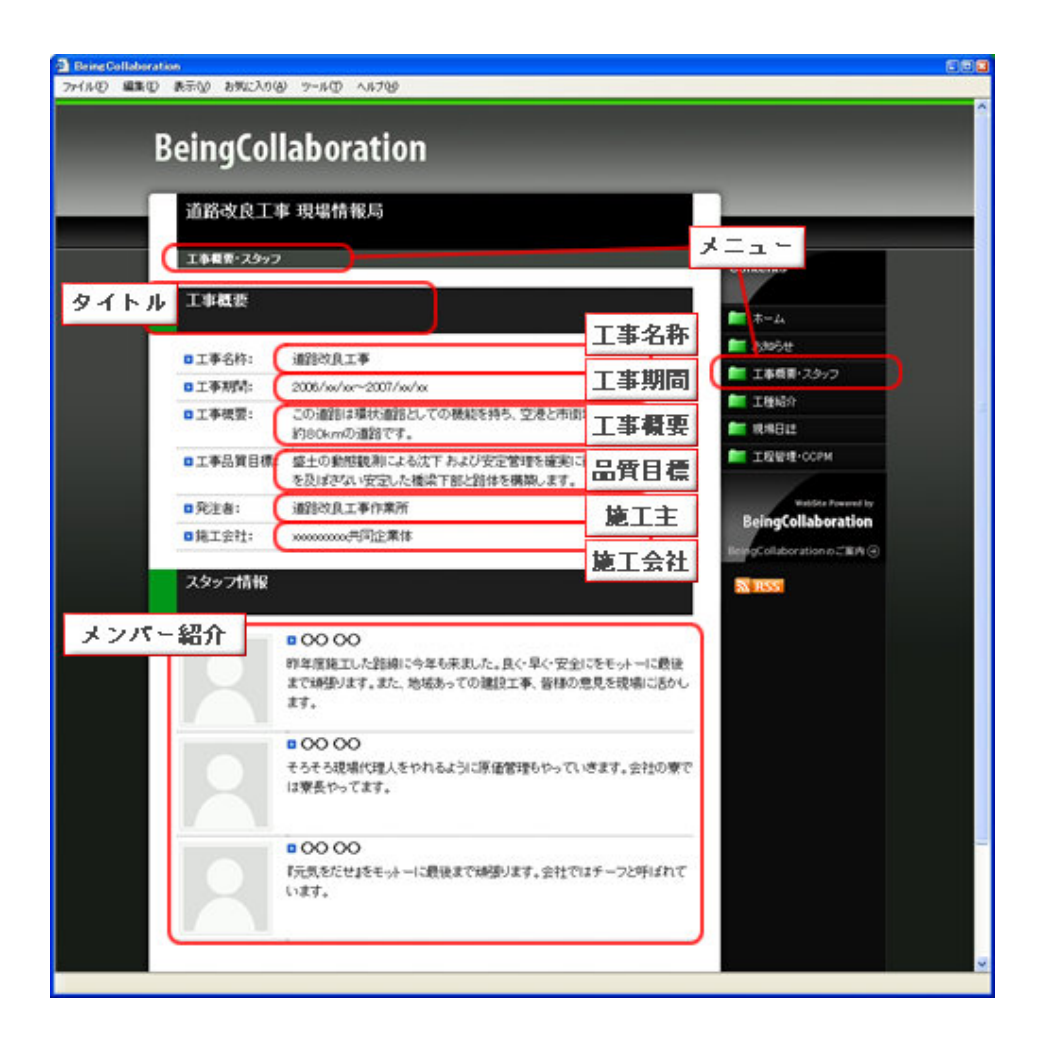

# ▋ 現場ホームページ

7. 写真履歴を設定・編集するには

- <u>親メニューを登録するには</u>
- <u>子メニューを登録するには</u>
- ページを追加して写真を登録するには
- <u>写真履歴を編集するには</u>
- <u>補足:ホームページ画面と入力項目について</u>

# 親メニューを登録するには

1. "現場ホームページ作成"画面で、写真履歴の右の 変更 (変更ボタン)をクリックします。

| â 🕤       |                                                                                                    |                                           |                                                                                                    |                    |        | 一 太郎        | 3   <u>環境設定</u>      | 21 個人該                                | 定  契約             |                              | ルブ   ロク: |
|-----------|----------------------------------------------------------------------------------------------------|-------------------------------------------|----------------------------------------------------------------------------------------------------|--------------------|--------|-------------|----------------------|---------------------------------------|-------------------|------------------------------|----------|
| フページ 現場管理 | 1     1     1     1     1     1     1     1     1     1     1     1     1     1     1     1     1     1     1     1     1     1     1     1     1     1     1     1     1     1     1     1     1     1     1     1     1     1     1     1     1     1     1     1     1     1     1     1     1     1     1     1     1     1     1     1     1     1     1     1     1     1     1     1     1     1     1     1     1     1     1     1     1     1     1     1     1     1     1     1     1     1     1     1     1     1     1     1     1     1     1     1     1     1     1     1     1     1     1     1     1     1     1     1     1     1     1     1     1     1     1     1     1     1     1     1     1     1     1     1     1     1     1     1     1     1     1     1     1     1     1     1     1     1     1     1     1     1     1     1     1     1     1     1     1     1     1     1     1     1     1     1     1     1     1     1     1     1     1     1     1     1     1     1     1     1     1     1     1     1     1     1     1     1     1     1     1     1     1     1     1     1     1     1     1     1     1     1     1     1     1     1     1     1     1     1     1     1     1     1     1     1     1     1     1     1     1     1     1     1     1     1     1     1     1     1     1     1     1     1     1     1     1     1     1     1     1     1     1     1     1     1     1     1     1     1     1     1     1     1     1     1     1     1     1     1     1     1     1     1     1     1     1     1     1     1     1     1     1     1     1     1     1     1     1     1     1     1     1     1     1     1     1     1     1     1     1     1     1     1     1     1     1     1     1     1     1     1     1     1     1     1     1     1     1     1     1     1     1     1     1     1     1     1     1     1     1     1     1     1     1     1     1     1     1     1     1     1     1     1     1     1     1     1     1     1     1     1     1     1     1     1     1     1     1     1     1     1     1     1 | 「」         」           ケジュール         文書管理 | 日 ペート ほうしん ほうしん しんしょう しんしょう しんしょ しんしょ | 「コージン」<br>ケート 設備予約 | 日報     | 囲<br>ワークフロー | <br>ホームページ व         | C3<br>77445                           |                   |                              |          |
| ムページ作成    |                                                                                                    |                                           |                                                                                                    |                    |        |             |                      |                                       |                   |                              |          |
|           | 🕼 ホームページ作成 📔 現場-                                                                                                    | ·覧                                        |                                                                                                    |                    |        |             |                      |                                       |                   |                              |          |
|           |                                                                                                    |                                           |                                                                                                    |                    |        |             |                      |                                       |                   |                              |          |
|           | 現場名: テスト<br>このホームページの公開している                                                                                                    | 静服は 最新のもので                                | はありません。                                                                                                    | 公開する場合             | は「公開」す | ドタンをクリッ     | わして下さい               | 0                                     |                   |                              |          |
|           |                                                                                                    |                                           |                                                                                                    |                    |        |             |                      |                                       | 棔                 | 限設定                          |          |
|           |                                                                                                    | Ŧ                                         | 見場テンプレート                                                                                                    | ~名                 | _      | _           | _                    | ŕ                                     | ÈE B              |                              |          |
|           | テンプレート1                                                                                                    |                                           |                                                                                                    |                    |        |             |                      | 202                                   | 0/11/27           | 変更                           |          |
|           |                                                                                                    | -                                         | 7スターパスワ`                                                                                                    | -15                |        |             |                      | (ř                                    | き正日               |                              |          |
|           | (未設定)                                                                                                    |                                           |                                                                                                    |                    |        |             |                      |                                       | -//-              | 変更                           |          |
|           | [URL] http://                                                                                                    |                                           | /test                                                                                                    | :                  |        |             |                      |                                       |                   |                              |          |
|           | A188                                                                                                    | X                                         | i                                                                                                    |                    |        |             | 修正日                  | 公                                     | 開日                |                              |          |
|           | 'Zalifi                                                                                                    |                                           |                                                                                                    |                    |        |             | 2020/11/27           | ·                                     | -//               | 変更                           |          |
|           | ス(H)<br>▼ ホーム                                                                                                    |                                           |                                                                                                    |                    |        |             |                      |                                       | -//               | 変更                           |          |
|           | <ul> <li>ス(用)</li> <li>ホーム</li> <li>お知らせ</li> </ul>                                                                                                    |                                           |                                                                                                    |                    |        |             | //                   |                                       |                   |                              |          |
|           | ☆用<br>▼ ホーム<br>あ知らせ<br>現場情報                                                                                                    |                                           |                                                                                                    |                    |        |             | //                   | ·                                     | -//               | 変更                           |          |
|           | △田<br>ダ ホーム<br>あ知らせ<br>現場情報<br>写真履歴                                                                                                    |                                           |                                                                                                    |                    |        |             | //<br>//             | ·                                     | -//               | <u>変更</u><br>変更              |          |
|           | △田<br>▼ ホーム<br>あ知らせ<br>現場情報<br>写真履歴<br>現場日誌                                                                                                    |                                           |                                                                                                    |                    |        |             | //<br>//<br>//       | · · · · · · · · · · · · · · · · · · · | -//<br>-//        | <u>変更</u><br>変更<br>変更        |          |
|           | △田<br>▼ ホーム<br>あ知らせ<br>現場情報<br>写真履歴<br>現場日誌<br>工程管理・CCPM                                                                                                    |                                           |                                                                                                    |                    |        |             | //<br>//<br>//       | · · · · · · · · · · · · · · · · · · · | -//<br>-//<br>-// | <u>変</u> 更<br>変更<br>変更<br>変更 |          |
|           | △田<br>▲ ホーム<br>あ知らせ<br>現場情報<br>● 写真履歴<br>■ 現場日誌<br>■ 工程管理・CCPM                                                                                                    |                                           |                                                                                                    |                    |        |             | //<br>//<br>//<br>// | · · · · · · · · · · · · · · · · · · · | -//<br>-//        | <u>変</u> 更<br>変更<br>変更<br>変更 |          |
|           | △冊<br>ホーム<br>あ知らせ<br>現場情報<br>写真履歴<br>現場日誌<br>工程管理・CCPM                                                                                                    | <b>ま</b> す。                               |                                                                                                    |                    |        |             | //<br>//<br>//       | · · · · · · · · · · · · · · · · · · · | -//<br>-//<br>-// | <u>変</u> 更<br>変更<br>変更<br>変更 |          |
|           | △冊                                                                                                    | ます。<br>ードします。                             |                                                                                                    |                    |        |             | //<br>//<br>//       | · · · · · · · · · · · · · · · · · · · | -//<br>-//        | <u>変</u> 更<br>変更<br>変更<br>変更 |          |

2. "親メニューを登録する"画面が表示されますので、内容を入力して 登録 (登録ボタン)をクリックします。

29

| €⊕@                                     | P マ C BeingCollaboration × □                                                                          | - □ ×<br>☆☆戀 🧐 |
|-----------------------------------------|----------------------------------------------------------------------------------------------------|----------------|
| BeingCollaboration<br>2020年11月27日(金)仏滅  | 一 太郎   環境設定   個人設定   契約情報   へ                                                                         | ルブ   ログアウト     |
| ▲ ○ ○ □ □ □ □ □ □ □ □ □ □ □ □ □ □ □ □ □ | □ 2 2 4 13 13 1 1 1 1 1 1 1 1 1 1 1 1 1 1 1 1                                                         |                |
| <b>現メニュー登録</b><br>▲ ホームページ作成  ■ 現場一覧    |                                                                                                    |                |
| 現場名: <b>テスト</b><br>「*」が付いている項目は必須です。    |                                                                                                    |                |
|                                         |                                                                                                    |                |
| タイトル*                                   | 写真履歴                                                                                                  |                |
| ****====<br>メッセージ                       |                                                                                                    |                |
| バスワード                                   | バスワード制限対象<br>「パスワード制限をかけない /<br>パスワード<br>● 個別にバスワードを設定する。<br>バスワード (8文字以内の半角英数字)<br>● マスターバスワードを利用する。 |                |
|                                         |                                                                                                    |                |
|                                         | Convertext 2005-2020 DETNG Co. Ltd. All Diritite Recorded                                             |                |

≪ テキストエリアの入力について ≫

▶ (太字設定アイコン)や 👔 (斜字設定アイコン)などのアイコンが表示されているテキストエリアでは、通

常の文章入力以外に、文字修飾やファイル添付を行うことができます。

⇒13.文字装飾・ファイル添付機能付きテキストエリアの使い方

≪ パスワード設定について ≫

・パスワード設定を行うと、公開したホームページを閲覧する場合にパスワード認証を求めることができます。また、「マスターパスワードを利用する。」を選択した場合に、マスターパスワードが設定されていない場合はパス ワード制限されず、誰でも閲覧することが出来ます。

・「対象の親メニュー及びこれ以下の子メニュー・ページ・写真にパスワード制限をかける」を選択すると、以下の 子メニュー・ページ・写真でパスワードを設定したとしても親メニューのパスワードで認証されます。 ⇒<u>15.公開したホームページをパスワード制限するには</u>

3. "写真履歴を編集する"画面が表示されます。

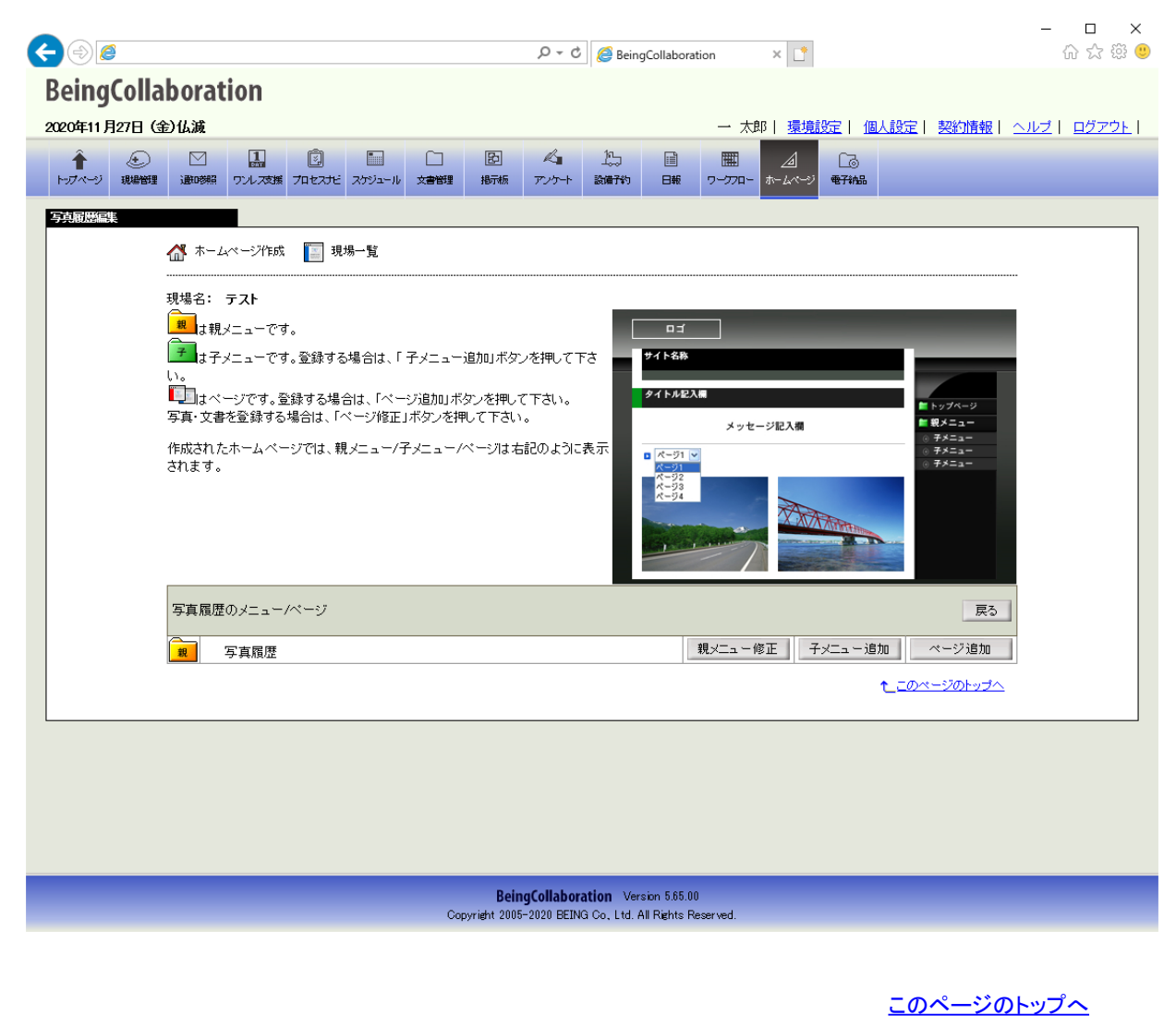

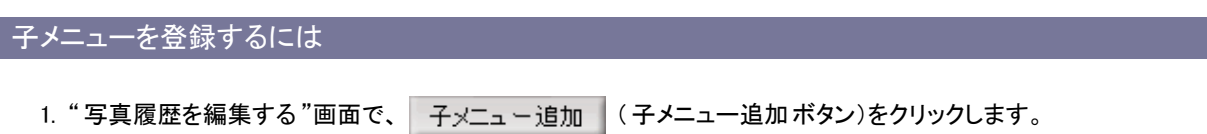

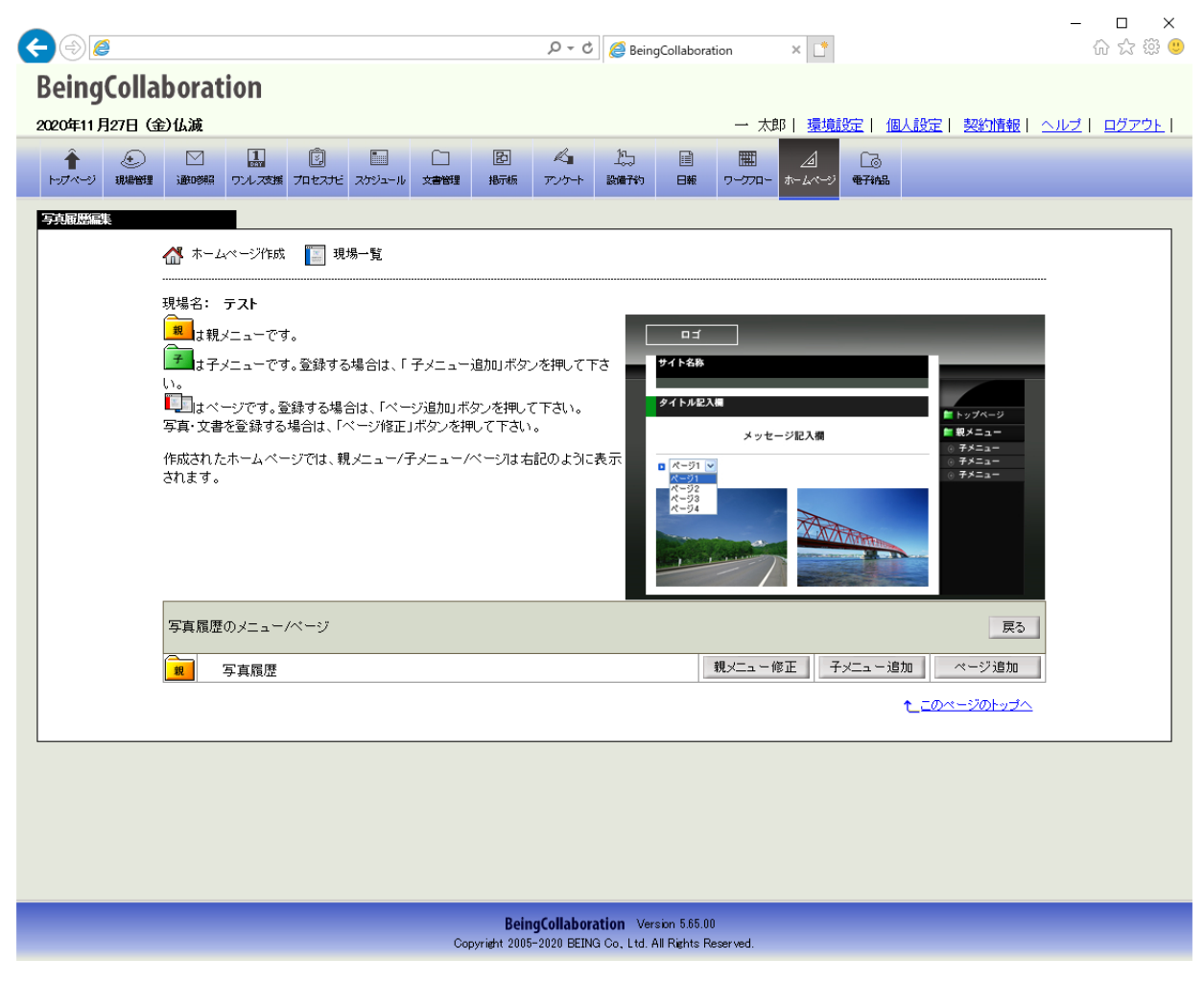

2. "子メニューを登録する"画面が表示されますので、内容を入力して 登録 (登録ボタン)をクリックします。

| < ⊘ @                                                                                                    |                                                                                       | ×                               | - □ ×<br>命☆戀 <sup></sup> |
|----------------------------------------------------------------------------------------------------|---------------------------------------------------------------------------------------|---------------------------------|--------------------------|
| BeingCollaboration<br>2020年12月7日 (月)友引                                                                                                    | _                                                                                     | 太郎   臺境設定   個人設                 | 定   契約情報   ヘルブ   ログアウト   |
| ①         □         □         □         □         □         □         □         □         □         □         □         □         □         □         □         □         □         □         □         □         □         □         □         □         □         □         □         □         □         □         □         □         □         □         □         □         □         □         □         □         □         □         □         □         □         □         □         □         □         □         □         □         □         □         □         □         □         □         □         □         □         □         □         □         □         □         □         □         □         □         □         □         □         □         □         □         □         □         □         □         □         □         □         □         □         □         □         □         □         □         □         □         □         □         □         □         □         □         □         □         □         □         □         □         □         □ | 図 ペ 10 mm<br>減 アンケート 設備行約 日報 ワープフ                                                     | <u> </u> こう<br>  コー ホームページ 電子納品 |                          |
|                                                                                                    |                                                                                       |                                 |                          |
| ▲ ホームペーンYEb3、<br>■ 現場一覧                                                                                                    |                                                                                       |                                 |                          |
| 現場名: <b>テスト</b><br>「」が付いている項目は必須です。                                                                                                    |                                                                                       |                                 |                          |
|                                                                                                    |                                                                                       | <u></u>                         | 録 キャンセル                  |
| タイトル・                                                                                                    |                                                                                       |                                 |                          |
| ₹£                                                                                                    |                                                                                       |                                 |                          |
| メッセージ                                                                                                    |                                                                                       |                                 |                          |
| バスワード制限対<br>バスワード<br>バスワード<br>の個別にバスワー<br>バスワード<br>・<br>の<br>の<br>スワード<br>・<br>・<br>・<br>、<br>、<br>、<br>、<br>、<br>、<br>、<br>、<br>、<br>、<br>、<br>、<br>、                                                                                                    | 象                                                                                     | ~                               |                          |
|                                                                                                    |                                                                                       |                                 |                          |
| Copyright                                                                                                    | BeingCollaboration Version 5.65.00<br>t 2005-2020 BEING Co, Ltd. All Rights Reserved. |                                 |                          |

≪テキストエリアの入力について≫

▶ (太字設定アイコン)や 👔 (斜字設定アイコン)などのアイコンが表示されているテキストエリアでは、通

常の文章入力以外に、文字修飾やファイル添付を行うことができます。

⇒<u>13.文字装飾・ファイル添付機能付きテキストエリアの使い方</u>

≪ パスワード設定について ≫

・パスワード設定を行うと、公開したホームページを閲覧する場合にパスワード認証を求めることができます。また、「マスターパスワードを利用する。」を選択した場合に、マスターパスワードが設定されていない場合はパス ワード制限されず、誰でも閲覧することが出来ます。

・「対象の子メニュー及びこれ以下のページ・写真にパスワード制限をかける」を選択すると、以下のページ・写真 でパスワードを設定したとしても子メニューのパスワードで認証されます。

・親メニューで「対象の親メニュー及びこれ以下の子メニュー・ページ・写真にパスワード制限をかける」が選択されていた場合、子メニューは親メニューのパスワードで認証されます。ここで何を設定しようと設定は利用されません。

⇒<u>15.公開したホームページをパスワード制限するには</u>

<u>このページのトップへ</u>

#### ページを追加して写真を登録するには

1. 写真を追加するためのページを作成します。

| "写真履歴を編集する"画面で、ページを追加したいメニューの | ページ追加 | (ページ追加 ボタン)をクリッ |
|-------------------------------|-------|-----------------|
| クします。                         |       |                 |

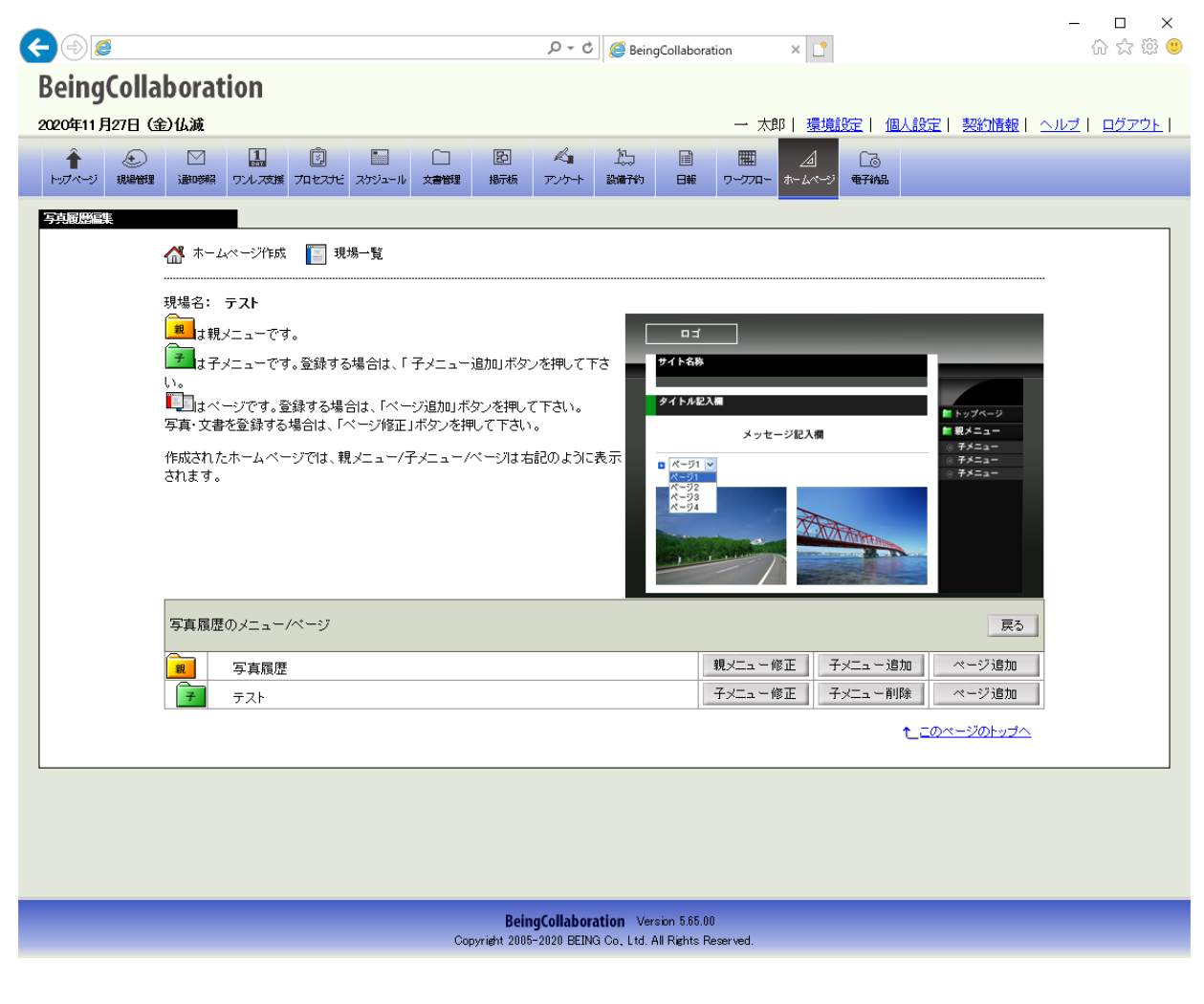

2. "ページを登録する"画面が表示されますので、ページ名を入力して 登録 (登録ボタン)をクリックします。

| < ⊕ @                                                                                                    | — – ⊏<br>ೂ - ರ 🏉 BeingCollaboration 🗙 📑 ಯ ಸ                                                                                                    | । ×<br>े∰ €        |
|----------------------------------------------------------------------------------------------------|----------------------------------------------------------------------------------------------------|--------------------|
| BeingCollaboration<br>2020年11月27日(金)仏滅                                                                                                    | 一 太郎   <u>環境設定</u>   <u>個人設定</u>   <u>契約情報   ヘルプ</u>   <u>ログ</u>                                                                                 | <u>.<br/>ፖታኑ</u> [ |
| ★ 2000 日本 1000 日本 10000 日本 10000 日本 10000 日本 10000000000 | ①     □     □     □     □     □     □     □     □       セスガビ     スゲシュール     文書物理     粉示修     アンケート     読術符     日報     ワーフワロー     ホームページ     電子和品 |                    |
| ペープ登録                                                                                                    | □ 現場一覧<br>                                                                                                    |                    |
| 現場名: <b>テスト</b><br>「*」が付いている項目は。                                                                                                    | (須です。                                                                                                    |                    |
|                                                                                                    | <b>登録</b> キャンセル                                                                                                    |                    |
| ページ名・                                                                                                    |                                                                                                    |                    |
| ベージ表示                                                                                                    | □                                                                                                    |                    |
|                                                                                                    | <u>た_このページのトップへ</u>                                                                                                    |                    |
|                                                                                                    |                                                                                                    |                    |
|                                                                                                    |                                                                                                    |                    |
|                                                                                                    | BeingCollaboration Version 5.65.00<br>Copyright 2005-2020 BEING Co, Ltd. All Rights Reserved.                                                    |                    |

≪ パスワード設定について ≫

・パスワード設定を行うと、公開したホームページを閲覧する場合にパスワード認証を求めることができます。また、「マスターパスワードを利用する。」を選択した場合に、マスターパスワードが設定されていない場合はパスワード制限されず、誰でも閲覧することが出来ます。

・「対象のページ及びこれ以下の写真にパスワード制限をかける」を選択すると、以下の写真でパスワードを設定 したとしてもページのパスワードで認証されます。

・下記の場合、ページは親メニューまたは子メニューのパスワードで認証されます。ここで何を設定しようと設定は 利用されません。

- ・子メニューで「対象の子メニュー及びこれ以下のページ・写真にパスワード制限をかける」が選択されている
- 。親メニューで「対象の親メニュー及びこれ以下の子メニュー・ページ・写真にパスワード制限をかける」が選 択されている

⇒<u>15.公開したホームページをパスワード制限するには</u>

3. "写真履歴を編集する"画面が表示されますので、写真を追加したいページの ページ修正 (ページ修 正ボタン)をクリックします。

| 2020年11月27日(                             | 釣仏滅                                                                                                    |                                                                                                    | 太郎   環境設定   個人設定 | 契約情報  ヘルブ  ログアウ                           |
|------------------------------------------|----------------------------------------------------------------------------------------------------|----------------------------------------------------------------------------------------------------|------------------|-------------------------------------------|
| <ul> <li>トップページ</li> <li>現場管理</li> </ul> | □ □ □ □ □ □ □ □ □ □ □ □ □ □ □ □ □ □ □                                                                                                    | ペー      ペー      ペー | 】                |                                           |
| 写真履歴編集                                   | ▲ ホームページ作成 [] 現場一覧                                                                                                    |                                                                                                    |                  |                                           |
|                                          |                                                                                                    |                                                                                                    |                  |                                           |
|                                          | ■ は子メニューです。登録する場合は、「子メニュー追加」ボタ<br>い。<br>■ はページです。登録する場合は、「ページ追加」ボタンを押して下さい<br>写真・文書を登録する場合は、「ページ/追加」ボタンを押して下さい<br>作成されたホームページでは、親メニュー/子メニュー/ページはお | ンを押して下さ<br>マ下さい。<br><sup>1</sup> 。<br>ち記のように表示<br>■ <i>R</i> - <i>5</i> 1 ♥                                                                                                    | ッセージ記入損          | ■ トップページ<br>■ 駅チニュー<br>© チメニュー<br>◎ テメニュー |
|                                          | chit f.                                                                                                    | K−91<br>K−92<br>K−93<br>K−93                                                                                                    |                  | © #≯≍a=                                   |
|                                          | 写真履歴のメニュー/ページ                                                                                                    |                                                                                                    |                  | 戻る                                        |
|                                          | 2 写真履歴                                                                                                    | 親メニュ<br>子メニュ                                                                                                    | - 修正 子メニュー追加     | ページ追加<br>ページ追加                            |
|                                          |                                                                                                    | ~-3                                                                                                    | 7修正 ページ削除        |                                           |
|                                          |                                                                                                    |                                                                                                    | t_za             | <u> ページのトップへ</u>                          |
| L                                        |                                                                                                    |                                                                                                    |                  |                                           |
|                                          |                                                                                                    |                                                                                                    |                  |                                           |
|                                          |                                                                                                    |                                                                                                    |                  |                                           |
| 年11月27日      | 3 (金)仏        | 減               |                                          |                    |                         |                                                           |                                        |                                        |             |              | 中 太郎              | ß丨 <u>環境</u> | 錠   個       | 人設定丨        | 契約情報    | ヘルプ      | <u>¤</u> Ź |
|--------------|---------------|-----------------|------------------------------------------|--------------------|-------------------------|-----------------------------------------------------------|----------------------------------------|----------------------------------------|-------------|--------------|-------------------|--------------|-------------|-------------|---------|----------|------------|
| ▲<br>ページ - 現 | )<br>Materia  |                 | は、して、して、し、し、し、し、し、し、し、し、し、し、し、し、し、し、し、し、 | <u>ו</u><br>דרגשרל |                         | []<br>文書管理                                                | と<br>掲示板                               | <b>人</b><br>アンケート                      | 155<br>設備予約 | 日報           | 田<br>ワークフロー       | <br>ħ∠ペ-ジ    | []]<br>电子编品 |             |         |          |            |
| 福集           | 4             | . ホー <i>L</i> e | ■<br>ページ作成                               | []] 現:             | 場一覧                     |                                                           |                                        |                                        |             |              |                   |              |             | 1           |         |          |            |
|              | <br>現地<br>「*」 | 場名: -<br>が付いう   | テスト<br>ている項目                             | は必須です              | t.                      |                                                           |                                        |                                        |             |              |                   |              |             |             |         |          |            |
|              | ~             | ージ              |                                          |                    |                         |                                                           |                                        |                                        |             |              |                   |              |             | 保存          | キャンセル   |          |            |
|              |               |                 |                                          | 2*                 | 77                      | <i>۲</i> ト                                                |                                        |                                        |             |              |                   |              |             |             |         |          |            |
|              |               |                 | パスワ・                                     | -۴                 | ) *<br>[/<br> <br> <br> | スワード制<br>スワード制<br>スワード<br>スワード<br>(個別にパ)<br>パスワー<br>マスター) | R対象<br>限対象<br>スワードを<br>ド<br>、<br>スワードを | 8日コン1101<br>1<br>設定する。<br>(E<br>E利用する。 | 文字以内0       | )半角英数        | <b>&gt;</b><br>字) |              |             |             |         |          |            |
|              | 写             | 真               |                                          |                    |                         |                                                           |                                        |                                        |             |              |                   |              |             |             | 追加      |          |            |
|              | <u> </u>      | 剥されてい           | いる現場写                                    | 日付<br>真はありま        | せん。                     |                                                           |                                        |                                        |             | Q-1          | イトル               |              |             |             |         |          |            |
|              |               |                 |                                          |                    |                         |                                                           |                                        |                                        |             |              |                   |              |             | <u>t_ದೂ</u> | ージのトップへ | <u>.</u> |            |
|              |               |                 |                                          |                    |                         |                                                           |                                        |                                        |             |              |                   |              |             |             |         |          |            |
|              |               |                 |                                          |                    |                         |                                                           | Beir                                   | ngCollabor                             | ation Ver   | sion 5.65.01 | )                 |              |             |             |         |          |            |

5."写真を登録する"画面が表示されますので、各項目を入力して 登録 (登録ボタン)をクリックします。

| <€⊜@                                                               |                     |                                   |               |                       |                                                     |                                         | 5 <del>-</del> Q           | 🙆 Bein              | gCollabora | ition | ׼            |                                                                               |                |        |    | -<br>ŵ | □ ><br>☆ ∰ | <<br>U |
|--------------------------------------------------------------------|---------------------|-----------------------------------|---------------|-----------------------|-----------------------------------------------------|-----------------------------------------|----------------------------|---------------------|------------|-------|--------------|-------------------------------------------------------------------------------|----------------|--------|----|--------|------------|--------|
| BeingColla                                                         | aborat              | ion                               |               |                       |                                                     |                                         |                            |                     |            | - 大郎  | 一冊培訓         | 21 4日人言                                                                       | #≑   :         | 网络小麦麦属 |    | 1 o#-  | ፖሳኑ !      |        |
| 1<br>1<br>1<br>1<br>1<br>1<br>1<br>1<br>1<br>1<br>1<br>1<br>1<br>1 |                     | は<br>フンレ <i>ス</i> 支援              | )<br>7042,745 |                       | []<br>文書管理                                          | と<br>掲示板                                | <b>ん</b><br>アンケート          | <u>1</u> 55<br>設備予約 | []]<br>日報  | -770- | A<br>#-61-52 | []<br>[]<br>(1]<br>(1]<br>(1]<br>(1]<br>(1]<br>(1]<br>(1]<br>(1]<br>(1]<br>(1 | <u>XAE   3</u> |        | 1  |        |            |        |
| 写真登録                                                               | 45                  |                                   |               |                       |                                                     |                                         |                            |                     |            |       |              |                                                                               |                |        |    |        | _          |        |
|                                                                    | <ul> <li></li></ul> | ページ作成<br><br>テ <b>スト</b><br>ている項目 | 1.1.1         | 易→覧<br>               |                                                     |                                         |                            |                     |            |       |              |                                                                               |                |        |    |        |            |        |
|                                                                    |                     |                                   |               | -                     |                                                     |                                         |                            |                     |            |       |              |                                                                               | 登録             | キャンセ   | IL |        |            |        |
|                                                                    |                     | 指定選                               |               | ۲                     | ファイル 選択                                             | 售文○ 9                                   | 管理内ファ                      | イルから選               | 択          |       |              |                                                                               |                |        |    |        |            |        |
|                                                                    |                     | 文書名                               | *             |                       |                                                     |                                         |                            |                     |            |       |              |                                                                               |                |        |    |        |            |        |
|                                                                    |                     | ファイルキ                             | <b>ڏ</b> *    |                       |                                                     |                                         |                            |                     |            | :     | 参照           |                                                                               |                |        |    |        |            |        |
|                                                                    |                     | 登録者                               |               | -                     | 太郎                                                  |                                         |                            |                     |            |       |              |                                                                               |                |        |    |        |            |        |
|                                                                    |                     | 備考                                |               |                       |                                                     |                                         |                            |                     |            |       |              |                                                                               |                |        |    |        |            |        |
|                                                                    |                     |                                   |               |                       |                                                     |                                         |                            |                     |            |       |              |                                                                               |                |        |    |        |            |        |
|                                                                    |                     | 撮影日・作                             | 成日            | 202                   | 20年 🖌 1                                             | 1月 🖌 2                                  | 7日 🗸                       |                     |            |       |              |                                                                               |                |        |    |        |            |        |
|                                                                    |                     |                                   |               |                       |                                                     |                                         |                            |                     |            |       |              |                                                                               |                |        |    |        |            |        |
|                                                                    |                     |                                   |               |                       |                                                     |                                         |                            |                     |            | < >   |              |                                                                               |                |        |    |        |            |        |
|                                                                    |                     | バスワー                              | -ŀ"           | 「パ、<br>「爪<br>「パ、<br>● | スワード制限<br>スワード制限<br>スワード<br>個別にパス<br>パスワート<br>マスターパ | 限対象<br>をかけない<br>マワードを調<br>マワードを<br>コードを | ✔<br>設定する。<br>(8<br>モ利用する。 | 文字以内()              | )半角英数      | [字)   |              |                                                                               |                |        |    |        |            |        |

≪補足≫

登録するファイルがJPEG(,jpeg/,jpg)の場合には、 登録 (登録ボタン)をクリックした後、圧縮率を指定でき

ます。

≪ パスワード設定について ≫

・パスワード設定を行うと、公開したホームページを閲覧する場合にパスワード認証を求めることができます。また、「マスターパスワードを利用する。」を選択した場合に、マスターパスワードが設定されていない場合はパスワード制限されず、誰でも閲覧することが出来ます。

・下記の場合、写真は親メニューまたは子メニュー、ページのパスワードで認証されます。ここで何を設定しようと 設定は利用されません。

- 。ページで「対象のページ及びこれ以下の写真にパスワード制限をかける」が選択されている
- ・子メニューで「対象の子メニュー及びこれ以下のページ・写真にパスワード制限をかける」が選択されている
- 。親メニューで「対象の親メニュー及びこれ以下の子メニュー・ページ・写真にパスワード制限をかける」が選 択されている

⇒15.公開したホームページをパスワード制限するには

<u>このページのトップへ</u>

### 写真履歴を編集するには

1. "現場ホームページ作成"画面で、写真履歴の右の 変更 (変更ボタン)をクリックします。

| ) 🕘 🥭                                                      |              |                  |                |                |             |          | ۍ - م             | <i> Being</i> | Collabora | tion        | × 📑                                          |             |            |       | ☆ ☆ ∮             |
|------------------------------------------------------------|--------------|------------------|----------------|----------------|-------------|----------|-------------------|---------------|-----------|-------------|----------------------------------------------|-------------|------------|-------|-------------------|
| eingColl                                                   | labora       | tion             |                |                |             |          |                   |               |           |             |                                              |             |            |       |                   |
| 20年11月27日                                                  | (金)仏滅        |                  |                |                |             |          |                   |               |           | 一太          | 郎   <u>環境詩</u>                               | 錠 1         | ■人設定  契    | 約情報   | <u>ヘルプ   ログアウ</u> |
| <ul> <li>・・ワページ</li> <li>・・ワページ</li> <li>・・ワページ</li> </ul> |              | 1<br>ワル.友族       | Ditzte         |                | []<br>文書管理  | と<br>掲示板 | <b>べ</b><br>アンケート | 上)<br>設備予約    | ∎<br>∎    | 囲<br>ワークフロー |                                              | []]<br>电子纳品 |            |       |                   |
| 一人ページ作成                                                    |              |                  |                |                |             |          |                   |               |           |             |                                              |             |            |       |                   |
|                                                            | 🚮 *-         | ムページ作成           | 戎 [ ]] 現       | 場一覧            |             |          |                   |               |           |             |                                              |             |            |       |                   |
|                                                            | 現場名:         | テスト              | 公開してい          | る情報は最          | ቻወትወ፣       | っけありま    | せん。公開             | する場合は         | 「公開」は     | ミタンがクリ      | ックレイ下さ                                       | ы.,         |            |       |                   |
|                                                            |              |                  | 2,0110 ( )     |                |             |          | <u>Croo zon</u>   |               |           |             | <u>,,,,,,,,,,,,,,,,,,,,,,,,,,,,,,,,,,,,,</u> |             |            | 権限設定  | I                 |
|                                                            |              | _                | _              | _              |             | 現場テンプ    | 丸ート名              | _             | -         | _           | _                                            |             | 修正日        |       |                   |
|                                                            | テンプレ         | -ŀ1              |                |                |             |          |                   |               |           |             |                                              |             | 2020/11/27 | 変更    |                   |
|                                                            |              |                  |                |                |             | マスターバ    | 「スワード             |               |           |             |                                              |             | 修正日        |       |                   |
|                                                            | (未設定)        |                  |                |                |             |          |                   |               |           |             |                                              |             | //         | 変更    |                   |
|                                                            | [URL]        | http://          |                |                |             |          | /test             |               |           |             |                                              |             |            |       |                   |
|                                                            | 公開           |                  |                |                | X           |          |                   |               |           |             | 修正日                                          | 3           | 公開日        |       |                   |
|                                                            | $\checkmark$ | ホーム              |                |                |             |          |                   |               |           |             | 2020/11/                                     | /27         | //         | 変更    |                   |
|                                                            |              | お知らせ             |                |                |             |          |                   |               |           |             | /,                                           | /           | //         | 変更    |                   |
|                                                            |              | 現場情報             |                |                |             |          |                   |               |           |             | /,                                           | /_          | //         | 変更    |                   |
|                                                            |              | 写真履歴             |                |                |             |          |                   |               |           |             | /,                                           | /           | //         | 変更    |                   |
|                                                            |              | 現場日誌             |                |                |             |          |                   |               |           |             | /,                                           | /           | //         | 変更    |                   |
|                                                            |              | 工程管理・C           | CPM            |                |             |          |                   |               |           |             | /,                                           | /_          | //         | 変更    |                   |
|                                                            | ≤an/<br>≤an/ | ニホームペー<br>ニホームペー | ジを<br>ジを<br>ジを | します。<br>/ロードしょ | <b>とす</b> 。 |          |                   |               |           |             |                                              |             | たこのページ     | のトップへ |                   |
|                                                            |              |                  |                |                |             |          |                   |               |           |             |                                              |             |            |       |                   |
|                                                            |              |                  |                |                |             |          |                   |               |           |             |                                              | -           |            |       |                   |

2. "写真履歴を編集する"画面が表示されますので、編集したいメニューやページの修正ボタンをクリックします。

|             |                |                             |                |                  |                 |               | ۍ <del>،</del> م | 🔏 Beir      | ngCollaborati                | ion >     | < (*    |       |                                                            |          | -<br>命 | □ × □<br>☆ 戀 🙂 |
|-------------|----------------|-----------------------------|----------------|------------------|-----------------|---------------|------------------|-------------|------------------------------|-----------|---------|-------|------------------------------------------------------------|----------|--------|----------------|
| BeingColl   | aborat         | ion                         |                |                  |                 |               |                  |             | ,                            |           |         |       |                                                            |          |        |                |
| 2020年11月27日 | 金)仏滅           |                             |                |                  |                 |               |                  |             |                              | 一 太郎      | 環境設     | 定丨個   | 人設定  契約                                                    | 「情報」     | ヘルプ丨『  | コグアウト丨         |
| <b>Î</b>    |                | 1                           | Ì              |                  |                 | Þ             | K.               | 15          |                              | m         | ⊿       | 63    |                                                            |          |        |                |
| トップページ 現場管理 | 通知時期           | ワンレス支援                      | カセスナビ          | スケジュール           | 文書管理            | 揭示板           | アンケート            | 設備子約        | 日報                           | ワークフロー ホー | -61-5   | 電子納品  |                                                            |          |        |                |
| 写真履歴編集      |                |                             |                |                  |                 |               |                  |             |                              |           |         |       |                                                            |          |        |                |
|             |                | ページ作成                       | 圓 現埃           | 島→覧<br>          |                 |               |                  |             |                              |           |         |       |                                                            |          |        |                |
|             | 現場名: -         | テスト                         |                |                  |                 |               |                  | _           |                              |           |         |       |                                                            |          |        |                |
|             | 親しは親と          | ミューです。                      |                |                  |                 |               |                  | [           | 미ゴ                           |           |         | -     |                                                            |          |        |                |
|             | い。             | ミューです。                      | 登録する:          | 場合は、「            | 子メニューi          | 追加ロボタ)        | ンを押して下           | ð 📕         | サイト名称                        |           |         |       |                                                            |          |        |                |
|             | ■しはべ~<br>写真・文書 | ージです。登録<br>を登録する場           | 剥する場合<br>合は、「べ | iは、「ペー<br>ニージ修正」 | ジ追加ロボタ<br>ボタンを押 | わを押し<br>して下さい | て下さい。<br>'。      |             | タイトル記入り                      | R         | 12 3 40 |       | ■トップペー<br>■ 親メニュ                                           | -9       |        |                |
|             | 作成された          | ホームページ                      | ごでは、親.         | メニュー/子           | -<br>/=//       | ページは右         | 記のように            | 表示          | ■ ページ1 ¥                     | メッセーン     | 6人116   |       | <ul> <li>○ チメニュ</li> <li>○ チメニュ</li> <li>○ チメニュ</li> </ul> | 1-<br>1- |        |                |
|             | อกส ๆ 。        |                             |                |                  |                 |               |                  |             | ページ1<br>ページ2<br>ページ3<br>ページ4 |           | _       |       | 0 77-3                                                     | -        |        |                |
|             |                |                             |                |                  |                 |               |                  |             |                              | a         | XXX     | TREAM |                                                            |          |        |                |
|             |                |                             |                |                  |                 |               |                  |             | 1 1                          | 1         |         |       |                                                            |          |        |                |
|             | 写真履歴(          | のメニュー/^                     | ページ            |                  |                 |               |                  |             |                              |           |         |       |                                                            | 戻る       |        |                |
|             |                | 官古房康                        |                |                  |                 |               |                  |             | 4                            | 観メニュー修正   | 7×      | にって追り | 10 ページ                                                     | Tiêthn   |        |                |
|             | 7              | - <del>- 子真順</del> 症<br>テスト |                |                  |                 |               |                  |             | -                            | チメニュー修正   | 子×      | ニュー前期 | 余 ページ                                                      | 7追加      | -      |                |
|             |                | テスト                         |                |                  |                 |               |                  |             |                              | ページ修正     | ~       | ージ削除  |                                                            |          | ]      |                |
|             |                |                             |                |                  |                 |               |                  |             |                              |           |         |       | <u>t_=のページの</u>                                            | トップへ     |        |                |
|             |                |                             |                |                  |                 |               |                  |             |                              |           |         |       |                                                            |          |        |                |
|             |                |                             |                |                  |                 |               |                  |             |                              |           |         |       |                                                            |          |        |                |
|             |                |                             |                |                  |                 |               |                  |             |                              |           |         |       |                                                            |          |        |                |
|             |                |                             |                |                  | 0               | Beir          | ngCollabora      | tion Ve     | rsion 5.65.00                |           |         |       |                                                            |          |        |                |
|             |                |                             |                |                  | Cop             | vrient 2005   | -2020 BEING      | a Gol, Ltd. | All Rights Re                | served.   |         |       |                                                            |          |        |                |

<u>このページのトップへ</u>

選択したテンプレートによって配置や画像サイズなどが異なりますが、BeingCollaborationで入力された情報は以下のよう に反映されます。

• 写真履歴画面1

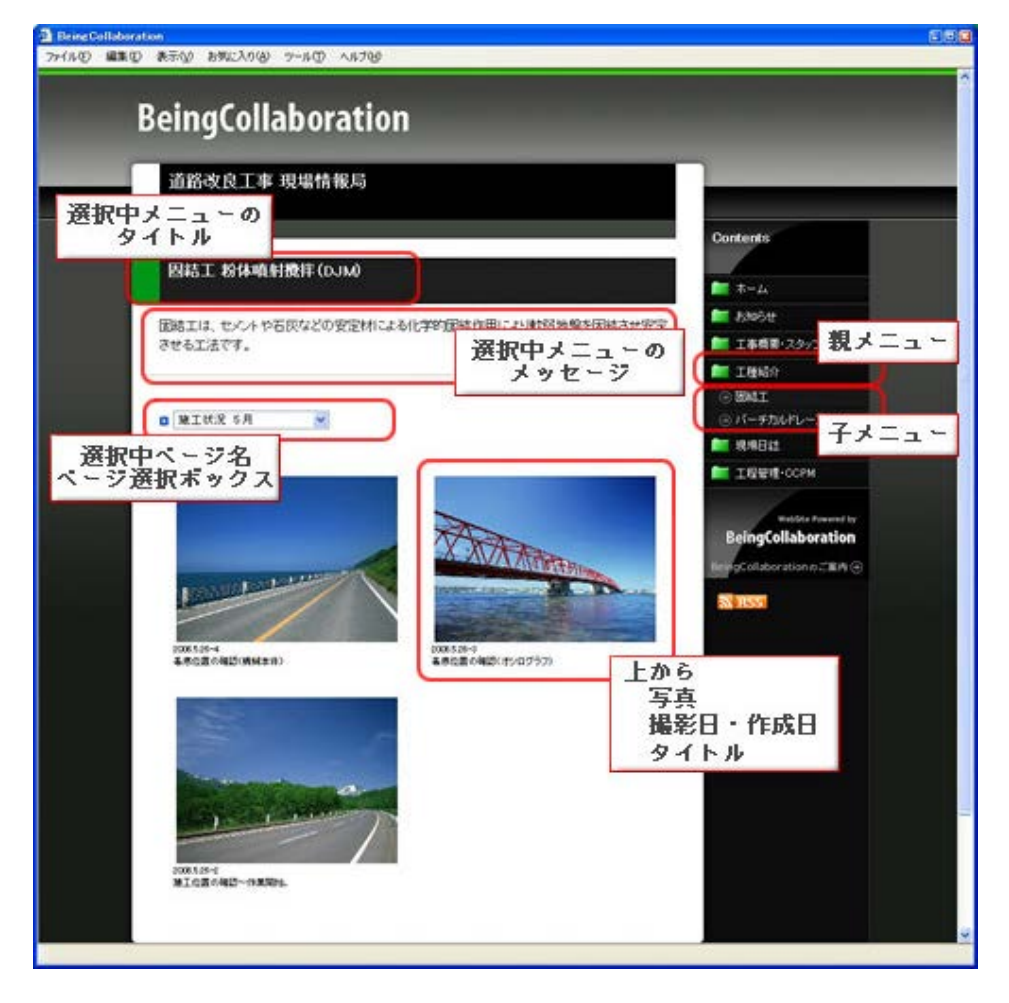

# 写真履歴画面2

画像をクリックすると写真またはファイルの詳細ページが表示されます。

| BeingCollaboration                                                                                     |                                                                                                    |
|----------------------------------------------------------------------------------------------------|----------------------------------------------------------------------------------------------------|
|                                                                                                    | Contents                                                                                                    |
| 四結エ 粉体噴射機(found) ベージ名<br>■ 差底位置の確認(機械本体) 写真ター                                                          | 「トル <sub>1950</sub><br>「トル <sub>1950</sub><br>■ 1968(3972                                                                                                    |
| ファイル           ファイル           ファイル           地名           地名           地名           地名           オッセージ | ■ 工程NSA<br>② BALI<br>③ バーチカルドレーンI<br>■ 現場日は<br>■ 工程管理・CCPM<br>■ 工程管理・CCPM<br>■ 工程管理・CCPM<br>■ 工程管理・CCPM<br>■ 工程管理・CCPM<br>■ 工程管理・CCPM<br>■ 工程管理・CCPM<br>■ 工程管理・CCPM |

<u>このページのトップへ</u>

# ▋ 現場ホームページ

8. 現場日誌を設定・編集するには

- <u>現場日誌を設定するには</u>
- <u>記事を投稿するには</u>
- 投稿された記事を編集するには
- 投稿された記事を削除するには
- 補足:ホームページ画面と入力項目について

## 現場日誌を設定するには

1. "現場ホームページ作成"画面で、現場日誌の右の 変更 (変更ボタン)をクリックします。

| ingcolle       | annigr        |                       |                       |                |             |         |                    |                                               |      |             |               |              |                |              |      |           |
|----------------|---------------|-----------------------|-----------------------|----------------|-------------|---------|--------------------|-----------------------------------------------|------|-------------|---------------|--------------|----------------|--------------|------|-----------|
| )年11月27日(      | 金)仏滅          |                       |                       |                |             |         |                    |                                               |      | 一 太郎        | 3  <u>環境設</u> | 定丨個          | 人設定  製         | 約情報          | ヘルプト | <u>¤7</u> |
| ↑<br>フページ 現場管理 | 「」「「」」        | 11<br>ワンレ <i>ス</i> 支援 | <b>)</b><br>70tate    | こう<br>スケジュール   | (二)<br>文書管理 | 記       | <b>ペ』</b><br>アンケート | 155<br>設備予約                                   | 副    | 囲<br>ワークフロー | <br>ħ∠ぺ->)    | []]<br>••7新品 |                |              |      |           |
| ムページ作成         |               |                       |                       |                |             |         |                    |                                               |      |             |               |              |                |              |      |           |
|                | 🎊 ホーム         | ベージ作成                 | [ 現:                  | 易一覧            |             |         |                    |                                               |      |             |               |              |                |              |      |           |
|                |               |                       |                       |                |             |         |                    |                                               |      |             |               |              |                |              |      |           |
|                | 現場名:<br>このホーム | テスト<br>ページのケ          | 潤してい                  | い情報は最近         | ዘወትወ        | ではありま   | せん。公開              | する場合は                                         | 「公開け | ドタンをクリッ     | クレイ下さい        | <b>.</b>     |                |              |      |           |
|                |               |                       |                       |                |             |         | 2.0002001          | <u>, , , , , , , , , , , , , , , , , , , </u> |      |             | <i>youre</i>  |              |                | 按限验宁         |      |           |
|                |               |                       |                       |                |             |         |                    |                                               |      |             |               |              |                | TERREXAL     |      |           |
|                |               | 1.1                   |                       |                |             | 現場テンプ   | ルート名               |                                               |      |             |               |              | 修正日            | 亦百           |      |           |
|                | テノノレー         | F I                   |                       |                |             | マスターバ   | スワード               |                                               |      |             |               |              | 修正日            | 変更           |      |           |
|                | (未設定)         |                       |                       |                |             | 1000    |                    |                                               |      |             |               |              | //             | 変更           | ī    |           |
|                | 公開            |                       | _                     | _              | ×           | <u></u> | lest               | _                                             | _    | _           | 修正日           | _            | 公開日            | _            |      |           |
|                | ☑ 赤           | -4                    |                       |                |             |         |                    |                                               |      |             | 2020/11/      | 27           | //             | 変更           |      |           |
|                | ■ 5           | 知らせ                   |                       |                |             |         |                    |                                               |      |             | //            | -            | //             | 変更           |      |           |
|                | 明             | 場情報                   |                       |                |             |         |                    |                                               |      |             | //            | -            | //             | 変更           |      |           |
|                | 三写            | 真履歴                   |                       |                |             |         |                    |                                               |      |             | //            | -            | //             | 変更           |      |           |
|                | 明             | 場日誌                   |                       |                |             |         |                    |                                               |      |             | //            | -            | //             | 変更           |      |           |
|                | I             | :程管理·CC               | PM                    |                |             |         |                    |                                               |      |             | //            | -            | //             | 変更           |      |           |
|                | ≤ ತಿಗಿದ       | k−ムページ<br>k−ムページ      | rを<br>公開<br>7を<br>ダウン | lat.<br>D-F la | す。          |         |                    |                                               |      |             |               |              |                |              |      |           |
|                |               |                       |                       |                |             |         |                    |                                               |      |             |               |              | <u>t_=のページ</u> | <u>のトップへ</u> |      |           |

2. "現場日誌を登録する"画面が表示されますので、タイトル編集 (タイトル編集ボタン)をクリックします。

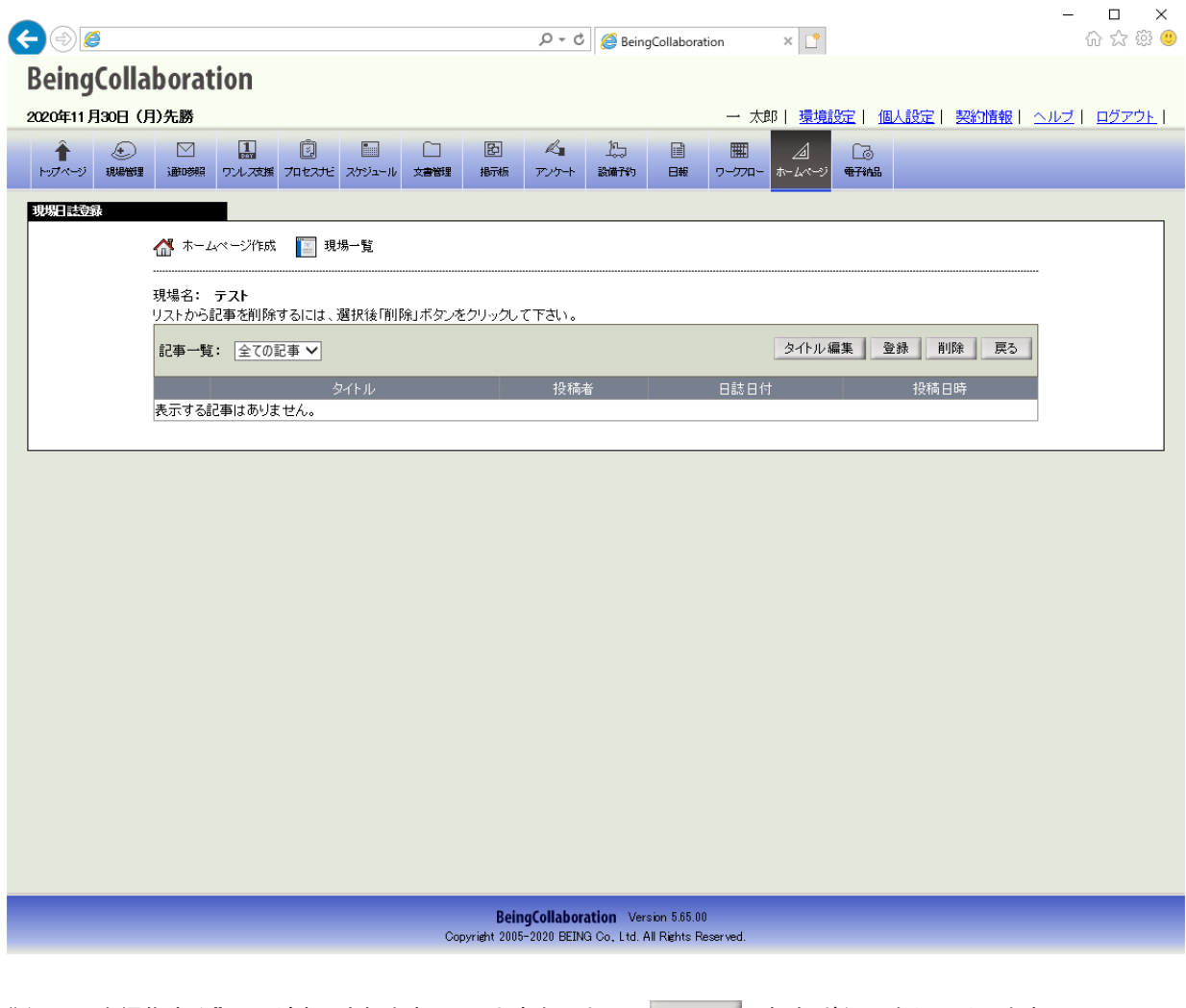

3. "タイトルを編集する"画面が表示されますので、内容を入力して 保存 (保存 ボタン)をクリックします。

| € 🔿 🙋                                                                                                    |                                                                                                | ×                                | - □ ×<br>☆☆ <sup>®</sup> ® |
|----------------------------------------------------------------------------------------------------|------------------------------------------------------------------------------------------------|----------------------------------|----------------------------|
| BeingCollaboration<br>2020年11月30日(月)先勝                                                                                                    | — <i>x</i>                                                                                     | 大郎   <u>環境設定   個人設定   契約情報  </u> | <u>ヘルブ   ログアウト  </u>       |
| <ul> <li>▲</li> <li>トップページ</li> <li>説場管理</li> <li>※</li> <li>※</li>     &lt;</ul> | □ 図 ペ』 小 ■ ■ ■<br>☆●問題 お石板 アンケート 設備予約 日報 ワープワロ・                                                | ▲ Cる<br>ホームページ 電子編品              |                            |
| <b>タイル 温装</b> ホームページ作成 📔 現場一覧                                                                                                    |                                                                                                |                                  |                            |
|                                                                                                    |                                                                                                |                                  |                            |
|                                                                                                    |                                                                                                | 保存 キャンセル                         | I                          |
| タイトル・ 現場                                                                                                    | 3誌                                                                                             |                                  |                            |
| メニュー* 現場                                                                                                    |                                                                                                |                                  | _                          |
|                                                                                                    | 議, 品                                                                                           |                                  |                            |
| バスワード<br>パスワード<br>- 「<br>- 「<br>- 「<br>- 「<br>- 「<br>- 「<br>- 「                                                                                                    | ワード制限対象<br>フード制限をかけない ▼<br>ワード<br>朗別にパスワードを設定する。<br>パスワード (8文字以内の半角英数字)<br>パスワードを利用する。         |                                  |                            |
|                                                                                                    |                                                                                                |                                  |                            |
|                                                                                                    | BeingCollaboration Version 5.65.00<br>Copyright 2005-2020 BEING Co., Ltd. All Rights Reserved. |                                  |                            |

≪テキストエリアの入力について≫

▶ (太字設定アイコン)や 👔 (斜字設定アイコン)などのアイコンが表示されているテキストエリアでは、通

常の文章入力以外に、文字修飾やファイル添付を行うことができます。

⇒13.文字装飾・ファイル添付機能付きテキストエリアの使い方

≪ パスワード設定について ≫

パスワード設定を行うと、公開したホームページを閲覧する場合にパスワード認証を求めることができます。また、「マスターパスワードを利用する。」を選択した場合に、マスターパスワードが設定されていない場合はパス ワード制限されず、誰でも閲覧することが出来ます。

⇒<u>15.公開したホームページをパスワード制限するには</u>

<u>このページのトップへ</u>

# 記事を投稿するには

1. "現場日誌を登録する"画面で、 登録 (登録ボタン)をクリックします。

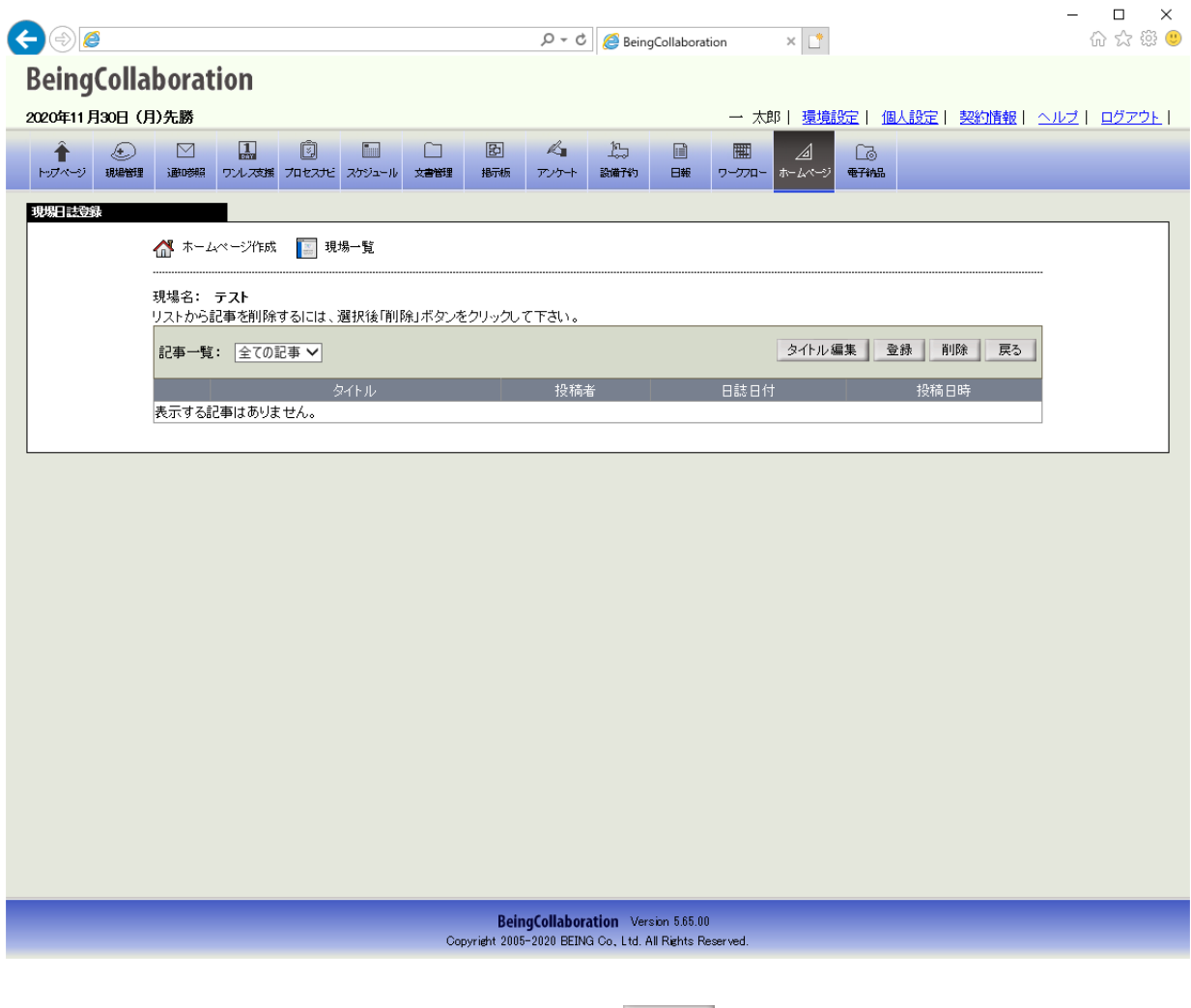

2. "記事を投稿する"画面が表示されますので、内容を入力して 登録 (登録ボタン)をクリックします。

|                                       | Q ▼ C A ReinaCollaboration                             | ×                               | - □ × |
|---------------------------------------|--------------------------------------------------------|---------------------------------|-------|
| BeingCollaboration                    |                                                        |                                 |       |
|                                       | _                                                      | 、大郎   環境設立   御太設立   邦約博報        |       |
|                                       |                                                        |                                 |       |
| トップページ 現場管理 通い時期 ワンレス支援 プロセスナビ スケジュール |                                                        | ニュー 221 LL®<br>フフロー ホームページ 電子納品 |       |
| 記事登録                                  |                                                        |                                 |       |
| 🚮 ホームページ作成 📔 現場一覧                     |                                                        |                                 |       |
|                                       |                                                        |                                 |       |
|                                       |                                                        | 登録 キャンセル                        |       |
| 日時* 20                                | 20 ~年 11 ~月 30 ~日                                      |                                 |       |
| タイトル                                  |                                                        |                                 |       |
| 天気                                    |                                                        |                                 | _     |
| B<br>前己事                              |                                                        |                                 |       |
|                                       |                                                        |                                 |       |
|                                       | BeingCollaboration Version 5.65.00                     |                                 |       |
|                                       | Copyright 2005-2020 BEING Co, Ltd. All Rights Reserved | G.                              |       |
| ≪テキストエリアの入力について≫                      |                                                        |                                 |       |

B (太字設定アイコン)や ( ) (斜字設定アイコン)などのアイコンが表示されているテキストエリアでは、通常の文章入力以外に、文字修飾やファイル添付を行うことができます。
 ⇒<u>13.文字装飾・ファイル添付機能付きテキストエリアの使い方</u>

<u>このページのトップへ</u>

# 投稿された記事を編集するには

1. "現場日誌を登録する"画面で、編集したい記事のタイトルをクリックします。

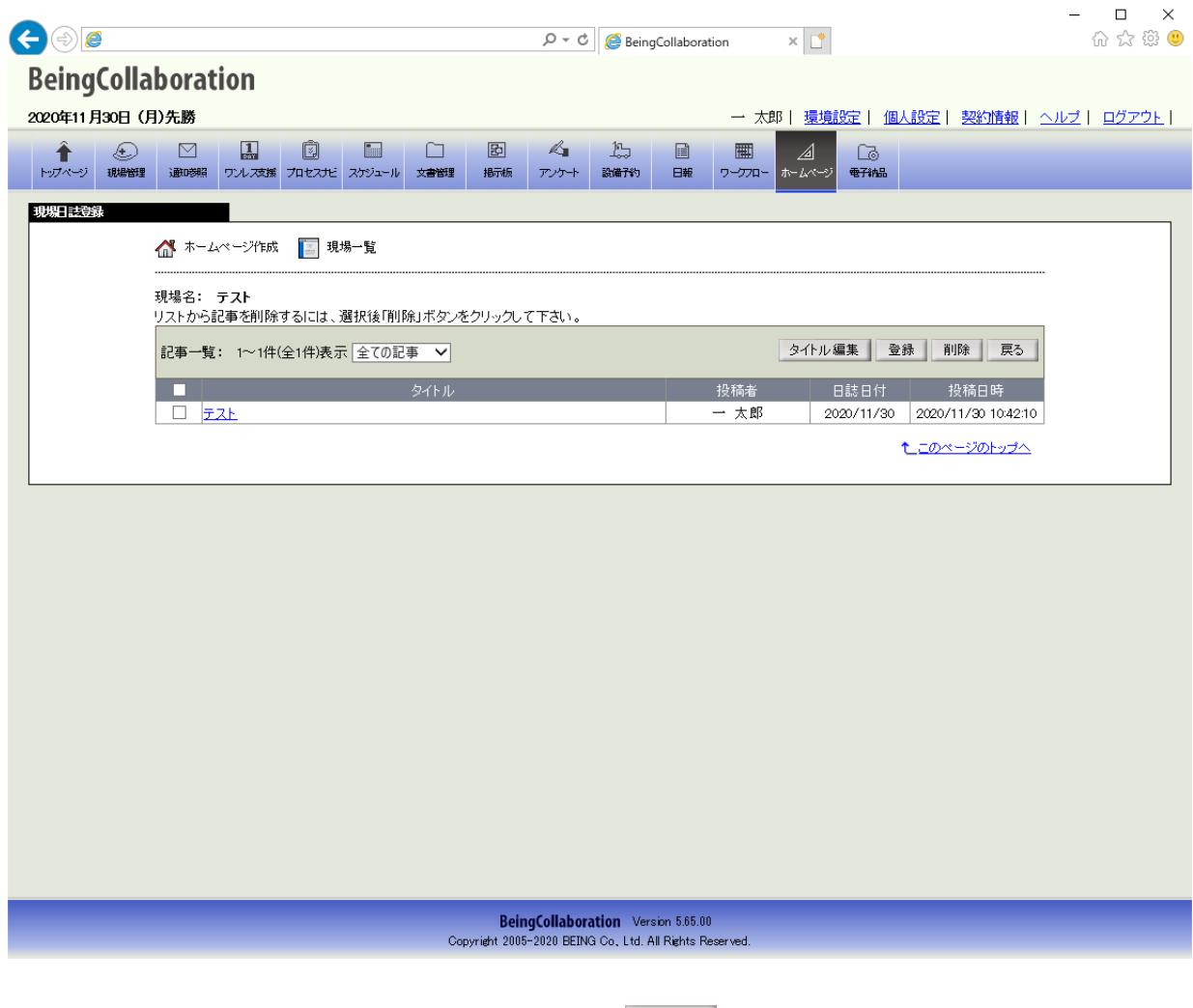

2. "記事を編集する"画面が表示されますので、内容を入力して 保存 (保存 ボタン)をクリックします。

≪テキストエリアの入力について≫

B (太字設定アイコン)や 了 (斜字設定アイコン)などのアイコンが表示されているテキストエリアでは、通常の文章入力以外に、文字修飾やファイル添付を行うことができます。
 ⇒<u>13.文字装飾・ファイル添付機能付きテキストエリアの使い方</u>

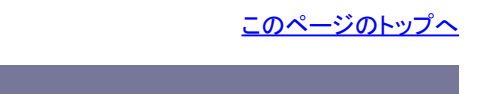

## 投稿された記事を削除するには

 1. "現場日誌を登録する"画面で、削除したい記事のチェックボックスをオンにして、 削除 (削除ボタン)をク リックします。

| RoingColle                                                                         |                                                               |                               | 🔎 – 🖒 <i></i> Bei                                                      | ngCollaboration                                           | × 📑                                                                | 6 5 9             |
|------------------------------------------------------------------------------------|---------------------------------------------------------------|-------------------------------|------------------------------------------------------------------------|-----------------------------------------------------------|--------------------------------------------------------------------|-------------------|
| beingcolla                                                                         | aboration                                                     |                               |                                                                        |                                                           |                                                                    |                   |
| 2020年11月30日(                                                                       | 月)先勝                                                          |                               | 5 1/2 1/2                                                              |                                                           | 部   <u>環境設定</u>   個人設定   契約情報                                      | <u>ヘルプ   ログアウ</u> |
| ▲ (土)<br>トップページ 現場管理                                                               | 通時期 ワルス支援 プロセス                                                | ビースケジュール 文書管理 掲げ              | 2 ペコ ビラ<br>萩板 アンケート 設備子約                                               | <ul> <li>IIII</li> <li>IIII</li> <li>日報 ワークフロー</li> </ul> |                                                                    |                   |
| 現場日該登録                                                                             |                                                               |                               |                                                                        |                                                           |                                                                    |                   |
|                                                                                    | 🔐 ホームページ作成 🗾                                                  | 現場一覧<br>                      |                                                                        |                                                           |                                                                    |                   |
|                                                                                    | 現場名: テスト<br>リストから記事を削除するには                                    | 、選択後「削除」ボタンをクリッ               | りして下さい。                                                                |                                                           |                                                                    | _                 |
|                                                                                    | 記事一覧: 1~1件(全1件)                                               | 長示 全ての記事 ✔                    |                                                                        |                                                           | タイトル編集 登録 削除 戻る                                                    | 1                 |
|                                                                                    |                                                               | タイトル                          |                                                                        | 投稿者<br>一 太郎                                               | 日誌日付         投稿日時           2020/11/30         2020/11/30 10:42:10 |                   |
|                                                                                    |                                                               |                               |                                                                        |                                                           | <u> たこのページのトップへ</u>                                                |                   |
|                                                                                    |                                                               |                               |                                                                        |                                                           |                                                                    |                   |
|                                                                                    |                                                               |                               |                                                                        |                                                           |                                                                    |                   |
|                                                                                    |                                                               |                               |                                                                        |                                                           |                                                                    |                   |
|                                                                                    |                                                               |                               |                                                                        |                                                           |                                                                    |                   |
|                                                                                    |                                                               |                               |                                                                        |                                                           |                                                                    |                   |
|                                                                                    |                                                               |                               |                                                                        |                                                           |                                                                    |                   |
|                                                                                    |                                                               |                               |                                                                        |                                                           |                                                                    |                   |
|                                                                                    |                                                               |                               |                                                                        |                                                           |                                                                    |                   |
|                                                                                    |                                                               |                               |                                                                        |                                                           |                                                                    |                   |
|                                                                                    |                                                               |                               | ReingCollaboration V                                                   | ersion 5.65.00                                            |                                                                    |                   |
|                                                                                    |                                                               | Copyright                     | BeingCollaboration V<br>2005-2020 BEING Co., Ltd                       | ersion 5.65.00<br>. All Rights Reserved.                  |                                                                    | _                 |
| 確認画面が表                                                                             | あされますので                                                       | Copyright                     | BeingCollaboration V<br>2005-2020 BEING Co. Ltd<br>( OK ボタン)を・         | ersion 5.65.00<br>. All Rights Reserved.<br>クリックレます       |                                                                    | _                 |
| 確認画面が表                                                                             | 示されますので、                                                      | Copyright                     | BeingCollaboration V<br>2005-2020 BEING Co. Ltd<br>( OK ボタン)を・         | ersion 5.65.00<br>All Rights Reserved.<br>クリックします         | °                                                                  | -                 |
| 確認画面が表<br><br>Web ページからのメ                                                          | また、ますので、<br>、<br>、<br>ッセージ                                    | Copyright                     | BeingCollaboration W<br>2005-2020 BEING Co. Ltd<br>( OK ボタン)を・<br>X    | ersion 5.65.00<br>All Rights Reserved.<br>クリックします         | •                                                                  | _                 |
| 確認画面が表<br><br>Web ページからのメ                                                          | そ示されますので、<br>                                                 | Copyright                     | BeingCollaboration V<br>: 2005-2020 BEING Co. Ltd<br>( OK ボタン)を・<br>X  | ersion 5.65.00<br>All Rights Reserved.<br>クリックします         | •                                                                  |                   |
| 確認画面が表<br>Web ページからのメ<br>1件の記事を削除し                                                 | そ示されますので、<br>                                                 | Copyright                     | BeingCollaboration W<br>2005-2020 BEING Co. Ltd<br>(OKボタン)を・<br>X      | ersion 5.65.00<br>All Rights Reserved.<br>クリックします         | o                                                                  |                   |
| 確認画面が表<br>Web ページからのメ<br>1件の記事を削除し                                                 | そ示されますので、<br>ッセージ<br>よす。よろしいですか?                              | Copyright                     | BeingCollaboration W<br>2005-2020 BEING Co. Ltd<br>(OKボタン)を・<br>人      | ersion 5.65.00<br>All Rights Reserved.<br>クリックします         | °                                                                  |                   |
| 確認画面が表<br>Webページからのメ<br>1件の記事を削除し<br>□ このページにこ                                     | そ示されますので、<br><sup>1ッセージ</sup><br>よす。よろしいですか?<br>れ以上メッセージの作成を許 | Copyright<br>OK<br>ติประเภ OK | BeingCollaboration V<br>: 2005-2020 BEING Co., Ltd<br>( OK ボタン)を・<br>X | ersion 5.65.00<br>All Rights Reserved.<br>クリックします         | •                                                                  |                   |
| <ul> <li>准認画面が表</li> <li>Webページからのメ</li> <li>1件の記事を削除し</li> <li>このページにこ</li> </ul> | そ示されますので、<br>(ッセージ<br>します。よろしいですか?<br>(れ以上メッセージの作成を許          | Copyright<br>OK<br>可しない OK    | BeingCollaboration V<br>: 2005-2020 BEING Co. Ltd<br>( OK ボタン)を・<br>X  | ersion 5.65.00<br>All Rights Reserved.<br>クリックします         | o                                                                  |                   |

補足:ホームページ画面と入力項目について

選択したテンプレートによって配置や画像サイズなどが異なりますが、BeingCollaborationで入力された情報は以下のよう に反映されます。

現場日誌画面

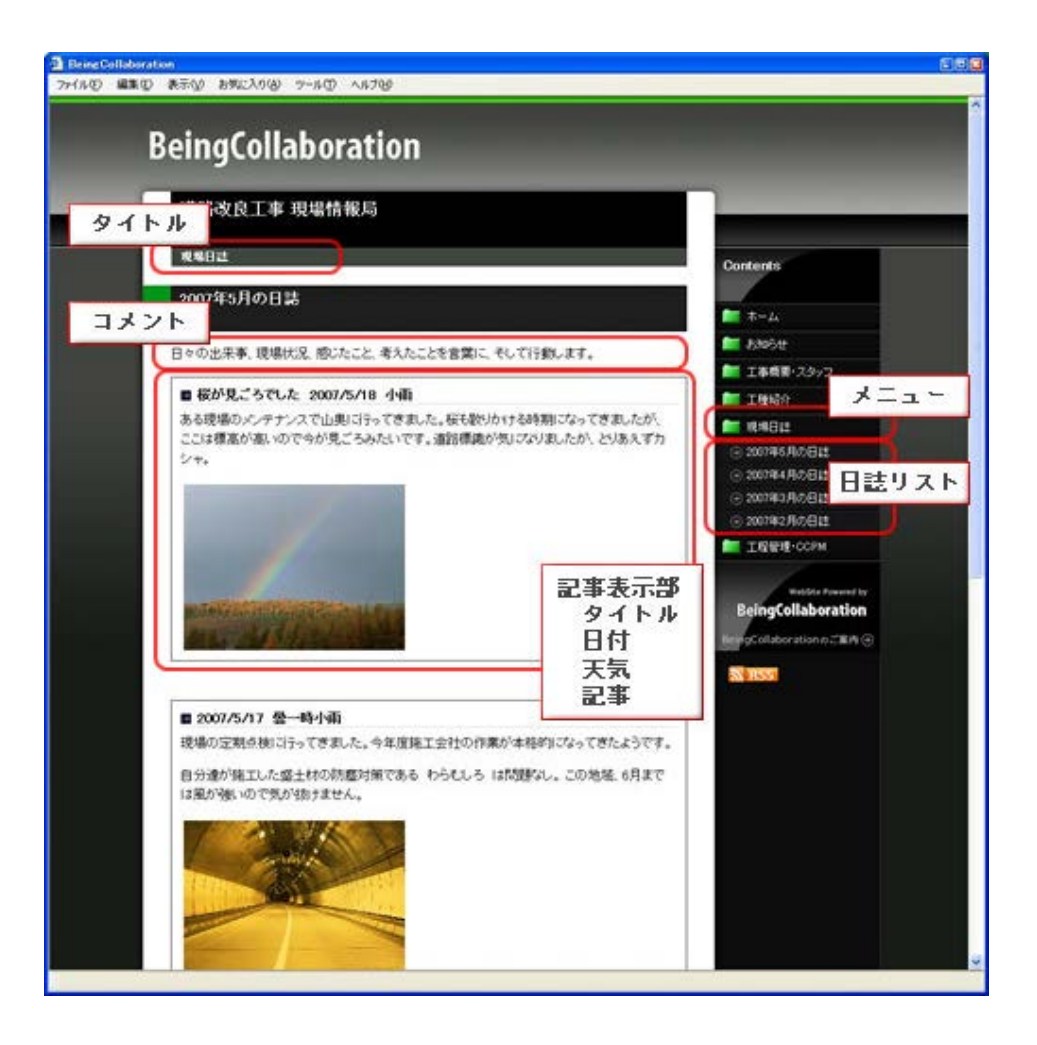

<u>このページのトップへ</u>

# ▋ 現場ホームページ

### 9. 工程管理・CCPMを設定・編集するには

- <u>工程管理・CCPMコメントを設定するには</u>
- 工程表ファイルを登録するには
- 工程表ファイルを削除するには
- <u>補足:ホームページ画面と入力項目について</u>

工程管理・CCPMコメントを設定するには

1. "現場ホームページ作成"画面で、工程管理・CCPMの右の 変更 (変更ボタン)をクリックします。

| 通知参照                                       | 11<br>ワンレ <i>ス</i> 支援                                                                                                    | 0<br>704275                | ー<br>スケジュール                                                                                                    | (二)<br>文書管理 | と<br>掲示板                                                                                                    | <b>ペ</b><br>アンケート                                                                                                    | 155<br>設備予約                                                                                                    | 日報                                                                                                    | mm<br>ワークフロー                                                                                                    | <br>ホームページ                                                                                                    | []]<br>电子机品                                                                                                    |                            |                                                                                                    |                                                                                                    |
|--------------------------------------------|----------------------------------------------------------------------------------------------------|----------------------------|----------------------------------------------------------------------------------------------------|-------------|----------------------------------------------------------------------------------------------------|----------------------------------------------------------------------------------------------------|----------------------------------------------------------------------------------------------------|----------------------------------------------------------------------------------------------------|----------------------------------------------------------------------------------------------------|----------------------------------------------------------------------------------------------------|----------------------------------------------------------------------------------------------------|----------------------------|----------------------------------------------------------------------------------------------------|----------------------------------------------------------------------------------------------------|
|                                            |                                                                                                    |                            |                                                                                                    |             |                                                                                                    |                                                                                                    |                                                                                                    |                                                                                                    |                                                                                                    |                                                                                                    |                                                                                                    |                            |                                                                                                    |                                                                                                    |
| 🔏 <sup>ホーム</sup>                           | ページ作成                                                                                                    | 🧾 現                        | 場一覧                                                                                                    |             |                                                                                                    |                                                                                                    |                                                                                                    |                                                                                                    |                                                                                                    |                                                                                                    |                                                                                                    |                            |                                                                                                    |                                                                                                    |
| 現場名:                                       | テスト                                                                                                    |                            |                                                                                                    |             |                                                                                                    |                                                                                                    |                                                                                                    |                                                                                                    |                                                                                                    |                                                                                                    |                                                                                                    |                            |                                                                                                    |                                                                                                    |
| <u>このホーム</u>                               | ページのケ                                                                                                    | 、開してい                      | る情報は重                                                                                                    | 新のもの        | ではありま                                                                                                    | せん。公開                                                                                                    | する場合は                                                                                                    | 「公開」オ                                                                                                    | ドタンをクリ                                                                                                    | ックして下さい                                                                                                    | ،۱.                                                                                                    |                            | *** 78 = 1                                                                                                    |                                                                                                    |
|                                            | _                                                                                                    | _                          | _                                                                                                    | _           | 7848-3                                                                                                    | 21 1 22                                                                                                    | _                                                                                                    | _                                                                                                    | _                                                                                                    | _                                                                                                    |                                                                                                    | (87 D                      | 作性的反言及之王                                                                                                    | 1                                                                                                    |
| テンプレー                                      | <u></u> ۲                                                                                                    |                            |                                                                                                    |             | 現場ナフス                                                                                                    | 10~16                                                                                                    |                                                                                                    |                                                                                                    |                                                                                                    |                                                                                                    |                                                                                                    | 18 E E<br>2020/11/27       | 変更                                                                                                    | i i                                                                                                    |
|                                            |                                                                                                    |                            |                                                                                                    |             | マスターバ                                                                                                    | スワード                                                                                                    |                                                                                                    |                                                                                                    |                                                                                                    |                                                                                                    |                                                                                                    | 修正日                        |                                                                                                    |                                                                                                    |
| (未設定)                                      |                                                                                                    |                            |                                                                                                    |             |                                                                                                    |                                                                                                    |                                                                                                    |                                                                                                    |                                                                                                    |                                                                                                    |                                                                                                    | //                         | 変更                                                                                                    |                                                                                                    |
| [URL] ht                                   | ttp://                                                                                                    |                            |                                                                                                    |             |                                                                                                    | /test                                                                                                    |                                                                                                    |                                                                                                    |                                                                                                    |                                                                                                    |                                                                                                    |                            |                                                                                                    |                                                                                                    |
| 公開                                         |                                                                                                    |                            |                                                                                                    | ×           | <u></u> _                                                                                                    |                                                                                                    |                                                                                                    |                                                                                                    |                                                                                                    | 修正日                                                                                                    |                                                                                                    | 公開日                        |                                                                                                    |                                                                                                    |
| <u>✓</u> ホ                                 | -4                                                                                                    |                            |                                                                                                    |             |                                                                                                    |                                                                                                    |                                                                                                    |                                                                                                    |                                                                                                    | 2020/11/                                                                                                    | 27                                                                                                    | //                         | 変更                                                                                                    | 1                                                                                                    |
| δ<br>                                      | 5知らせ<br>                                                                                                    |                            |                                                                                                    |             |                                                                                                    |                                                                                                    |                                                                                                    |                                                                                                    |                                                                                                    | //                                                                                                    | _                                                                                                    | //                         | 変更                                                                                                    | 1                                                                                                    |
| 5                                          | [場] 情報<br>『吉居歴                                                                                                    |                            |                                                                                                    |             |                                                                                                    |                                                                                                    |                                                                                                    |                                                                                                    |                                                                                                    | //                                                                                                    | _                                                                                                    | //                         | 変更                                                                                                    |                                                                                                    |
| <br>現                                      | 場日誌                                                                                                    |                            |                                                                                                    |             |                                                                                                    |                                                                                                    |                                                                                                    |                                                                                                    |                                                                                                    | //                                                                                                    | _                                                                                                    | //                         | 変更                                                                                                    | 1                                                                                                    |
| I                                          | 程管理·CC                                                                                                    | OPM                        |                                                                                                    |             |                                                                                                    |                                                                                                    |                                                                                                    |                                                                                                    |                                                                                                    | //                                                                                                    | -                                                                                                    | //                         | 変更                                                                                                    | Ī                                                                                                    |
| <ul> <li>✓ されたオ</li> <li>✓ されたオ</li> </ul> | k−ムペーミ<br>k−ムペーミ                                                                                                    | rを <mark>公開</mark><br>たダウン | します。<br>/ロード しょ                                                                                                    | ます。         |                                                                                                    |                                                                                                    |                                                                                                    |                                                                                                    |                                                                                                    |                                                                                                    |                                                                                                    |                            |                                                                                                    |                                                                                                    |
|                                            |                                                                                                    |                            |                                                                                                    |             |                                                                                                    |                                                                                                    |                                                                                                    |                                                                                                    |                                                                                                    |                                                                                                    |                                                                                                    | <u>1_=のべ−</u> :            | ジのトップへ                                                                                                    |                                                                                                    |
|                                            | 通び時期 引用していたいです。 引用していたいです。 引用していたいです。 引用していたいです。 引用していたいです。 引用していたいです。 引用していたいです。 引用していたいです。 引用していたいです。 引用していたいです。 引用していたいです。 引用していたいです。 引用していたいです。 引用していたいです。 引用していたいです。 引用していたいです。 引用していたいです。 引用していたいです。 引用していたいです。 引用していたいです。 引用していたいです。 引用していたいです。 引用していたいです。 引用していたいです。 引用していたいです。 引用していたいです。 引用していたいです。 引用していたいたいです。 引用していたいです。 引用していたいたいです。 引用していたいたいたいたいたいたいたいたいです。 引用していたいたいたいたいたいたいたいたいたいたいたいたいたいたいたいたいたいたいた | Imperation 10              | JB09981         ワレス交話         ブロセスビ           小本         ージパルス         一通         現           小本         ージパレート1         ・・・・・・・・・・・・・・・・・・・・・・・・・・・・・・・・・・・・ |             | 通知時間     フレス支援     フロセスビ     スクジュール     文書報見       (計 ホームページ作成       現場一覧        現場名:     テスト<br>このホームページの公開している情報は最新のもの         デンブレート1          (未設定)          【URL] http://          「現場情報          「現場目誌          「理 管理-COPM          「おれたホームページル     公開」、ます。      ます。 | 第999年     ウムズス邦     フロセスド     スクジュール     文書皆当       通     ホームページ作成     □     現場一覧         現場名:     テスト<br>このホームページの公開している情報は最新のものではありま         現場下が         現場たホームページを公開します。         マロクスケージ | 通知時間         フノレス技術         ブロセスナビ         スクラユール         文書解説         15万振         アソケト                ホームページ作成               ヨ 場一覧               現場一覧               現場一覧                 現場名:<br>テスト<br>のホームページの公開している情報は               取場行シブレート名               現場テンブレート名                 アンクト               マスターバスワード               マスターバスワード                 テンブレート1               マスターバスワード               /test                 ゲーム               アンクト               アンクト                 ア               ア               ア                   ア               ア                   ア               ア                   ア               ア                   ア               ア | 通知時間     ワルス支援     フロセスアビ     スタジュール     文書皆到     勝万振     アック+     読備予約       小     ホームページアに以      現場一覧                                                                                                    < | Image: 1000000     Turk 70     Turk 70     Turk 70     Turk 70       ● ホームページ/1500     現場一覧       現場名: テスト<br>- のホームページの公開している情報は最新のものではありません。公開する場合は「公開」」<br>- マスターバスワード       ・     - マスターバスワード       ・     マスターバスワード       ・     マスターバスワード       ・     マスターバスワード       ・     マスターバスワード       ・     マスターバスワード       ・     マスターバスワード       ・     マスターバスワード       ・     ・       ・     ・       ・     ・       ・     ・       ・     ・       ・     ・       ・     ・       ・     ・       ・     ・       ・     ・       ・     ・       ・     ・       ・     ・       ・     ・       ・     ・       ・     ・       ・     ・       ・     ・       ・     ・       ・     ・       ・     ・       ・     ・       ・     ・       ・     ・       ・     ・       ・     ・       ・     ・       ・     ・       ・     ・       ・ <td< td=""><td>通時時間     フレスス第     フロセスド     スカジュール     文書智慧     排石板     アックト     読得予約     日間     ワーフスロー       ①     ホームページド成     ①     現場一覧    </td><td>通時時間     ワルス次数     フロセスセ     スクジュール     文書新聞     裕石板     アンケー     取得行り     日時     ワーフロ     ホーレベージ       小     ホームページ化式     1     現場一覧     現場テンブレート名     アンウレート名     アンウレート1     マスターバスワード       デンブレート1     マスターバスワード     (株設定)     パセニー     修正日     20200/11/        メニュー     修正日     2020/11/        メニュー     修正日        メニュー     修正日        メニュー     修正日        メニュー     1        メニュー     1        水ーム     2020/11/        水ーム     2020/11/        水ーム     2020/11/        ボーム     2020/11/        水ーム     2020/11/        ボーム     2020/11/        水ーム     2020/11/        水ーム     2020/11/        水ーム    /-//        東陽歴    /-//        東場旧館    /-//        マンカード     ます。</td><td>Interface 2000年 2002年 2003</td><td>1000時間       21.0201       2012/12       2012/14       2015/14       1001/14       1001/14       1001/14       1001/14       1001/14       1001/14       1001/14       1001/14       1001/14       1001/14       1001/14       1001/14       1001/14       1001/14       1001/14       1001/14       1001/14       1001/14       1001/14       1001/14       1001/14       1001/14       1001/14       1001/14       1001/14       1001/14       1001/14       1001/14       1001/14       1001/14       1001/14       1001/14       1001/14       1001/14       1001/14       1001/14       1001/14       1001/14       1001/14       1001/14       1001/14       1001/14       1001/14       1001/14       1001/14       1001/14       1001/14       1001/14       1001/14       1001/14       1001/14       1001/14       1001/14       1001/14       1001/14       1001/14       1001/14       1001/14       1001/14       1001/14       1001/14       1001/14       1001/14       1001/14       1001/14       1001/14       1001/14       1001/14       1001/14       1001/14       1001/14       1001/14       1001/14       1001/14       1001/14       1001/14       1001/14       1001/14       1001/14       1001/14       1001/14       1001/14       1001/14</td><td>第00時     71.7207     720721     20021     20021     20021     20021     20021     20021     20021     20021     20021     20021     20021     20021     20021     20021     20021     20021     20021     20021     20021     20021     20021     20021     20021     20021     20021     20021     20021     20021     20021     20021     20021     20021     20021     20021     20021     20021     20021     20021     20021     20021     20021     20021     20021     20021     20021     20021     20021     20021     20021     20021     20021     20021     20021     20021     20021     20021     20021     20021     20021     20021     20021     20021     20021     20021     20021     20021     20021     20021     20021     20021     20021     20021     20021     20021     20021     20021     20021     20021     20021     20021     20021     20021     20021     20021     20021     20021     20021     20021     20021     20021     20021     20021     20021     20021     20021     20021     20021     20021     20021     20021     20021     20021     20021     20021</td></td<> | 通時時間     フレスス第     フロセスド     スカジュール     文書智慧     排石板     アックト     読得予約     日間     ワーフスロー       ①     ホームページド成     ①     現場一覧 | 通時時間     ワルス次数     フロセスセ     スクジュール     文書新聞     裕石板     アンケー     取得行り     日時     ワーフロ     ホーレベージ       小     ホームページ化式     1     現場一覧     現場テンブレート名     アンウレート名     アンウレート1     マスターバスワード       デンブレート1     マスターバスワード     (株設定)     パセニー     修正日     20200/11/        メニュー     修正日     2020/11/        メニュー     修正日        メニュー     修正日        メニュー     修正日        メニュー     1        メニュー     1        水ーム     2020/11/        水ーム     2020/11/        水ーム     2020/11/        ボーム     2020/11/        水ーム     2020/11/        ボーム     2020/11/        水ーム     2020/11/        水ーム     2020/11/        水ーム    /-//        東陽歴    /-//        東場旧館    /-//        マンカード     ます。 | Interface 2000年 2002年 2003 | 1000時間       21.0201       2012/12       2012/14       2015/14       1001/14       1001/14       1001/14       1001/14       1001/14       1001/14       1001/14       1001/14       1001/14       1001/14       1001/14       1001/14       1001/14       1001/14       1001/14       1001/14       1001/14       1001/14       1001/14       1001/14       1001/14       1001/14       1001/14       1001/14       1001/14       1001/14       1001/14       1001/14       1001/14       1001/14       1001/14       1001/14       1001/14       1001/14       1001/14       1001/14       1001/14       1001/14       1001/14       1001/14       1001/14       1001/14       1001/14       1001/14       1001/14       1001/14       1001/14       1001/14       1001/14       1001/14       1001/14       1001/14       1001/14       1001/14       1001/14       1001/14       1001/14       1001/14       1001/14       1001/14       1001/14       1001/14       1001/14       1001/14       1001/14       1001/14       1001/14       1001/14       1001/14       1001/14       1001/14       1001/14       1001/14       1001/14       1001/14       1001/14       1001/14       1001/14       1001/14       1001/14       1001/14       1001/14       1001/14 | 第00時     71.7207     720721     20021     20021     20021     20021     20021     20021     20021     20021     20021     20021     20021     20021     20021     20021     20021     20021     20021     20021     20021     20021     20021     20021     20021     20021     20021     20021     20021     20021     20021     20021     20021     20021     20021     20021     20021     20021     20021     20021     20021     20021     20021     20021     20021     20021     20021     20021     20021     20021     20021     20021     20021     20021     20021     20021     20021     20021     20021     20021     20021     20021     20021     20021     20021     20021     20021     20021     20021     20021     20021     20021     20021     20021     20021     20021     20021     20021     20021     20021     20021     20021     20021     20021     20021     20021     20021     20021     20021     20021     20021     20021     20021     20021     20021     20021     20021     20021     20021     20021     20021     20021     20021     20021     20021     20021 |

2. "工程管理・CCPM"画面が表示されますので、 コメント編集 (コメント編集ボタン)をクリックします。

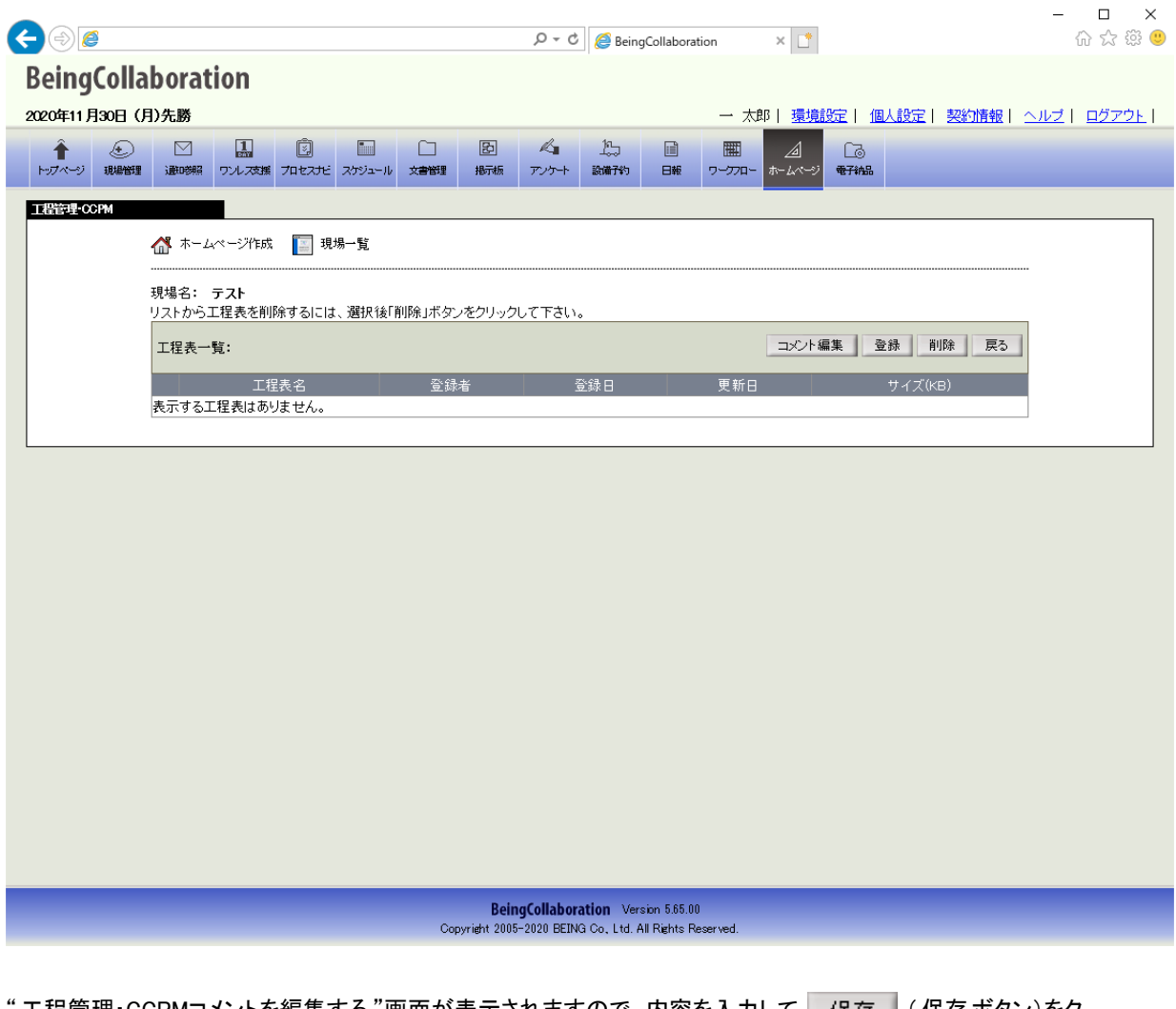

3. "工程管理・CCPMコメントを編集する"画面が表示されますので、内容を入力して 保存 (保存 ボタン)をク リックします。

| € 🕀 🧟                                   | P → C Ø BeingCo                                                              | ollaboration × 📑              | - □ ×<br>命☆戀 雙                |
|-----------------------------------------|------------------------------------------------------------------------------|-------------------------------|-------------------------------|
| BeingCollaboration<br>2020年11月30日 (月)先勝 |                                                                              | 一 太郎   環境設定                   | <u>個人設定  契約情報  ヘルブ  ログアウト</u> |
| ▲ ○ ○ □ □ ○ □ ○ ○ ○ ○ ○ ○ ○ ○ ○ ○ ○ ○ ○ |                                                                              |                               | ,                             |
|                                         |                                                                              |                               |                               |
|                                         |                                                                              |                               |                               |
| 現場名: <b>テスト</b><br>「*」が付いている項目は必須です。    |                                                                              |                               |                               |
|                                         |                                                                              |                               | 保存キャンセル                       |
|                                         | <ul> <li>B Ⅰ ( 識) (</li></ul>                                                |                               |                               |
| コメント                                    |                                                                              |                               |                               |
| バスワード                                   | バスワード制限対象<br>「バスワード制限をかけない<br>パスワード<br>● 個別にバスワードを設定する。<br>パスワード<br>(2文字以内の半 | ✓                             |                               |
|                                         |                                                                              |                               |                               |
|                                         |                                                                              |                               |                               |
|                                         |                                                                              |                               |                               |
|                                         | BeingCollaboration Version<br>Copyright 2005-2020 BEING Co., Ltd. All F      | n 5.65.00<br>Rights Reserved. |                               |

≪テキストエリアの入力について≫

▶ (太字設定アイコン)や 👔 (斜字設定アイコン)などのアイコンが表示されているテキストエリアでは、通

常の文章入力以外に、文字修飾やファイル添付を行うことができます。

⇒<u>13.文字装飾・ファイル添付機能付きテキストエリアの使い方</u>

≪ パスワード設定について ≫

・パスワード設定を行うと、公開したホームページを閲覧する場合にパスワード認証を求めることができます。また、「マスターパスワードを利用する。」を選択した場合に、マスターパスワードが設定されていない場合はパス ワード制限されず、誰でも閲覧することが出来ます。

・「工程表メニューのみにパスワード制限をかける」を選択すると、各工程表ファイルはそれぞれのパスワード設定 で認証されます。

・「工程表メニュー及び全工程表ファイルにパスワード制限をかける」を選択すると、各工程表ファイルでパスワードを設定したとしても工程表メニューのパスワードで認証されます。

⇒<u>15.公開したホームページをパスワード制限するには</u>

<u>このページのトップへ</u>

## 工程表ファイルを登録するには

1. "現場ホームページ作成"画面で、工程管理・CCPMの右の 変更 (変更ボタン)をクリックします。

| <ul> <li>・・ワページ</li> <li>・・ワページ</li> <li>・・ワページ</li> </ul> | <ul> <li>図 副 ② 圖 ○ 図 べ 次 圖 圖 △</li> <li>通 適切線 ワルス対 プロセスオビ スケジュール 文書報道 振振 アンケート 設備でお 日報 ワープロー・ホームペ</li> </ul> |                      |
|------------------------------------------------------------|----------------------------------------------------------------------------------------------------|----------------------|
| ームページ作成                                                    |                                                                                                    |                      |
|                                                            | 🔐 ホームページ作成 🛛 🔄 現場一覧                                                                                          |                      |
|                                                            |                                                                                                    |                      |
|                                                            | このホームページの公開している情報は最新のものではありません。公開する場合は「公開」ボタンをクリックして                                                         | 下さい。                 |
|                                                            |                                                                                                    | 権限設定                 |
|                                                            | 現場テンプレート名 テンプレート名                                                                                            | 修正日<br>2020/11/27 変更 |
|                                                            | マスターバスワード                                                                                                    | 修正日                  |
|                                                            | (未設定)                                                                                                    | / 変更                 |
|                                                            | [URL] http://                                                                                                |                      |
|                                                            |                                                                                                    | 正日 公開日               |
|                                                            | ✓ ホーム 2020                                                                                                   | )/11/27/ 変更          |
|                                                            | <ul> <li>あ知らせ</li> </ul>                                                                                     | -// 変更               |
|                                                            |                                                                                                    | -// 変更               |
|                                                            | 写真履歴                                                                                                    | -// 変更               |
|                                                            |                                                                                                    | -// 変更               |
|                                                            | IIIIIIIIIIIIIIIIIIIIIIIIIIIIIIIIIIIII                                                                        | /// 変更               |
|                                                            | ✓されたホームページを 公開 します。 ✓されたホームページを ダウンロード します。                                                                  |                      |
|                                                            |                                                                                                    | たこのページのトップへ          |
|                                                            |                                                                                                    |                      |
|                                                            |                                                                                                    |                      |
|                                                            | BeingCollaboration Version 5.65.00                                                                           |                      |

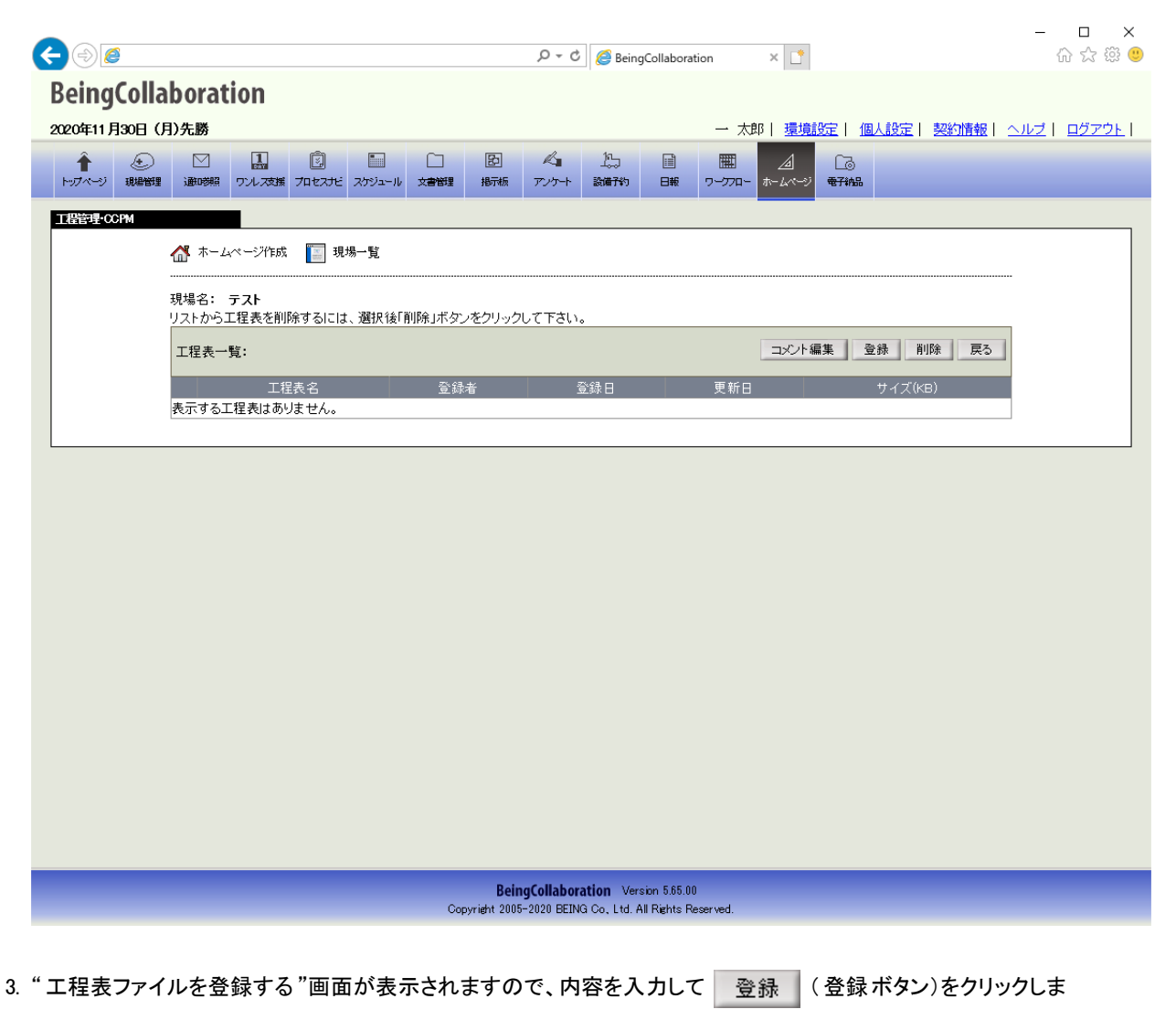

す。

| SeingCollaboration                      |                                                                                                    | 00 273 443        |
|-----------------------------------------|----------------------------------------------------------------------------------------------------|-------------------|
| 020年11月30日(月)先勝                         | 一 太郎   環境設定   個人設定   契約情報   △                                                                                                    | <u>ルブ   ログアウト</u> |
| ▲ ● ● ● ● ● ● ● ● ● ● ● ● ● ● ● ● ● ● ● | □     図     A <sub>a</sub> 1 <sub>b</sub> 目     III     A       スケジュール     文音観望     振振振     アンケート     読備者的     日報     ワープアロー     ホームページ     番刊品 |                   |
| 11時ファイル登録                               | 場一覧                                                                                                    |                   |
| 現場名: <b>テスト</b><br>「•」が付いている項目は必須で      | g.                                                                                                    |                   |
|                                         | <b>登録</b> キャンセル                                                                                                    |                   |
| 工程表名*                                   |                                                                                                    |                   |
| 指定選択                                    | <ul> <li>●ファイル選択</li> <li>○ 文書管理内ファイルから選択</li> <li>○ 工程表として登録されているファイルから選択</li> </ul>                                                           |                   |
| ファイル名*                                  | 参照                                                                                                    |                   |
| 登録者                                     | 一 太郎                                                                                                    |                   |
| 備考                                      |                                                                                                    |                   |
| 版                                       |                                                                                                    |                   |
| パスワード                                   | バスワード制限対象<br>「バスワード制限をかけない ↓<br>バスワード<br>● 個別にバスワードを設定する。<br>バスワード (8文字以内の半角英数字)<br>● マスターバスワードを利用する。                                           |                   |
|                                         |                                                                                                    |                   |
|                                         |                                                                                                    |                   |
|                                         |                                                                                                    |                   |
|                                         | BeingCollaboration Version 5.85.00                                                                                                    |                   |

#### ≪入力項目について≫

- 。 工程表名 … 公開するときの工程表の名称を入力します。
- 。指定選択…工程表の指定方法は3通りあります。

ファイル選択

パソコンに保存された工程表を指定できます。

文書管理内ファイルから選択

BeingCollaborationの文書管理に保存されているファイルを選択できます。

工程表として登録されているファイルから選択

BeingCollaborationの文書管理に工程表として保存されているファイルを選択できます。

#### ≪パスワード設定について≫

- パスワード設定を行うと、公開したホームページを閲覧する場合にパスワード認証を求めることができます。また、「マスターパスワードを利用する。」を選択した場合に、マスターパスワードが設定されていない場合はパスワード制限されず、誰でも閲覧することが出来ます。
- 。「工程管理・CCPMコメント」で「工程表メニュー及び全工程表ファイルにパスワード制限をかける」が選択されている場合、ここででパスワードを設定したとしても工程表メニューのパスワードで認証されます。ここで何を設定しようと設定は利用されません。
  →15.01801また、1.2001また、1.2001またには

⇒<u>15.公開したホームページをパスワード制限するには</u>

<u>このページのトップへ</u>

#### 工程表ファイルを削除するには

ο

1. "現場ホームページ作成"画面で、工程管理・CCPMの右の 変更 (変更ボタン)をクリックします。

| >1 VD102 |                                      | 1                    | Ø                                         |                |       | Ð     | K.    | Ŀ     |       | Ħ      | A        | 63         |               |         |  |
|----------|--------------------------------------|----------------------|-------------------------------------------|----------------|-------|-------|-------|-------|-------|--------|----------|------------|---------------|---------|--|
|          | 管理 通知参照                              | ワンレス支援               | プロセスナビ                                    | スケジュール         | 文書管理  | 揭示板   | アンケート | 設備子約  | 日報    | 7-770- | ホームページ   | 電子納品       |               |         |  |
| 《一》作成    | A *-/                                | ~~~~??/*ett          | <b>I</b> 78+                              | B 転            |       |       |       |       |       |        |          |            |               |         |  |
|          |                                      | < > 2160A            |                                           | 〃 見            |       |       |       |       |       |        |          |            |               |         |  |
|          | 現場名:<br><mark>このホーム</mark>           | テスト<br><u>ページの</u> 2 | 公開している                                    | る情報は最          | ጠወ€ወ⊺ | ではありま | せん。公開 | する場合は | 「公開」オ | ドタンをクリ | ックして下さ   | <b>い</b> 。 |               |         |  |
|          |                                      |                      |                                           |                |       |       |       |       |       |        |          |            | 2             | 権限設定    |  |
|          |                                      |                      |                                           |                |       | 現場テンプ | ルート名  |       |       |        |          |            | 修正日           |         |  |
|          | テンプレー                                | <u></u> +1           |                                           |                |       |       |       |       |       |        |          |            | 2020/11/27    | 変更      |  |
|          | (+ 30, ch)                           |                      |                                           |                |       | マスターバ | スワード  |       |       |        |          |            | 修正日           | <b></b> |  |
|          | (不設定)                                |                      |                                           |                |       |       |       |       |       |        |          |            | //            | 変更      |  |
|          | [URL] h                              | ttp://               |                                           |                |       |       | /test |       |       |        |          |            |               |         |  |
|          | 公開                                   |                      |                                           |                | ×     | Ξı-   |       |       |       |        | 修正日      |            | 公開日           |         |  |
|          | <b>У</b> л                           | 5-4                  |                                           |                |       |       |       |       |       |        | 2020/11/ | (27        | //            | 変更      |  |
|          |                                      | う知らせ                 |                                           |                |       |       |       |       |       |        | //       | ′_         | //            | 変更      |  |
|          | ی ا                                  | 見場情報                 |                                           |                |       |       |       |       |       |        | //       | -          | //            | 変更      |  |
|          | 2                                    | 真履歴                  |                                           |                |       |       |       |       |       |        | //       | ′_         | //            | 変更      |  |
|          |                                      | 場日誌                  |                                           |                |       |       |       |       |       |        | //       | ′_         | //            | 変更      |  |
|          | Ę                                    | :程管理・CC              | OPM                                       |                |       |       |       |       |       |        | //       | -          | //            | 変更      |  |
|          | J                                    |                      |                                           |                |       |       |       |       |       |        |          |            |               |         |  |
|          | ■ IJ<br>■ IJ<br>■ shter<br>■ shter   | ホームページ               | re <mark>公開</mark><br>re <sup>」</sup> ダウン | します。<br>ロードしま  | す。    |       |       |       |       |        |          |            |               |         |  |
|          | ■ IJ<br>■ IJ<br>■ dantei<br>■ dantei | ホームページ               | た <mark>公開</mark><br>を<br>ダウン             | します。<br>ロード しま | す。    |       |       |       |       |        |          |            | <u>たこのページ</u> | のトップへ   |  |

2. "工程管理・CCPM"画面が表示されるので、削除したい工程表名のチェックボックスをオンにして、 削除
 (削除ボタン)をクリックします。

| <->@                                        |                                     |                | 5 - Q               | BeingCollaboration                                          | on × 📑            |                             | - □ ×<br>슈☆戀®        |
|---------------------------------------------|-------------------------------------|----------------|---------------------|-------------------------------------------------------------|-------------------|-----------------------------|----------------------|
| BeingColla                                  | aboration                           |                |                     |                                                             |                   |                             |                      |
| 2020年11月30日(                                | 月)先勝                                |                |                     | 1                                                           | 一太郎 環境設置          | 定  <u>個人設定</u>   契約情報 <br>~ | <u>ヘルプ   ログアウト  </u> |
| ■ とうしていていていていていていていていていていていていていていていていていていてい | ビー (品) (型)<br>・ ) 遊び照 ワンレス支援 プロセスナビ | スケジュール 文書管理    | 回 ~                 | 100 回報<br>設備予約 日報                                           | 曲 <u> </u>        | L③<br>电子输品                  |                      |
| 工程管理-CCPM                                   |                                     | 10 55          |                     |                                                             |                   |                             |                      |
|                                             |                                     | 場一覧            |                     |                                                             |                   |                             |                      |
|                                             | 現場名: テスト<br>リストから工程表を削除するには         | は、 選択後「削除」ボタンを | :クリックして下さい。         | •                                                           |                   |                             |                      |
|                                             | 工程表一覧: 1~1件(全1件)表                   | <b>振</b>       |                     | 7.67.1                                                      | コメント編集            | 登録 削除 戻る                    |                      |
|                                             |                                     | 「上程表名」         |                     | 登録者<br>一 太郎                                                 | 登録日<br>2020/11/30 | 更新日 サイス(KB)                 | 26                   |
|                                             |                                     |                |                     |                                                             |                   | <u> たのページのトップへ</u>          | 2                    |
| L                                           |                                     |                |                     |                                                             |                   |                             |                      |
|                                             |                                     |                |                     |                                                             |                   |                             |                      |
|                                             |                                     |                |                     |                                                             |                   |                             |                      |
|                                             |                                     |                |                     |                                                             |                   |                             |                      |
|                                             |                                     |                |                     |                                                             |                   |                             |                      |
|                                             |                                     |                |                     |                                                             |                   |                             |                      |
|                                             |                                     |                |                     |                                                             |                   |                             |                      |
|                                             |                                     |                |                     |                                                             |                   |                             |                      |
|                                             |                                     |                |                     |                                                             |                   |                             |                      |
|                                             |                                     |                |                     |                                                             |                   |                             |                      |
|                                             |                                     | Copyri         | eht 2005-2020 BEINC | a <b>tion</b> Version 5.65.00<br>G.Co., Ltd. All Rights Res | erved.            |                             |                      |
|                                             | _                                   |                |                     |                                                             |                   |                             |                      |
| 確認画面が表                                      | 示されますので、                            | OK             | (OKボタン              | ン)をクリックし                                                    | します。              |                             |                      |
| Web ページかにのメ                                 |                                     |                |                     | ×                                                           |                   |                             |                      |
| 11011 JU00/                                 |                                     |                |                     |                                                             |                   |                             |                      |
| 1件の工程表を削り                                   | 除します。よろしいですか?                       |                |                     |                                                             |                   |                             |                      |
|                                             |                                     |                |                     |                                                             |                   |                             |                      |
| 🗌 このページにこ                                   | れ以上メッセージの作成を許可                      | Jしない OK        | キャンセ                | JL                                                          |                   |                             |                      |
|                                             |                                     |                |                     |                                                             |                   |                             |                      |
|                                             |                                     |                |                     |                                                             |                   |                             |                      |
|                                             |                                     |                |                     |                                                             |                   |                             |                      |

補足:ホームページ画面と入力項目について

選択したテンプレートによって配置や画像サイズなどが異なりますが、BeingCollaborationで入力された情報は以下のよう に反映されます。

• 工程管理·CCPM画面

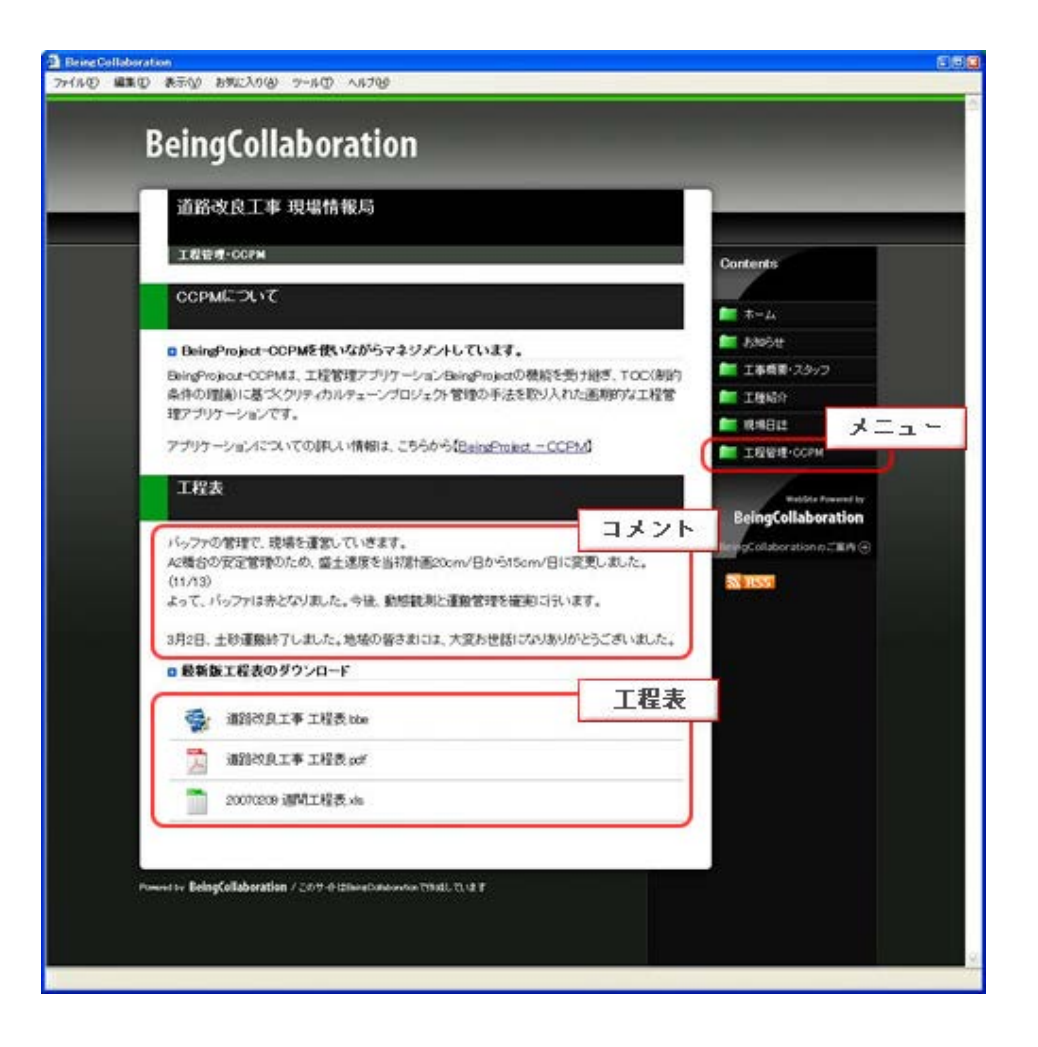

<u>このページのトップへ</u>

# ▋ 現場ホームページ

10. 現場ホームページを公開するには

| 画面上部の<br>現場一覧 "回                                  | <ul> <li>(ホームページアイコン)を</li> <li>ホームページ</li> <li>町面が表示されますので、現場名の右</li> </ul>                                                                                                    | ·クリックします。<br>の 変更 (変更ボタン                                                                      | v)をクリック            | します。                 |                  |
|---------------------------------------------------|----------------------------------------------------------------------------------------------------|-----------------------------------------------------------------------------------------------|--------------------|----------------------|------------------|
| < ∂ @                                             |                                                                                                    | ク - C 🥔 BeingCollaboration                                                                    | ׼                  |                      | - □<br>命 ☆       |
| BeingColl                                         | aboration                                                                                                    |                                                                                               |                    |                      |                  |
| - 2020年11月27日(                                    | 金)仏滅                                                                                                    | 一 太                                                                                           | 郎   <u>環境設定</u>    | 個人設定 契約情報            | <u>ヘルブ   ログフ</u> |
| <ul> <li>         ・         ・         ・</li></ul> | 回         回         I         I         I | 人口         上口         III         IIII           アンケート         設備予約         日報         ワークフロー | ▲ Cる<br>ホームページ ●7税 | 2                    |                  |
| <b>退退</b> 一時                                      |                                                                                                    |                                                                                               |                    |                      |                  |
|                                                   | 作成中の現場(表示内容(施工中 V)<br>ホームページ名<br>テスト                                                                                                    |                                                                                               | 作成日<br>2020/11/27  | 修正日<br>2020/11/27 変更 |                  |
|                                                   | これから作成する現場(表示内容(施工中 💙)                                                                                                    |                                                                                               | 1                  |                      |                  |
|                                                   | 現場名                                                                                                    |                                                                                               | 作成日                | 修正日                  | 1                |
|                                                   | 物不県上争<br>1                                                                                                    |                                                                                               | /                  | / 1作成                |                  |
|                                                   |                                                                                                    |                                                                                               | /                  | / 「FB%               | <u> </u><br>     |
|                                                   | 5000000000000000000000000000000000000                                                                                                    |                                                                                               | /                  | // 作成                |                  |
|                                                   | 国交省営繕                                                                                                    |                                                                                               | /                  | / 作成                 |                  |
|                                                   | 宮城県工事                                                                                                    |                                                                                               | /                  | / 作拒成                |                  |
|                                                   | 京都市建設局                                                                                                    |                                                                                               | //                 | / 作成                 | Ī                |
|                                                   | 石川県工事                                                                                                    |                                                                                               | //                 | / 作成                 |                  |
|                                                   | 福島環境事務所                                                                                                    |                                                                                               | //                 | ———/——— 作成           |                  |
|                                                   | 千葉県工事                                                                                                    |                                                                                               | //                 | / 作成                 |                  |
|                                                   |                                                                                                    |                                                                                               |                    | <u> た_このページのトップへ</u> |                  |
|                                                   |                                                                                                    |                                                                                               |                    |                      |                  |
|                                                   |                                                                                                    |                                                                                               |                    |                      |                  |

3. "現場ホームページ作成"画面が表示されますので、公開する項目をチェックします。

| 6      | (金)仏滅     | 1                                                                 | â                           |                 | 67       | B      | d-    | 沉     |       |         |                            |            |                      | 的實驗工                                                                                                    | <u> 1 2 9 1 1</u> |
|--------|-----------|-------------------------------------------------------------------|-----------------------------|-----------------|----------|--------|-------|-------|-------|---------|----------------------------|------------|----------------------|----------------------------------------------------------------------------------------------------|-------------------|
| -ジ 現場管 | 理通時       | 照ワンレス支援                                                           | ש<br>דרגדר ו                | スケジュール          | 文書管理     | 揭示板    | アンケート | 設備子約  | 日報    |         | ンユ]<br>ホームページ              | ∟⊚<br>電子納品 |                      |                                                                                                    |                   |
| 一沙阳成   |           |                                                                   |                             |                 |          |        |       |       |       |         |                            |            |                      |                                                                                                    |                   |
|        | 🚮 🛧       | ームページ作成                                                           | ; 📔 現:                      | 易一覧             |          |        |       |       |       |         |                            |            |                      |                                                                                                    |                   |
|        | 現場名       | : テスト                                                             |                             |                 |          |        |       |       |       |         |                            |            |                      |                                                                                                    |                   |
|        | このホ・      | ームページの                                                            | 公開している                      | る情報は最           | 新のものす    | ではありま  | せん。公開 | する場合は | 「公開」オ | ミタンをクリー | ックして下さ                     | <b>い</b> 。 |                      |                                                                                                    |                   |
|        |           |                                                                   |                             |                 |          |        |       |       |       |         |                            |            | 7                    | 隆限設定                                                                                                    |                   |
|        |           |                                                                   |                             |                 |          | 現場テンフ  | ルート名  |       |       |         |                            |            | 修正日                  | 本王                                                                                                    |                   |
|        | テンフレ      | J — ŀ 1                                                           |                             |                 |          | フォタード  | マロード  |       |       |         |                            |            | 2020/11/27<br>修正 中   | 変更                                                                                                    |                   |
|        | (未設定      | 2)                                                                |                             |                 |          | */// / | 1// 1 |       |       |         |                            |            | //                   | 変更                                                                                                    |                   |
|        | [URL]     | http://                                                           |                             |                 |          |        | /test |       |       |         |                            |            |                      |                                                                                                    |                   |
|        | 公開        |                                                                   |                             |                 | X        |        |       |       |       |         | 修正日                        |            | 公開日                  |                                                                                                    |                   |
|        | Z.a. 1911 |                                                                   |                             |                 |          |        |       |       |       |         |                            |            |                      |                                                                                                    |                   |
|        |           | ホーム                                                               |                             |                 |          |        |       |       |       |         | 2020/11/                   | (27        | //                   | 変更                                                                                                    |                   |
|        |           | ホーム<br>お知らせ                                                       |                             |                 |          |        |       |       |       |         | 2020/11/                   | /27<br>(   | //                   | <u>変</u> 更<br>変更                                                                                                    |                   |
|        |           | ホーム<br>お知らせ<br>現場情報                                               |                             |                 |          |        |       |       |       |         | 2020/11/<br>//             | (27<br>(   | //<br>//             | <u>変更</u><br>変更<br>変更                                                                                                    |                   |
|        |           | ホーム<br>お知らせ<br>現場情報<br>写真履歴                                       |                             |                 |          |        |       |       |       |         | 2020/11/<br>//<br>//       | (27<br>(   | //<br>//<br>//       | 変更       変更       変更       変更       変更       変更                                                                                                    |                   |
|        |           | ホーム<br>お知らせ<br>現場情報<br>写真履歴<br>現場日誌                               |                             |                 |          |        |       |       |       |         | 2020/11/<br>//<br>//<br>// | (27<br>(   | //<br>//<br>//<br>// | 変更           変更           変更           変更           変更           変更           変更           変更           変更           変更           変更           変更           変更           変更           変更 |                   |
|        | Zdin<br>✓ | ホーム<br>お知らせ<br>現場情報<br>写真履歴<br>現場日誌<br>工程管理・C<br>たホームペー<br>たホームペー | CPM<br>ジを<br>ジを<br>ジを<br>ジを | Litt.<br>D-F Li | <u>ج</u> |        |       |       |       |         | 2020/11/<br>//<br>//<br>// | (27<br>(   | //<br>//<br>//<br>// | 変更           変更           変更           変更           変更           変更           変更           変更           変更           変更           変更           変更           変更           変更              |                   |

- 4. 公開 (公開ボタン)をクリックします。
- 5. 現場ホームページの公開データ作成処理を行いますと「データ作成状況案内」画面が表示されます。サーバー側の処理状況に応じて順番にデータの作成が行われます。

作成されるデータ容量が小さい場合は、この時点で「現在の状態」が「実行完了」と表示されます。

データ作成一覧へ移動 (データ作成一覧へ移動ボタン)をクリックします。

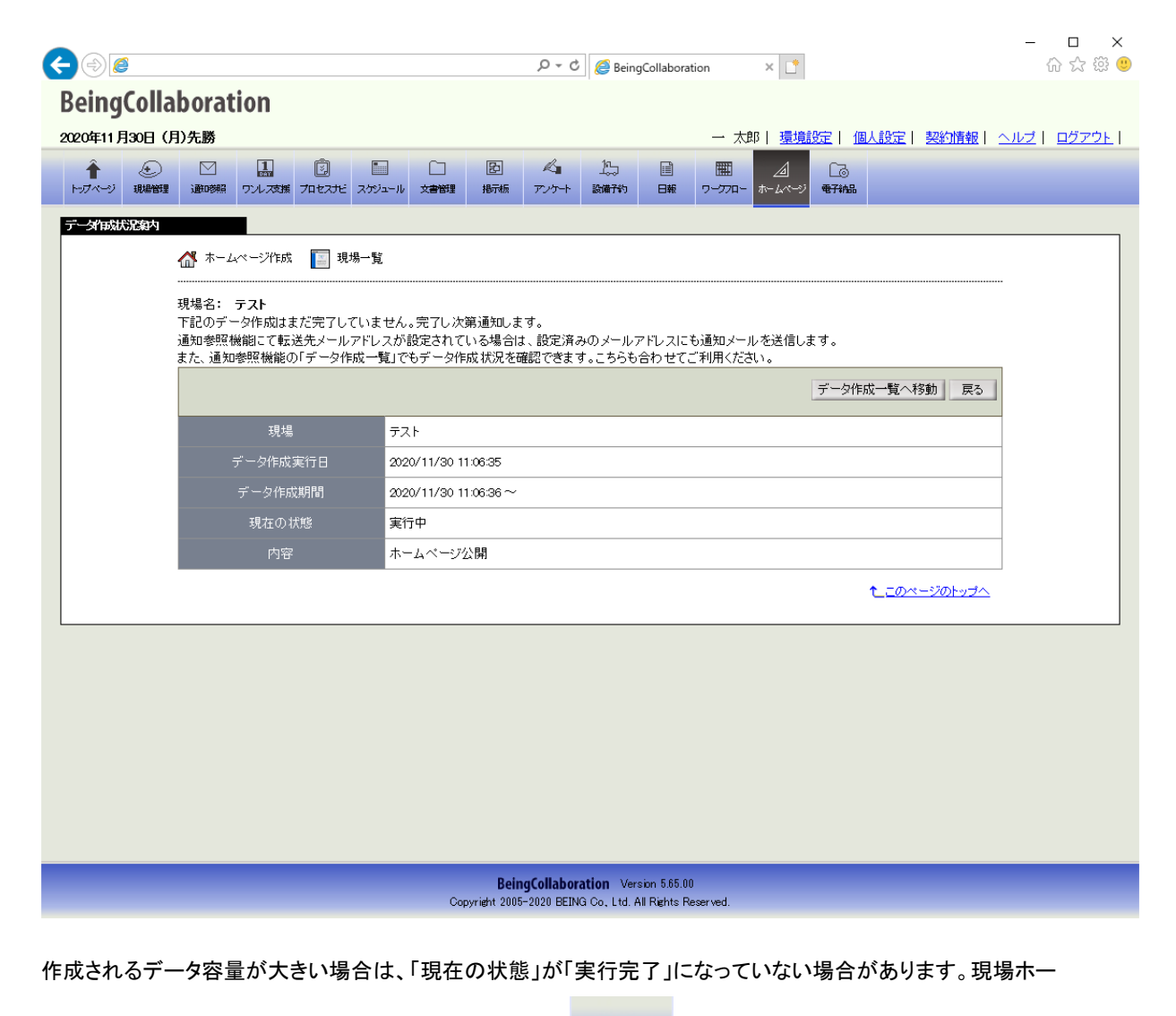

通时期

ムページの公開データの作成が完了すると、画面上部の

(通知参照アイコン)から表示される通知

一覧に「ホームページの公開完了のお知らせ」という通知が追加されます。

6. データ作成が完了している場合、データ作成状況一覧画面で、「ホームページ公開」をクリックします。

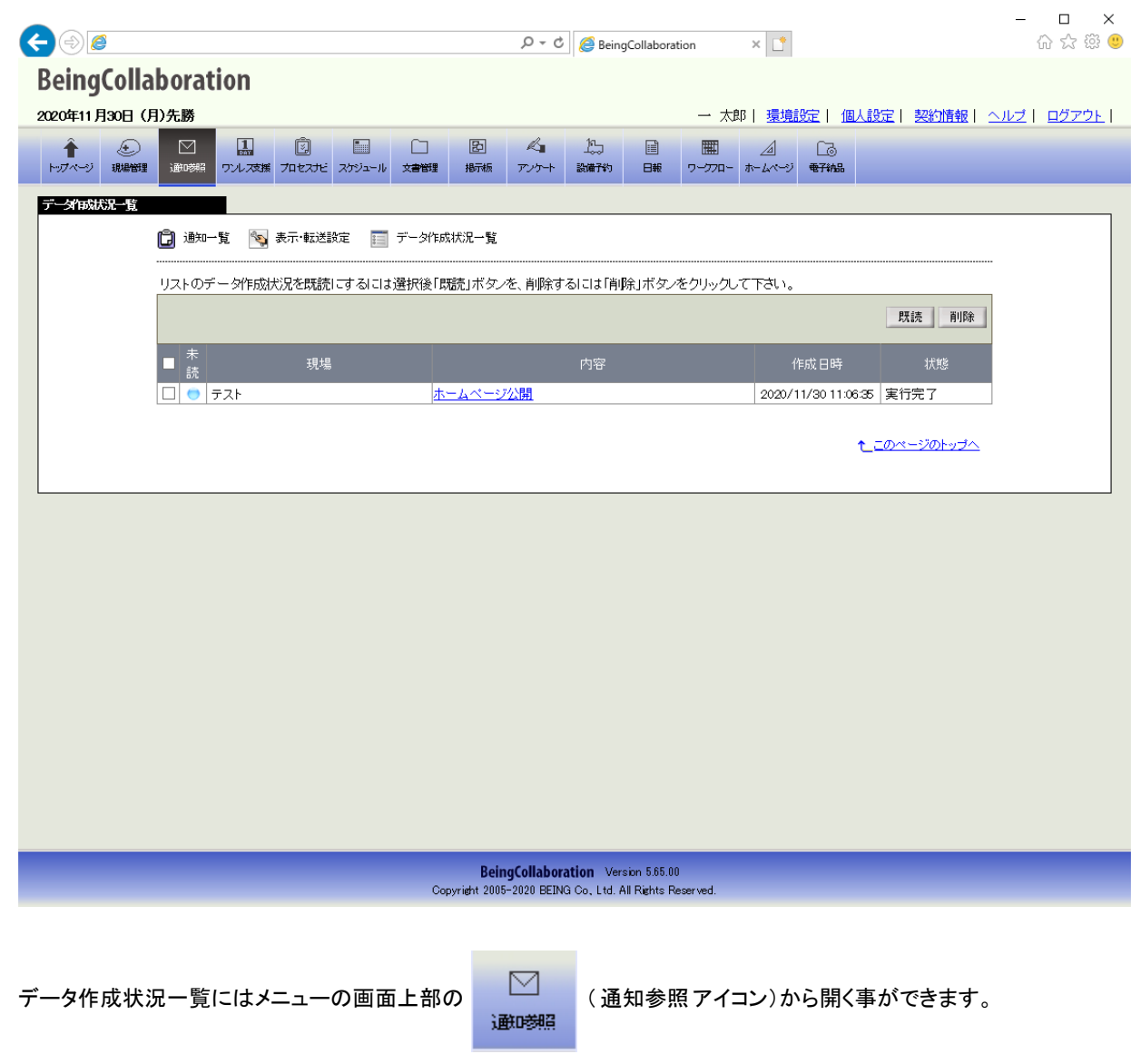

7. "データ作成状況詳細"画面が表示されますので、「公開場所」に記載されたURLをクリックします。

| BeingColla    | boration                                                                                                    |                                                                     |                     |
|---------------|----------------------------------------------------------------------------------------------------|---------------------------------------------------------------------|---------------------|
| 2020年11月30日(月 | )先勝                                                                                                    | 一 太郎   <u>環境設定</u>   <u>個人設定</u>   契約情報   へ                         | <u>ルブ   ログアウト  </u> |
|               | ご         ご         ご | □ □ 図 ペ 1, 1 □ Ⅲ 2 □ □<br>対コール 文書雑 振振 アンケー 説明79 日報 アーブロー ホームページ ●子編 |                     |
| データ相成況詳細      |                                                                                                    |                                                                     |                     |
|               | 🗊 通知一覧 🛛 💊 表示·転送設定                                                                                                    | □ データ作成状況一覧                                                         |                     |
|               |                                                                                                    |                                                                     |                     |
|               |                                                                                                    | 戻る                                                                  |                     |
|               | 現場                                                                                                    | <del>کړ ا</del>                                                     |                     |
|               | データ作成実行日                                                                                                    | 2020/11/30 11:06:35                                                 |                     |
|               | データ作成期間                                                                                                    | 2020/11/30 11:06:36~ 2020/11/30 11:07:19                            |                     |
|               | 現在の状態                                                                                                    | 実行完了                                                                |                     |
|               | 内容                                                                                                    | ホームページ公開                                                            |                     |
|               | 公開場所                                                                                                    | http://                                                             |                     |
|               |                                                                                                    |                                                                     |                     |
|               |                                                                                                    |                                                                     |                     |

<u>このページのトップへ</u>

# ▋ 現場ホームページ

11. 現場ホームページをダウンロードするには

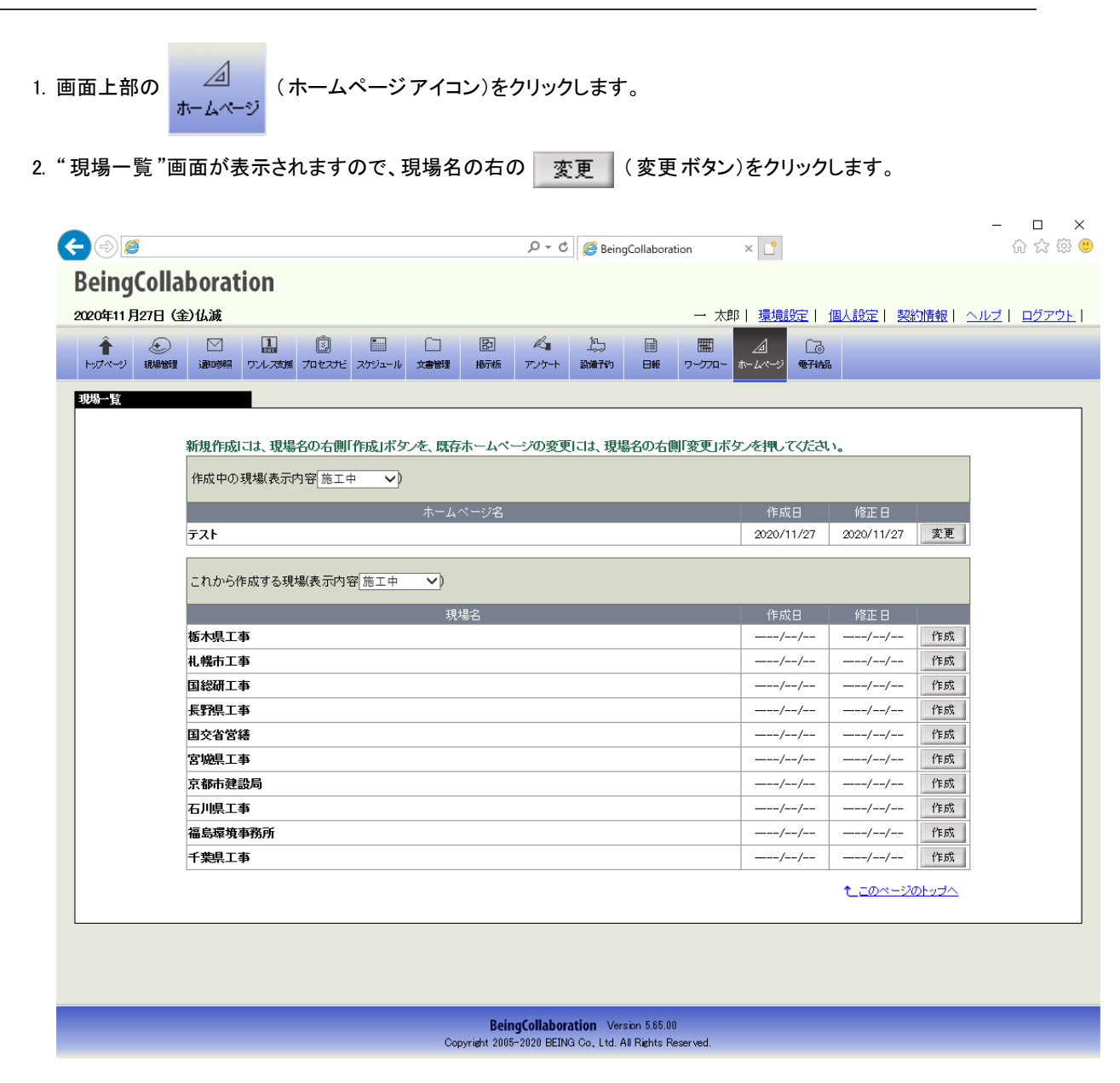

3. "現場ホームページ作成"画面が表示されますので、ダウンロードする項目をチェックします。

| 6      | (金)仏滅     | 1                                                                 | â                           |                 | 67       | B      | d-    | 沉     |       |         |                            |            |                      | 的實驗工                                                                                                    | <u> 1 2 9 1 1</u> |
|--------|-----------|-------------------------------------------------------------------|-----------------------------|-----------------|----------|--------|-------|-------|-------|---------|----------------------------|------------|----------------------|----------------------------------------------------------------------------------------------------|-------------------|
| -ジ 現場管 | 理通時       | 照ワンレス支援                                                           | ש<br>דרגשר ו                | スケジュール          | 文書管理     | 揭示板    | アンケート | 設備子約  | 日報    |         | 22]<br>ホームページ              | ∟⊚<br>電子納品 |                      |                                                                                                    |                   |
| 一沙阳成   |           |                                                                   |                             |                 |          |        |       |       |       |         |                            |            |                      |                                                                                                    |                   |
|        | 🚮 🛧       | ームページ作成                                                           | ; 📔 現:                      | 易一覧             |          |        |       |       |       |         |                            |            |                      |                                                                                                    |                   |
|        | 現場名       | : テスト                                                             |                             |                 |          |        |       |       |       |         |                            |            |                      |                                                                                                    |                   |
|        | このホ・      | ームページの                                                            | 公開している                      | る情報は最           | 新のものす    | ではありま  | せん。公開 | する場合は | 「公開」オ | ミタンをクリー | ックして下さ                     | <b>い</b> 。 |                      |                                                                                                    |                   |
|        |           |                                                                   |                             |                 |          |        |       |       |       |         |                            |            | 7                    | 隆限設定                                                                                                    |                   |
|        |           |                                                                   |                             |                 |          | 現場テンフ  | ルート名  |       |       |         |                            |            | 修正日                  | 本王                                                                                                    |                   |
|        | テンフレ      | J — ŀ 1                                                           |                             |                 |          | フォタード  | マロード  |       |       |         |                            |            | 2020/11/27<br>修正 中   | 変更                                                                                                    |                   |
|        | (未設定      | 2)                                                                |                             |                 |          | */// / | 1// 1 |       |       |         |                            |            | //                   | 変更                                                                                                    |                   |
|        | [URL]     | http://                                                           |                             |                 |          |        | /test |       |       |         |                            |            |                      |                                                                                                    |                   |
|        | 公開        |                                                                   |                             |                 | X        |        |       |       |       |         | 修正日                        |            | 公開日                  |                                                                                                    |                   |
|        | Z.a. 1911 |                                                                   |                             |                 |          |        |       |       |       |         |                            |            |                      |                                                                                                    |                   |
|        |           | ホーム                                                               |                             |                 |          |        |       |       |       |         | 2020/11/                   | (27        | //                   | 変更                                                                                                    |                   |
|        |           | ホーム<br>お知らせ                                                       |                             |                 |          |        |       |       |       |         | 2020/11/                   | /27<br>(   | //                   | <u>変</u> 更<br>変更                                                                                                    |                   |
|        |           | ホーム<br>お知らせ<br>現場情報                                               |                             |                 |          |        |       |       |       |         | 2020/11/<br>//             | (27<br>(   | //<br>//             | <u>変更</u><br>変更<br>変更                                                                                                    |                   |
|        |           | ホーム<br>お知らせ<br>現場情報<br>写真履歴                                       |                             |                 |          |        |       |       |       |         | 2020/11/<br>//<br>//       | (27<br>(   | //<br>//<br>//       | 変更           変更           変更           変更           変更           変更                                                                                                    |                   |
|        |           | ホーム<br>お知らせ<br>現場情報<br>写真履歴<br>現場日誌                               |                             |                 |          |        |       |       |       |         | 2020/11/<br>//<br>//<br>// | (27<br>(   | //<br>//<br>//<br>// | 変更           変更           変更           変更           変更           変更           変更           変更           変更           変更           変更           変更           変更           変更           変更 |                   |
|        | Zdin<br>✓ | ホーム<br>お知らせ<br>現場情報<br>写真履歴<br>現場日誌<br>工程管理・C<br>たホームペー<br>たホームペー | CPM<br>ジを<br>ジを<br>ジを<br>ジを | Litt.<br>D-F Li | <u>ج</u> |        |       |       |       |         | 2020/11/<br>//<br>//<br>// | (27<br>(   | //<br>//<br>//<br>// | 変更           変更           変更           変更           変更           変更           変更           変更           変更           変更           変更           変更           変更           変更              |                   |

- 4. ダウンロード (ダウンロードボタン)をクリックします。
- 5. 現場ホームページデータのダウンロード処理を行いますと「データ作成状況案内」画面が表示されます。サーバー 側の処理状況に応じて順番にデータの作成が行われます。

作成されるデータ容量が小さい場合は、この時点で「現在の状態」が「実行完了」と表示されます。

データ作成一覧へ移動 (データ作成一覧へ移動ボタン)をクリックします。

| €⊜@                                                                                                    | P ▼ C BeingCollaboration                                                                 | ×                      | - □ ×<br>☆☆☺         |
|----------------------------------------------------------------------------------------------------|------------------------------------------------------------------------------------------|------------------------|----------------------|
| BeingCollaboration                                                                                                    |                                                                                          |                        |                      |
| 2020年11月30日(月)先勝                                                                                                    | 旭太 一                                                                                     | 環境設定   個人設定   契約情報   / | <u>ヽルブ   ログアウト  </u> |
| ★ 200 日本 100 日本 100 |                                                                                          | ▲<br>ホームページ<br>モデ約品    |                      |
| テーダ伯政状況致力                                                                                                    |                                                                                          |                        |                      |
| 現場名: テスト<br>下記のデータ作成はまだ完了している<br>通知参照機能にて転送先メールアド<br>また、通知参照機能の「データ作成ー                                                                                                    | せん。完了し次第通知します。<br>スが設定されている場合は、設定済みのメールアドレスにも通知メール<br>寛」でもデータ作成状況を確認できます。こちらも合わせてご利用ください | を送信します。<br>ヽ。          |                      |
|                                                                                                    |                                                                                          | データ作成一覧へ移動 戻る          |                      |
| 現場                                                                                                    | テスト                                                                                      |                        |                      |
| データ作成実行日                                                                                                    | 2020/11/30 12:02:10                                                                      |                        |                      |
| データ作成期間                                                                                                    | 2020/11/30 12:02:11 ~                                                                    |                        |                      |
| 現在の状態                                                                                                    | 実行中                                                                                      |                        |                      |
| 内容                                                                                                    | ホームページダウンロード                                                                             |                        |                      |
|                                                                                                    |                                                                                          | <u>€_=のページのトップへ</u>    |                      |
|                                                                                                    |                                                                                          |                        |                      |
|                                                                                                    |                                                                                          |                        |                      |
|                                                                                                    |                                                                                          |                        |                      |
|                                                                                                    |                                                                                          |                        |                      |
|                                                                                                    | Reina Collaboration Mercine 565.00                                                       |                        |                      |

作成されるデータ容量が大きい場合は、「現在の状態」が「実行完了」になっていない場合があります。現場ホー

ムページダウンロードデータの作成が完了すると、画面上部の

☑

(通知参照アイコン)から表示される

通知一覧に「ホームページの作成完了のお知らせ」という通知が追加されます。

6. データ作成が完了している場合、データ作成状況一覧画面で、「ホームページダウンロード」をクリックします。

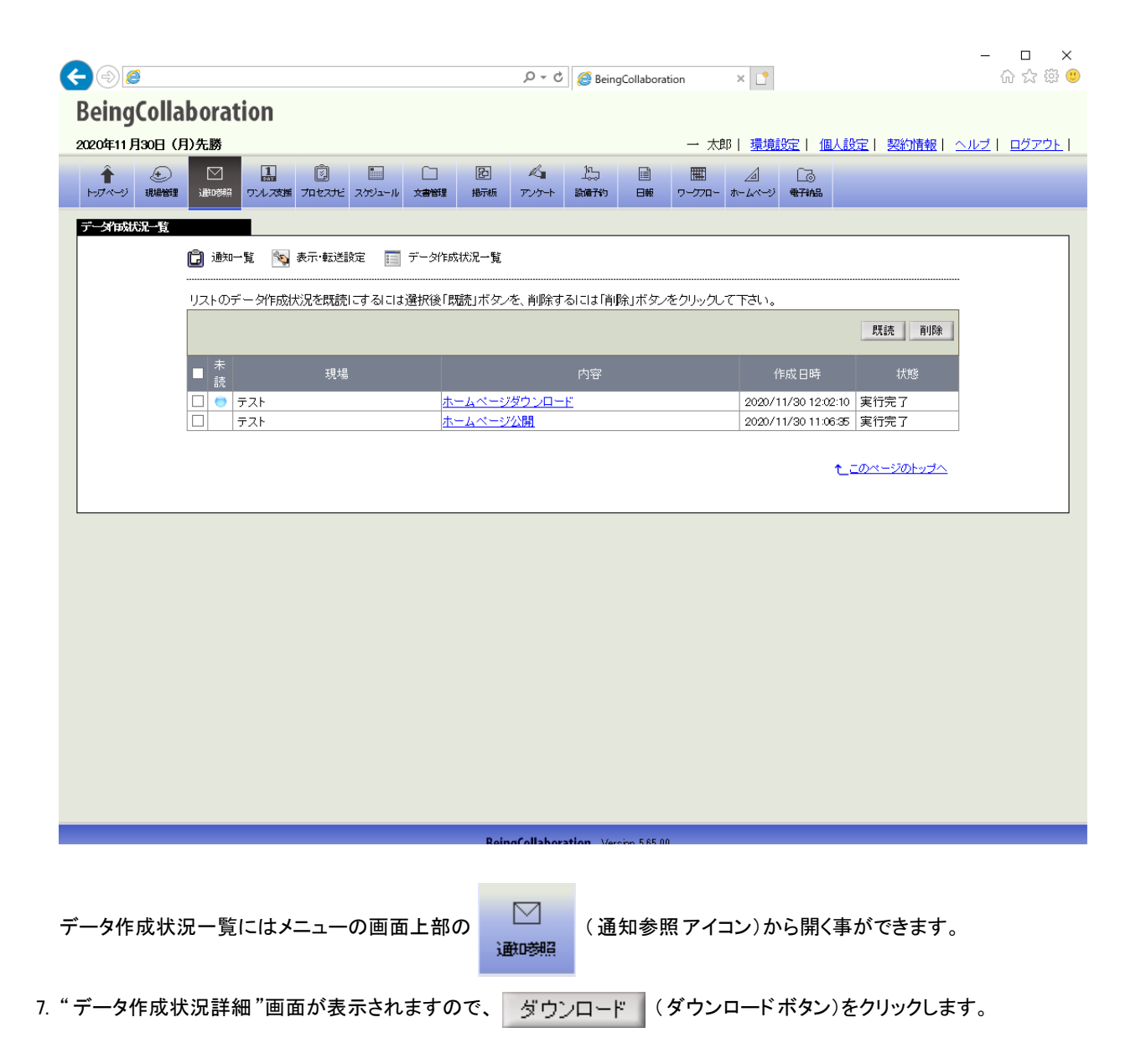

|                                   |                      | ,                  | ngCollaborat   | ion × (     | *        |            | - □ ×<br>☆☆戀 <sup>(9)</sup> |
|-----------------------------------|----------------------|--------------------|----------------|-------------|----------|------------|-----------------------------|
| BeingCollaboration                |                      |                    | -              |             |          |            |                             |
| 2020年11月30日(月)先勝                  |                      |                    |                | 一 太郎   瑞    | 調整定   個  | 人設定! 契約情報! | ヘルブー ログアウトー                 |
|                                   |                      | & 15               |                | THE /       |          |            |                             |
| トップページ 現場管理 通知参照 ワルス支援 プロセスナビ スケジ | ユール 文書管理 掲示板         | アンケート 設備子約         | 日報             | ワークフロー ホームイ | 、一ジ 電子納品 |            |                             |
| デーダー成状に影響                         |                      |                    |                |             |          |            |                             |
| 📋 通知一覧 🛛 📉 表示·転送設定                | 📰 データ作成状況一覧          |                    |                |             |          |            |                             |
|                                   |                      |                    |                |             |          |            |                             |
|                                   |                      |                    |                |             |          | 戻る         | 1                           |
| 現場                                | テスト                  |                    |                |             |          |            |                             |
| データ作成実行日                          | 2020/11/30 12:02:10  |                    |                |             |          |            |                             |
| データ作成期間                           | 2020/11/30 12:02:11~ | 2020/11/30 12:02:4 |                |             |          |            |                             |
| 現在の状態                             | 実行完了                 |                    |                |             |          |            |                             |
| 内容                                | ホームページダウンロート         |                    |                |             |          |            |                             |
| ダウンロード                            | ダウンロード (194.72k      | в)                 |                |             |          |            |                             |
|                                   |                      |                    |                |             |          |            |                             |
|                                   |                      |                    |                |             |          |            |                             |
|                                   |                      |                    |                |             |          |            |                             |
|                                   |                      |                    |                |             |          |            |                             |
|                                   |                      |                    |                |             |          |            |                             |
|                                   |                      |                    |                |             |          |            |                             |
|                                   |                      |                    |                |             |          |            |                             |
|                                   |                      |                    |                |             |          |            |                             |
|                                   |                      |                    |                |             |          |            |                             |
|                                   |                      |                    |                |             |          |            |                             |
|                                   | Rein                 | a Collaboration 34 | arcion 5.65.00 |             |          |            |                             |

8. 現場ホームページのうち、ダウンロード対象として選択された項目のファイルがZIP形式で圧縮され、ダウンロード を開始します。

≪補足≫

ブラウザによっては、確認ダイアログが表示されます。

<u>このページのトップへ</u>

# ▋ 現場ホームページ

12. 現場ホームページの権限について

- 権限と機能について
- <u>権限設定をするには</u>

### 権限と機能について

現場ホームページ作成の権限は、現場内でユーザに割り当てられた「役割」で設定します。 ユーザに、この役割を割り当てるには、「<u>現場管理機能</u>」の"現場情報"画面で設定します。ここで設定された役割情報が 現場ホームページ作成で有効になります。

• 現場ホームページ作成の各操作に必要な権限は下記の通りです。

| 権限   | 内容                                                   |
|------|------------------------------------------------------|
| 公開   | 現場ホームページの公開を行うための権限です。                               |
| 桂起现宁 | 現場ホームページ作成の「現場テンプレート」「ホーム」「お知らせ」「現場情報」「写真履歴」「現場日誌」「エ |
| 间和政定 | 程管理・CCPM」の設定を行うための権限です。                              |

#### 特殊な権限

ユーザが下記に該当する場合は、これらの権限が優先されます。

システム管理者

```
現場に関係なく、現場ホームページ作成の全ての権限を有します。
```

#### 現場管理者

現場管理者となっている現場のホームページについて、全ての権限を有します。

システム管理者の権限についての詳細は「4.BeingCollaborationの権限について」をご覧下さい。

| このページのトップへ | <u> ンページのトップ</u> | <u>`</u> |
|------------|------------------|----------|
|------------|------------------|----------|

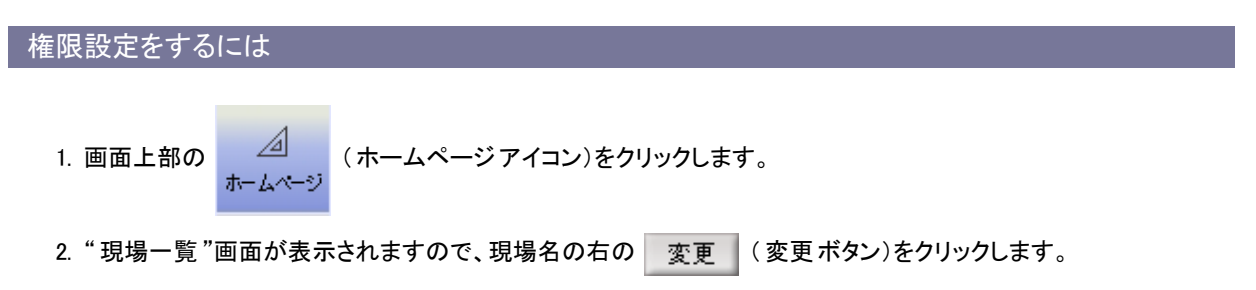

|                                                | 0 - 4       | <i>—</i>     |              |          |            |              |        | - <b>D</b> X        |
|------------------------------------------------|-------------|--------------|--------------|----------|------------|--------------|--------|---------------------|
|                                                | 0+0         | 🨂 Being      | Collaborat   | tion     | ×          |              |        | W X 193 🥪           |
| BeingCollaboration                             |             |              |              |          |            |              |        |                     |
| 2020年11月27日(金)仏滅                               |             |              |              | 一 太郎     | 環境設定       | 個人設定 契約      | 約情報  へ | <u>ルブ   ログアウト  </u> |
|                                                | K.          | 15           |              | I        |            | 8            |        |                     |
| トップページ 現場管理 通応税額 ワンレス支援 プロセスガビ スケジュール 文書管理 掲示板 | アンケート       | 設備子約         | 日報           | -170-    | ホームページ 電子  | 納品           |        |                     |
| 現場→管                                           |             |              |              |          |            |              |        |                     |
|                                                |             |              |              |          |            |              |        |                     |
| 新規作成には、現場名の右側「作成」ボタンを、既存ホームペー                  | -ジの変更       | ICIよ、現場      | 名の右側         | 変更 ポタ    | ひを押してくだ    | さい。          |        |                     |
| 作成中の現場(表示内容)施工中                                |             |              |              |          |            |              |        |                     |
|                                                |             |              |              |          |            | la an an     | _      |                     |
| ホームページ名<br>〒 <b>フト</b>                         |             |              |              |          | 1°F.5% E   | 18止日         | 亦面     |                     |
|                                                |             |              |              |          | 2020/11/2/ | 2020/11/2/   | ××.    |                     |
| これから作成する現場(表示内容)施工中 🗸)                         |             |              |              |          |            |              |        |                     |
|                                                | _           | _            | _            | _        | 作成日        | 修正口          |        |                     |
|                                                |             |              |              |          | ТЕли⊡      |              | 作成     |                     |
|                                                |             |              |              |          | /          | /            | 作馬戏    |                     |
| 国総研工事                                          |             |              |              |          | //         | /            | 作反文    |                     |
| 長野県工事                                          |             |              |              |          | /          | /            | 作用成    |                     |
| 国交省営繕                                          |             |              |              |          | //         | //           | 作用成    |                     |
| 宮城県工事                                          |             |              |              |          | //         | //           | 作馬戏    |                     |
| 京都市建設局                                         |             |              |              |          | //         | //           | 作成     |                     |
| 石川県工事                                          |             |              |              |          | //         | //           | 作成     |                     |
| 福島環境事務所                                        |             |              |              |          | /          | //           | 作成     |                     |
| 千葉県工事                                          |             |              |              |          | /          | //           | 作成     |                     |
|                                                |             |              |              |          |            | <u>たのページ</u> | のトップへ  |                     |
|                                                |             |              |              |          |            |              |        |                     |
|                                                |             |              |              |          |            |              |        |                     |
|                                                |             |              |              |          |            |              |        |                     |
|                                                |             |              |              |          |            |              |        |                     |
| Being                                          | gCollabora  | tion Vers    | ion 5.65.00  |          |            |              |        |                     |
| Copyright 2005-                                | -2020 BEING | à Co, Ltd. A | ll Rights Re | eserved. |            |              |        |                     |

3. "現場ホームページ作成"画面が表示されるので、"現場テンプレート"右の 権限設定 (権限設定ボタン。下 記画像の赤い口部分)をクリックします。
| ) 🕘 🥖     |                             |                                    |                      |                            |            |          | ۍ <del>،</del> ک  | <i> Bein</i> | gCollaborat | tion        | × 📑            |            |                |       | -<br>ŵ ť |
|-----------|-----------------------------|------------------------------------|----------------------|----------------------------|------------|----------|-------------------|--------------|-------------|-------------|----------------|------------|----------------|-------|----------|
| eingColla | borat                       | tion                               |                      |                            |            |          |                   |              |             |             |                |            |                |       |          |
|           | 创仏滅                         |                                    |                      |                            |            |          |                   |              |             | 一太郎         | 郎   <u>環境部</u> | 定丨①        | 以設定  契         | 約情報丨  | ヘルプ   ログ |
|           | ☑                           | 1日<br>ワンレス支援                       | <b>)</b><br>70tz75   | <b>…</b><br>スケジュール         | []<br>文書管理 | と<br>掲示板 | <b>ペ</b><br>アンケート | 155<br>設備予約  | 日報          | 囲<br>ワークフロー |                | <br>€71148 |                |       |          |
| ムページ作成    |                             |                                    |                      |                            |            |          |                   |              |             |             |                |            |                |       |          |
|           | 🚮 🖅                         | 4ページ作成                             | [ 現:                 | 易一覧                        |            |          |                   |              |             |             |                |            |                |       |          |
|           | 現場名:<br>こ <mark>のホール</mark> | テスト<br>ヽページのク                      | く開してい                | る情報は最                      | 新のもので      | ではありま    | せん。公開             | する場合は        | に公開す        | マンをクリー      | ックして下さ         | ۰.         |                |       |          |
|           |                             |                                    |                      |                            |            |          |                   |              |             |             |                |            |                | 権限設定  |          |
|           |                             |                                    |                      |                            |            | 現場テンプ    | ルート名              |              |             |             |                |            | 修正日            |       |          |
|           | テンプレー                       | <u>ት1</u>                          |                      |                            |            |          |                   |              |             |             |                |            | 2020/11/27     | 変更    |          |
|           | (未設定)                       |                                    |                      |                            |            | マスターバ    | スワード              |              |             |             |                |            | 修正日<br>//      | 変更    |          |
|           | [URL] h                     | ttp://                             |                      |                            |            |          | /test             |              |             |             |                |            |                |       |          |
|           | 公開                          |                                    |                      |                            | ×.         | <u></u>  |                   |              |             |             | 修正日            |            | 公開日            |       | [        |
|           | <b>√</b> 7                  | トーム                                |                      |                            |            |          |                   |              |             |             | 2020/11/       | 27         | //             | 変更    | -        |
|           | đ                           | ら知らせ                               |                      |                            |            |          |                   |              |             |             | //             | '-         | //             | 変更    | -        |
|           | Ę                           | 見場情報                               |                      |                            |            |          |                   |              |             |             | //             | <u> </u>   | //             | 変更    | -        |
|           | 2                           | 写真履歴                               |                      |                            |            |          |                   |              |             |             | //             | ·          | //             | 変更    | -        |
|           | - I                         | 見場日誌                               |                      |                            |            |          |                   |              |             |             | //             | -          | //             | 変更    | -        |
|           | ∎ anta                      | <u>に程管理・00</u><br>ホームページ<br>ホームページ | CPM<br>液 公開<br>液 ダウン | L <sub>ます。</sub><br>ロード La | ्व.        |          |                   |              |             |             | /              | _          | /              | 変更    |          |
|           |                             |                                    |                      |                            |            |          |                   |              |             |             |                |            | 1_ <u>=0~9</u> | のトップへ |          |
|           |                             |                                    |                      |                            |            |          |                   |              |             |             |                |            |                |       |          |

 4. "権限を編集する"画面が表示されますので、権限を有効にする箇所をチェックして 保存 (保存 ボタン)をク リックします。

|                                                           | P マ C Ø BeingCollaboration × []                       | - □ ×<br>命☆戀 <sup>(1)</sup> |
|-----------------------------------------------------------|-------------------------------------------------------|-----------------------------|
| BeingCollaboration                                        |                                                       |                             |
|                                                           | 一太郎  環境設定  個人設定                                       | 2  契約情報  ヘルブ  ログアウト         |
| <ul> <li>         ・・・・・・・・・・・・・・・・・・・・・・・・・・・・・</li></ul> | 図 ペコ 次 信 屈 2 Co<br>振振振 アンケト 説晴行的 日報 ワーフロー ホームページ 電子組品 |                             |
| <b>福税</b> 属集                                              |                                                       |                             |
| 🕼 ホームページ作成 📳 現場一覧                                         |                                                       |                             |
| 現場名: テスト<br>権限を有効にする箇所をチェックしてください。                        |                                                       |                             |
|                                                           | (保-                                                   | 存キャンセル                      |
| ホームページ権限                                                  | 公開                                                    | 情報設定                        |
| <u>社長</u>                                                 |                                                       |                             |
|                                                           |                                                       |                             |
|                                                           |                                                       |                             |
|                                                           |                                                       |                             |
|                                                           |                                                       |                             |

≪項目について≫

「現場管理機能」で割り当てた「役割」ごとに権限を設定します。設定可能な権限は下記の通りです。

公開

⇒現場ホームページの公開を行うための権限です。

### 情報設定

⇒現場ホームページ作成の「現場テンプレート」「ホーム」「お知らせ」「現場情報」「写真履歴」「現場日 誌」「工程管理・CCPM」の設定を行うための権限です。

# ▋ 現場ホームページ

## 13. 文字装飾・ファイル添付機能付きテキストエリアの使い方

- <u>入力文字を太字にするには</u>
- 入力文字を斜体にするには
- 入力文字にホームページのリンクを設定するには
- 入力文字に電子メールアドレスのリンクを設定するには
- ファイルを挿入するには

Netscape7.0では、「ホームページ作成」機能内の文字修飾・ファイル添付機能付きテキストエリアの参照は可能ですが、 編集はできません。

## 入力文字を太字にするには

1. テキストエリアに文章を入力します。

| 入力した文字を太字にしてみましょう。 |  |
|--------------------|--|
|                    |  |
|                    |  |
|                    |  |
|                    |  |

2. 太字にしたい文字列を選択して B (太字設定アイコン)をクリックします。

| 入力した文字を <mark>太宇</mark> こしてみましょう。 |  |
|-----------------------------------|--|
|                                   |  |
|                                   |  |
|                                   |  |
|                                   |  |

3. 選択した文字列が太字になります。

太字設定を解除する場合は、解除したい文字列を選択して **B** (太字設定アイコン)をクリックします。

| <br>  入力した文字を <b>太宇</b> にしてみましょう。 |  |
|-----------------------------------|--|
|                                   |  |
|                                   |  |
|                                   |  |
|                                   |  |

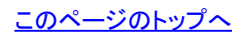

## 入力文字を斜体にするには

1. テキストエリアに文章を入力します。

| B I ERR MIL PILE   |  | , |
|--------------------|--|---|
| 入力した文字を斜体にしてみましょう。 |  |   |
|                    |  |   |
|                    |  |   |
|                    |  |   |

2. 斜体にしたい文字列を選択して 🚺 (斜字設定アイコン)をクリックします。

|                                        | - |
|----------------------------------------|---|
| ↓<br>入力した文字を <mark>選修</mark> すしてみましょう。 |   |
|                                        |   |
|                                        |   |
|                                        |   |
| I                                      |   |

3. 選択した文字列が斜体になります。
 斜字設定を解除する場合は、解除したい文字列を選択して (斜字設定アイコン)をクリックします。

|                             | _ |
|-----------------------------|---|
| 入力した文字を <i>解体</i> にしてみましょう。 |   |
|                             |   |
|                             |   |
|                             |   |
|                             |   |

<u>このページのトップへ</u>

入力文字にホームページのリンクを設定するには

1. テキストエリアに文章を入力します。

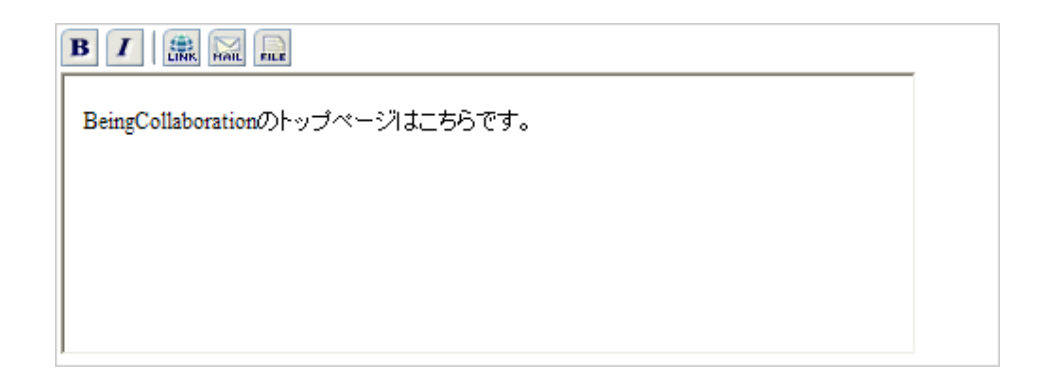

2. ホームページのリンクを設定したい文字列を選択して 🔝 (リンク(URL)設定 アイコン)をクリックします。

| B I BR FALL FILE                                | _ |
|-------------------------------------------------|---|
| BeingCollaborationのトップページは <mark>ニちら</mark> です。 |   |
|                                                 |   |
|                                                 |   |
|                                                 |   |

3. "リンク先のURLを入力する"画面が開きますので、URLを入力して 登録 (登録ボタン)をクリックします。

| C  | BeingCollaboration - | Windows Internet Explorer            |          |
|----|----------------------|--------------------------------------|----------|
| ۲  |                      |                                      | ×        |
|    |                      | リンクの設定                               |          |
|    | 「考が付いている項目           | は必須です。                               |          |
|    |                      | 登録 -                                 | キャンセル    |
|    | リンク先*                | ホームページ 💌<br>http://www.be-collabo.jp |          |
|    |                      |                                      |          |
|    |                      |                                      |          |
| ~- | ジが表示されました            | 🍙 😜 インターネット                          | 🔍 100% 🔹 |

選択した文字列にホームページのリンクが設定されます。
 リンク設定を解除する場合は、その文字列を削除します。

| BeingCollaborationのトップページは <u>こちら</u> です。 |  |
|-------------------------------------------|--|
|                                           |  |
|                                           |  |
|                                           |  |

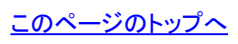

入力文字に電子メールアドレスのリンクを設定するには

1. テキストエリアに文章を入力します。

| BeingCollaborationのお問い合わせはメールにてどうぞ。 |  |
|-------------------------------------|--|
|                                     |  |
|                                     |  |
|                                     |  |
|                                     |  |

2. 電子メールアドレスのリンクを設定したい文字列を選択して 🔜 (リンク(電子メールアドレス)設定 アイコン)をク リックします。

| B / 🗰 🔜 💼                                          |  |
|----------------------------------------------------|--|
| BeingCollaborationのお問い合わせは <mark>メール</mark> こてどうぞ。 |  |
|                                                    |  |
|                                                    |  |
|                                                    |  |
|                                                    |  |

3. "リンク先の電子メールアドレスを入力する"画面が開きますので、電子メールアドレスを入力して 登録 (登録ボタン)をクリックします。

| 0  | BeingCollaboration - | Windows Internet | Explorer |        |          |
|----|----------------------|------------------|----------|--------|----------|
| 0  |                      |                  |          |        | *        |
|    |                      | IJ               | シクの設定    |        |          |
|    | 「*」が付いている項目          | は必須です。           |          |        |          |
|    |                      |                  |          | 登録 キャン | ノセル      |
|    | リンク先*                | 電子メール 💌<br>info- |          |        |          |
|    |                      |                  |          |        |          |
|    |                      |                  |          |        |          |
| ~- | ジが表示されました            |                  | - 60 化   | ターネット  | 🔍 100% 🔹 |

選択した文字列に電子メールアドレスのリンクが設定されます。
 リンク設定を解除する場合は、その文字列を削除します。

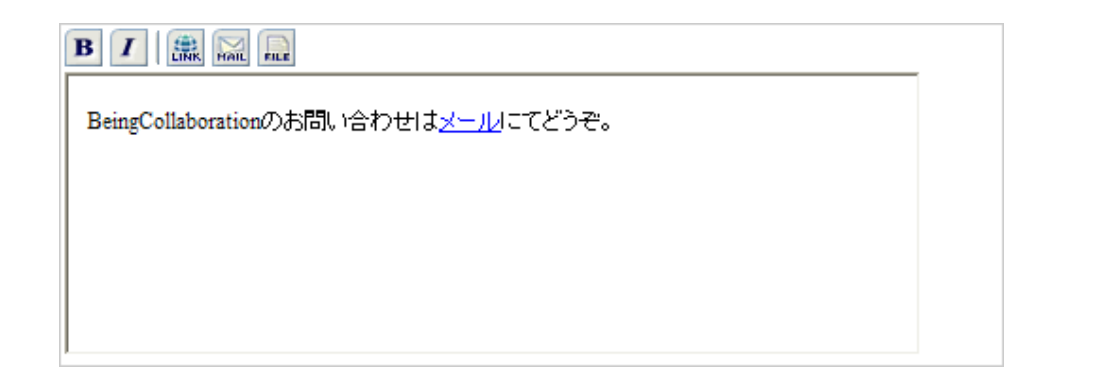

<u>このページのトップへ</u>

## ファイルを挿入するには

1. ファイルを挿入したい箇所をクリックします。カーソルは「|」の状態で点滅します。その状態で、 🔜 (ファイル設 定 アイコン)をクリックします。

|           | _ |
|-----------|---|
| 最新の工程表です。 |   |
|           |   |
|           |   |
|           |   |
|           |   |

2. "ファイルを選択する"画面が表示されますので、添付するファイルを選択て 登録 (登録ボタン)をクリックし

| C BeingCollaboration - Windows Internet                                     | Explorer                                                                        |        |
|-----------------------------------------------------------------------------|---------------------------------------------------------------------------------|--------|
| e                                                                           |                                                                                 | <      |
| ホームページ作成                                                                    |                                                                                 |        |
| 「ファイル選択」から登録した場合、<br>「文書管理内ファイルから選択」で、<br>ファイルが復写されます。<br>「・」が作いている項目は必須です。 | 「ホームページ作成」フォルダにファイルが追加されます。<br>「ホームページ作成」フォルダ直下以外にあるファイルを選択した場合、「ホームページ作成」フォルダに |        |
|                                                                             | 50 <b>6</b>                                                                     |        |
| 指定選択                                                                        | ◎ ファイル 選択 ◎ 文書管理内ファイルから選択                                                       |        |
| ファイルお                                                                       | <b>◆</b> 見                                                                      |        |
| 文書名                                                                         |                                                                                 |        |
| 聖林香                                                                         | システム管理者                                                                         |        |
| 18.4                                                                        |                                                                                 |        |
| Đ.                                                                          |                                                                                 |        |
|                                                                             |                                                                                 |        |
|                                                                             |                                                                                 |        |
|                                                                             |                                                                                 |        |
|                                                                             |                                                                                 |        |
| ページが表示されました                                                                 | 📑 😜 109-291                                                                     | 100% - |

3. 選択した箇所にファイル画像が表示されます。ファイル画像はファイルの種類によって異なります。 ファイルを表示したくない場合は、テキストエリア内のファイル画像を選択して削除します。(ファイル本体 はBeingCollaborationに保存されたままで、削除はされません。)

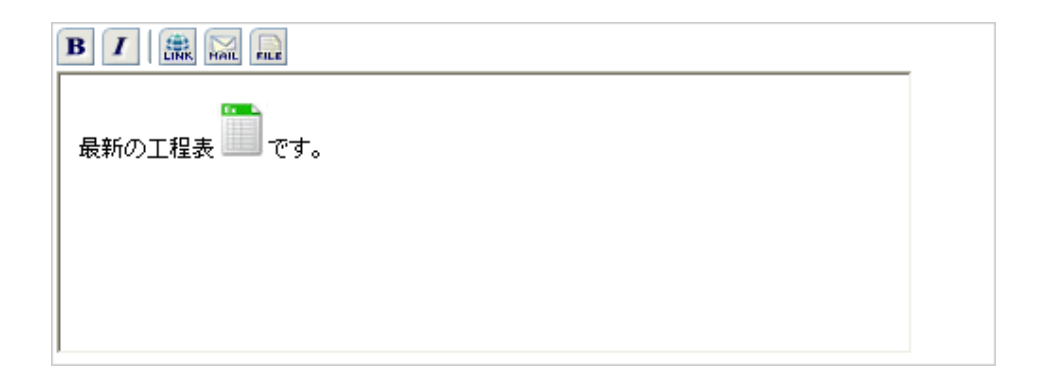

<u>このページのトップへ</u>

画像ファイル (jpeg/gif/png/bmp)を挿入するには

画像ファイルを挿入したい箇所をクリックします。カーソルは「|」の状態で点滅します。その状態で、 (こ) (ファイル設定 アイコン)をクリックします。

| 担当している現場の写真です。 |  |
|----------------|--|
|                |  |
|                |  |
|                |  |
|                |  |
|                |  |

 2. "ファイルを選択する"画面が表示されますので、添付する画像ファイルを選択して 登録 (登録ボタン)をク リックします。

| C BeingCollaboration -                     | Windows Internet                              | t Explorer                                                                            |        |
|--------------------------------------------|-----------------------------------------------|---------------------------------------------------------------------------------------|--------|
| <b>e</b>                                   |                                               |                                                                                       | *      |
| ホームページ作成                                   |                                               |                                                                                       |        |
| 「ファイル選択」<br>「文書管理内フ<br>ファイルが復写<br>「*」が付いてい | から登録した場合、<br>アイルから選択」で、<br>されます。<br>る項目は必須です。 | 「ホームページ作成」フォルダにファイルが追加されます。<br>、「ホームページ作成」フォルダ直下以外にあるファイルを選択した場合、「ホームページ作成」フォルダに<br>、 |        |
|                                            |                                               | 全時 開ける                                                                                |        |
| 10                                         | 定選択                                           | ◎ ファイル選択 ○ 文書管理内ファイルから選択                                                              |        |
| 77                                         | イル-名•                                         | <b>◆</b> 照                                                                            |        |
| x                                          | 8-6+                                          |                                                                                       |        |
| 9                                          | 294                                           | システム管理者                                                                               |        |
|                                            | 164<br>1                                      |                                                                                       |        |
|                                            |                                               |                                                                                       |        |
|                                            |                                               | -                                                                                     |        |
|                                            |                                               |                                                                                       |        |
|                                            |                                               |                                                                                       |        |
|                                            |                                               |                                                                                       |        |
| ページが表示されました                                |                                               | Tig 😜 (1)9-291                                                                        | 100% - |

3. 選択した箇所に画像ファイルが表示されます。

ファイルを表示したくない場合は、テキストエリア内の画像ファイルを選択して削除します。(ファイル本体 はBeingCollaborationに保存されたままで、削除はされません。)

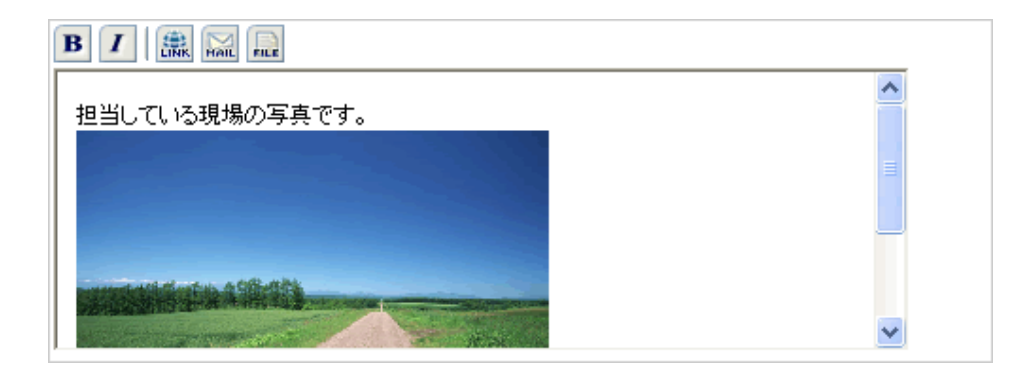

14.マスターパスワードを設定・編集するには

1. "現場ホームページ作成"画面で、マスターパスワードの右の 変更 (変更ボタン)をクリックします。

| 0     | 金)仏滅         | 1       | Ô                     |                 | <b>C</b> -1                             | B       | R     | 10           |       | 一太            | β│ <u>環境部</u><br>⊿ | 筵 1        | 臥設定  契      | 約情報     | ヘルズ   旦 |
|-------|--------------|---------|-----------------------|-----------------|-----------------------------------------|---------|-------|--------------|-------|---------------|--------------------|------------|-------------|---------|---------|
|       | 1 通時         | 開ワンレス支援 | ブロセスナビ                | スケジュール          | (二) (二) (二) (二) (二) (二) (二) (二) (二) (二) | 退       | ም/ም/ት | 」。。」<br>設備子約 | Ⅲ     | 1曲)<br>ワークフロー | ∠⊴<br>ホームページ       | L⊚<br>電子納品 |             |         |         |
| ページ作成 |              |         |                       |                 |                                         |         |       |              |       |               |                    |            |             |         |         |
|       | 삼 *          | ームページ作成 | ; [ ]] 現:             | 場一覧             |                                         |         |       |              |       |               |                    |            |             |         |         |
|       | 現場名          | : 〒スト   |                       |                 |                                         |         |       |              |       |               |                    |            |             |         |         |
|       | <u>ርወ</u> ሓ· | -       | 公開してい                 | る情報は最           | 新のもの                                    | ではありま   | せん。公開 | する場合は        | 「公開」オ | タンをクリ・        | っつして下さ             | <b>い</b> 。 |             |         |         |
|       |              |         |                       |                 |                                         |         |       |              |       |               |                    |            |             | 権限設定    |         |
|       |              |         |                       |                 |                                         | 現場テンフ   | ルート名  |              |       |               |                    |            | 修正日         |         |         |
|       | テンプレ         | ,−⊦1    |                       |                 |                                         |         |       |              |       |               |                    |            | 2020/11/27  | 変更      |         |
|       | (未設定         | 9       |                       |                 |                                         | マスターバ   | シュワード |              |       |               |                    |            | 1營正日        | 亦面      |         |
|       |              | -       |                       |                 |                                         |         |       |              |       |               |                    |            |             |         | 1       |
|       | [URL]        | http:// |                       |                 |                                         |         | /test |              |       |               |                    |            |             |         |         |
|       | 公開           |         |                       |                 | ×                                       | <u></u> |       |              |       |               | 修正日                |            | 公開日         |         |         |
|       | $\checkmark$ | ホーム     |                       |                 |                                         |         |       |              |       |               | 2020/11            | (27        | //          | 変更      | l       |
|       |              | お知らせ    |                       |                 |                                         |         |       |              |       |               | /,                 | /          | //          | 変更      | l l     |
|       |              | 現場情報    |                       |                 |                                         |         |       |              |       |               | /,                 | -          | //          | 変更      | ]       |
|       |              | 写真履歴    |                       |                 |                                         |         |       |              |       |               | /,                 | -          | //          | 変更      | ]       |
|       |              | 現場日誌    |                       |                 |                                         |         |       |              |       |               | /,                 | -          | //          | 変更      | 1       |
|       |              | 工程管理·C  | CPM                   |                 |                                         |         |       |              |       |               | /,                 | -          | //          | 変更      | ]       |
|       | ≤<br>Z され    | たホームペー  | ジを<br>ジを<br>ジを<br>ダウン | します。<br>/ロード しま | とす。                                     |         |       |              |       |               |                    |            | • = • • • • | m lunde |         |
|       |              |         |                       |                 |                                         |         |       |              |       |               |                    |            | モニのペーン      | 01920   |         |

2. "マスターパスワードを編集する"画面が表示されますので、内容を入力して 保存 (保存 ボタン)をクリック します。

| < ⊕ @                                                                                                    |                                      | ×                        | - □ ×<br>슈☆戀🤮             |  |  |  |  |  |  |  |  |
|----------------------------------------------------------------------------------------------------|--------------------------------------|--------------------------|---------------------------|--|--|--|--|--|--|--|--|
| BeingCollaboration                                                                                                    |                                      |                          |                           |  |  |  |  |  |  |  |  |
| 2020年11月30日(月)先勝                                                                                                    |                                      | ・太郎   環境設定   個人設定   契約情報 | <u>ヘルブ</u>   <u>ログアウト</u> |  |  |  |  |  |  |  |  |
|                                                                                                    | 3                                    |                          |                           |  |  |  |  |  |  |  |  |
| マスターバスワード登録                                                                                                    |                                      |                          |                           |  |  |  |  |  |  |  |  |
| ▲ ホームページ作成<br>■ 現場一覧<br>                                                                                                    |                                      |                          |                           |  |  |  |  |  |  |  |  |
| 現場名: テスト<br>マスターバスワードを設定しておくと、各ページで個別にバスワード設定しなくても共通のバスワードでバスワード制限をかけることが可能です。<br>また、「全ページをバスワード制限対象とする」を選択した場合、各ページでの個別バスワード設定は無視しマスターバスワードを優先します。 |                                      |                          |                           |  |  |  |  |  |  |  |  |
|                                                                                                    |                                      | 登録 キャンセル                 |                           |  |  |  |  |  |  |  |  |
| マスターバスワード [133]<br>ロ全ページをバスワ                                                                                                    | て字以内の半角英数字)<br>フード制限対象とする            |                          |                           |  |  |  |  |  |  |  |  |
|                                                                                                    |                                      | <u>↑_このページのトップ</u>       | 2                         |  |  |  |  |  |  |  |  |
|                                                                                                    |                                      |                          |                           |  |  |  |  |  |  |  |  |
|                                                                                                    |                                      |                          |                           |  |  |  |  |  |  |  |  |
|                                                                                                    |                                      |                          |                           |  |  |  |  |  |  |  |  |
|                                                                                                    |                                      |                          |                           |  |  |  |  |  |  |  |  |
|                                                                                                    |                                      |                          |                           |  |  |  |  |  |  |  |  |
|                                                                                                    |                                      |                          |                           |  |  |  |  |  |  |  |  |
|                                                                                                    |                                      |                          |                           |  |  |  |  |  |  |  |  |
|                                                                                                    |                                      |                          |                           |  |  |  |  |  |  |  |  |
|                                                                                                    |                                      |                          |                           |  |  |  |  |  |  |  |  |
|                                                                                                    | Reinaf all aboration Version 5.65.00 |                          |                           |  |  |  |  |  |  |  |  |

≪項目について≫

。「全ページをパスワード制限対象とする」を選択すると、各ページでの個別パスワード設定は無視しマス ターパスワードでパスワード認証を行います。

## 現場ホームページ

15.公開したホームページをパスワード制限するには

- パスワード制限をかけた場合の公開ホームページ
- <u>パスワード制限について</u>
- 写真履歴でのパスワード制限について
- <u>工程表・CCPMでのパスワード制限について</u>

パスワード制限をかけた場合の公開ホームページ

パスワード制限を行った場合、制限されているページにアクセスするとパスワード入力画面が表示されます。ここで正し いパスワードを入力するとページが表示されます。

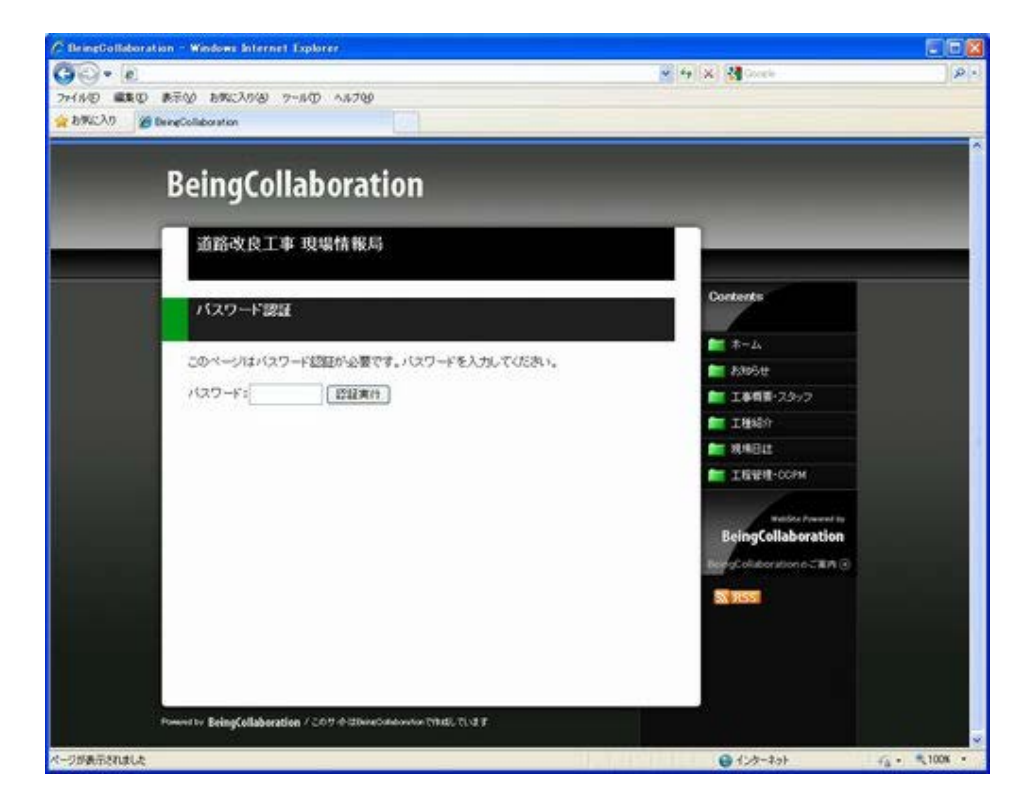

また、写真履歴で個々の写真ファイル(JPEG/PNG/GIFなどの画像ファイル)にパスワード設定を行うと、下記のように表示され、パスワードを入力するまではサムネイルが表示されません。正しいパスワードを入力した場合のみサムネイルが表示されます。

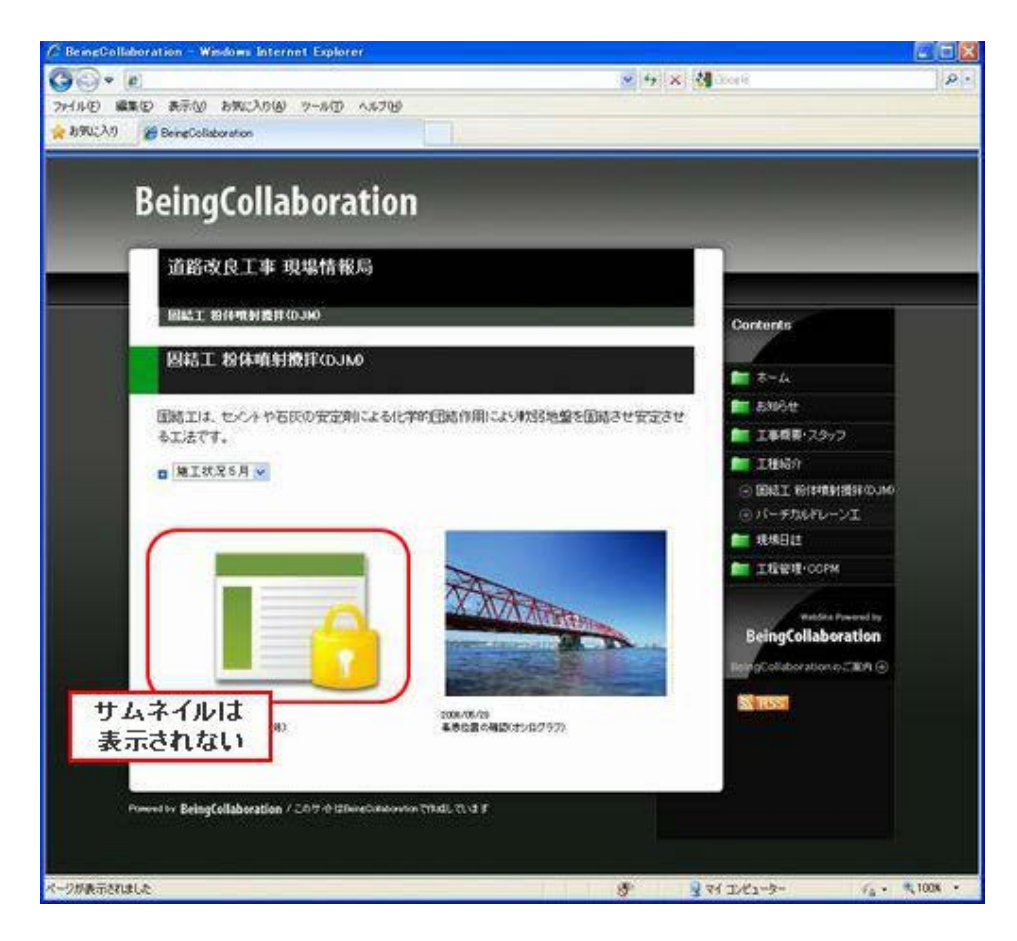

正しいパスワードを入力した場合、以降は再びパスワード入力画面が表示されることはなくそのままページが表示されます。パスワードはウィンドウを再起動するか、ウィンドウで何もクリックしないままー時間経過するまでは再入力する必要 はありません。

マスターパスワードで「全ページをパスワード制限対象とする」を選択した場合、サイト全体でパスワード制限されます。このとき、最初にパスワードを入力すれば以降はパスワード入力は必要ありません。

## パスワード制限について

パスワード制限を設定すると、"現場ホームページ作成"画面では「メニュー」部分に下記のアイコンが表示されます。

- 📾 …このメニュー自体はパスワード制限されていないが、中にパスワード制限されているものがある(写真履 歴、工程表・CCPMのみ)

下記はその表示例です。

← 🔿 🧉

| SeingCollaboration                                                                                                    |                                |
|----------------------------------------------------------------------------------------------------|--------------------------------|
| 220年11月30日(月)先勝 →                                                                                                    | 太郎  環境設定  個人設定  契約情報  ヘルブ  ログア |
| 全         図         国         図         日         日         日         日         日         日         日         日         日         日         日         日         日         日         日         日         日         日         日         日         9-77         300 円         日         9-77         300 円         日         9-77         300 円         日         9-77         300 円         日         9-77         300 円         日         9-77         300 円         日         9-77         300 円         100 円         100 Π         100 Π         100 Π         100 Π         100 Π         100 Π         100 Π         100 Π <th>ユー ホームページ 母子和品</th> | ユー ホームページ 母子和品                 |
| ことべいが成                                                                                                    |                                |
|                                                                                                    |                                |
| 現場名: テスト<br>このホームページの公開している情報は最新のものではありません。公開する場合は「公開」ボタンを                                                                                                    | クリックして下さい。                     |
|                                                                                                    | 権限設定                           |
| 現場テンプレート名                                                                                                    | 修正日                            |
| テンプレート1                                                                                                    | 2020/11/30 変更                  |
| マスターハスリード                                                                                                    | ◎<br>2000/11/20 本東             |
|                                                                                                    | 2020/11/00                     |
| [URL] http://                                                                                                    |                                |
|                                                                                                    |                                |
|                                                                                                    | 2020/11/30 2020/11/30 変更       |
|                                                                                                    | // <u>X</u> P                  |
|                                                                                                    | 2020/11/30 2020/11/30 変更       |
|                                                                                                    | 2020/11/30 2020/11/30 変更       |
|                                                                                                    | 2020/11/30 2020/11/30 変更       |
| ☑ 唱工程管理·COPM                                                                                                    | 2020/11/30 2020/11/30 変更       |
| ✓ されたホームページを <mark> 公開 <sub>しま</sub>す。</mark><br>✓ されたホームページを <sup>ダウンロード</sup> します。                                                                                                    |                                |
|                                                                                                    | <u>た_このページのトップへ</u>            |
|                                                                                                    |                                |
| BeingCollaboration Version 5.65.00                                                                                                    |                                |

× 📑

≪ パスワード設定を行ったにも関わらずこれらのアイコンが表示されない場合について ≫ この場合下記である可能性があります。適切にマスターパスワードを設定してください。

- パスワード設定を行ったものが、「マスターパスワードを利用する。」を選択している。
- マスターパスワードが設定されていない。

⇒14.マスターパスワードを設定・編集するには

このページのトップへ

## 写真履歴でのパスワード制限について

パスワード制限を設定すると、"写真履歴を編集する"画面ではメニュー名部分に下記のアイコンが表示されます。

- ・一:親メニュー・子メニュー・ページでパスワード制限されている。下記の場合も表示されます。
  - 。マスターパスワードで「全ページをパスワード制限対象とする」を選択した場合、各設定に関わらず全行で このアイコンが表示されます。
  - 。親メニューで「対象の親メニュー及びこれ以下の子メニュー・ページ・写真にパスワード制限をかける」が設 定されている場合、全行でこのアイコンが表示されます。
  - 。子メニューで「対象の子メニュー及びこれ以下のページ・写真にパスワード制限をかける」が設定されてい る場合、以下のページでこのアイコンが表示されます。
- ジ/写真にパスワード制限されているものがある。

下記はその表示例です。

|                                                                   |                                                                                | ,♀ ヾ ♂ 🟉 BeingCollab             | oration × 📑            |                                                                                | - ロ ×<br>슈☆戀 🥲      |
|-------------------------------------------------------------------|--------------------------------------------------------------------------------|----------------------------------|------------------------|--------------------------------------------------------------------------------|---------------------|
| BeingColla                                                        | boration                                                                       |                                  |                        |                                                                                |                     |
| 2020年11月30日(                                                      | 月)先勝                                                                           |                                  | 一 太郎 <u>  環境設定</u>   1 | ■人設定  契約情報  <                                                                  | <u>ルブ   ログアウト  </u> |
| <ul> <li>         ・ワスページ         ・ジ         ・現場管理     </li> </ul> | 回     回     回     回       適時税     ワルス支援     プロセスナビ     スケジュール     文書経理     掲示板 | パー 100 目前<br>アンケート 設備予約 日期       |                        |                                                                                |                     |
| 写真履懋編集                                                            |                                                                                |                                  |                        |                                                                                |                     |
|                                                                   | 🔐 木ームページ作成 🛛 現場一覧                                                              |                                  |                        |                                                                                |                     |
|                                                                   |                                                                                |                                  |                        |                                                                                |                     |
|                                                                   | 「_」は親メニューです。                                                                   |                                  | ſ                      | _                                                                              |                     |
|                                                                   | ↓ チョーです。登録する場合は、「子メニュー追加」ボタい。                                                  | いを押して下さ サイト名                     | <b>弥</b>               |                                                                                |                     |
|                                                                   | し、マージです。登録する場合は、「ページ追加」ボタンを押し<br>写真・文書を登録する場合は、「ページ修正」ボタンを押して下さし               | て下さい。 <mark>タイトル</mark><br>い。    | 記入欄                    | ■ トップページ<br>■ 数メニュー                                                            |                     |
|                                                                   | 作成されたホームページでは、親メニュー/子メニュー/ページはス<br>さわます                                        | 白記のように表示                         |                        | <ul> <li>○ 子メニュー</li> <li>○ 子メニュー</li> <li>○ 子メニュー</li> <li>○ 子メニュー</li> </ul> |                     |
|                                                                   | Cita 9 :                                                                       | ページ:<br>ページ:<br>ページ:             |                        |                                                                                |                     |
|                                                                   |                                                                                |                                  | The second second      |                                                                                |                     |
|                                                                   |                                                                                |                                  |                        |                                                                                |                     |
|                                                                   | 写真履歴のメニュー/ページ                                                                  |                                  |                        | 戻る                                                                             |                     |
|                                                                   | 20 写真履歴                                                                        |                                  | 親メニュー修正 子メニュール         | き加くページ追加                                                                       |                     |
|                                                                   |                                                                                |                                  | 子メニュー修正 子メニュー肖         | N除 ページ追加                                                                       |                     |
|                                                                   |                                                                                |                                  |                        | ·                                                                              |                     |
|                                                                   |                                                                                |                                  |                        | <u>€_このページのトップへ</u>                                                            |                     |
|                                                                   |                                                                                |                                  |                        |                                                                                |                     |
|                                                                   |                                                                                |                                  |                        |                                                                                |                     |
|                                                                   | Bei                                                                            | ngCollaboration Version 5.6      | 5.00                   |                                                                                |                     |
|                                                                   | Copyright 200                                                                  | 5-2020 BEING Co. Ltd. All Rights | s Reserved.            |                                                                                |                     |

≪親メニュー・子メニュー・ページでパスワード制限を書けた場合 ≫ 下記を設定した場合、パスワード制限された親メニュー・子メニュー・ページでパスワードを入力すると、それより下の子メ ニュー・ページ写真でパスワード制限はされません。

- 親メニューで「対象の親メニュー及びこれ以下の子メニュー・ページ・写真にパスワード制限をかける」が設定され ている場合
- 子メニューで「対象の子メニュー及びこれ以下のページ・写真にパスワード制限をかける」が設定されている場合
- ページで「対象のページ及びこれ以下の写真にパスワード制限をかける」が設定されている場合

≪ パスワード設定を行ったにも関わらずこれらのアイコンが表示されない場合について ≫ この場合下記である可能性があります。適切にマスターパスワードを設定してください。

- パスワード設定を行ったものが、「マスターパスワードを利用する。」を選択している。
- マスターパスワードが設定されていない。

⇒14.マスターパスワードを設定・編集するには

<u>このページのトップへ</u>

#### 工程表・CCPMでのパスワード制限について

パスワード制限を設定すると、"工程管理・CCPM画面"画面ではメニュー名部分に下記のアイコンが表示されます。

- 📭 …工程表ファイルでパスワード制限されている。下記の場合も表示されます。
  - 。マスターパスワードで「全ページをパスワード制限対象とする」を選択した場合、各設定に関わらず全行で このアイコンが表示されます。
  - 。工程表・CCPMのコメントで「工程表メニュー及び全工程表ファイルにパスワード制限をかける」が設定され ている場合、全行でこのアイコンが表示されます。

下記はその表示例です。

|                                                |                        |              |                 |            |         | - 🗆 X                |
|------------------------------------------------|------------------------|--------------|-----------------|------------|---------|----------------------|
|                                                | D + C @ BeingCo        | ollaboration | ׼               |            |         | w x w 🙂              |
| BeingCollaboration                             |                        |              |                 |            |         |                      |
| 2020年11月27日 (金)仏滅                              |                        | — <i>1</i>   | 郎  <u>環境設</u> 定 | 個人設定  契    | 約情報  1  | <u> レブ   ログアウト  </u> |
|                                                | 4 h                    |              | A               | 6          |         |                      |
| トップページ 現場管理 通知時期 ワンルス支援 プロセスナビ スケジュール 文書管理 掲示板 | アンケート 設備子約             | 日報 ワークフロ・    | - ホームページ 🦷      | 行納品        |         |                      |
| ホームペーンが10.5                                    |                        |              |                 |            |         |                      |
|                                                |                        |              |                 |            |         |                      |
|                                                |                        |              |                 |            |         |                      |
| 現場名: テスト                                       |                        |              |                 |            |         |                      |
| このホームページの公開している情報は最新のものではあります<br>              | せん。公開する場合は「            | 公開」ボタンをク     | ノックして下さい.       | <b>)</b>   |         |                      |
|                                                |                        |              |                 |            | 権限設定    |                      |
| 現場テンプ                                          | レート名                   |              |                 | 修正日        |         |                      |
| テンプレート1                                        |                        |              |                 | 2020/11/27 | 変更      |                      |
| マスターバ.<br>(未設定)                                | スワード                   |              |                 | 18正日       | 亦面      |                      |
|                                                |                        |              |                 | , ,        | ~~      |                      |
| [URL] http://                                  | 'test                  |              |                 |            |         |                      |
|                                                | _                      | _            | 修正日             | 公開日        |         |                      |
|                                                |                        |              | 2020/11/27      | //         | 変更      |                      |
| お知らせ                                           |                        |              | //              | //         | 変更      |                      |
| 現場情報                                           |                        |              | //              | //         | 変更      |                      |
| 写真履歴                                           |                        |              | //              | //         | 変更      |                      |
| 現場日誌                                           |                        |              | //              | //         | 変更      |                      |
| 工程管理·CCPM                                      |                        |              | //              | //         | 変更      |                      |
| ✓ th tatal of an its 公開 」 まま                   |                        |              |                 |            |         |                      |
| ✓ されたホームページを<br>ダウンロード します。                    |                        |              |                 |            |         |                      |
|                                                |                        |              |                 | ↑ このページ    | のトップへ   |                      |
|                                                |                        |              |                 |            | <u></u> |                      |
|                                                |                        |              |                 |            |         |                      |
|                                                |                        |              |                 |            |         |                      |
| Bein                                           | gCollaboration Version | n 5.65.00    |                 |            |         |                      |

≪コメントでパスワード制限を書けた場合≫

工程表・CCPMのコメントで「工程表メニュー及び全工程表ファイルにパスワード制限をかける」が設定されている場合、 パスワード制限された工程表メニューでパスワードを入力すると、各工程表ファイルでパスワード制限はされません。

≪ パスワード設定を行ったにも関わらずこれらのアイコンが表示されない場合について ≫ この場合下記である可能性があります。適切にマスターパスワードを設定してください。

- パスワード設定を行ったものが、「マスターパスワードを利用する。」を選択している。
- マスターパスワードが設定されていない。

⇒14.マスターパスワードを設定・編集するには

# ▋ 現場ホームページ

16. 現場ホームページを削除するには

⊿ (ホームページアイコン)をクリックします。 1. 画面上部の ホームページ 2. "ホームページ作成"画面が表示されますので、現場名の右の 変更 (変更ボタン)をクリックします。 <- ∋ @ × 📑 **BeingCollaboration** 2020年11月27日 (金)仏滅 → 太郎 | <u>環境設定</u> | <u>個人設定</u> | 契約情報 | <u>ヘルブ</u> | <u>ログアウト</u> | 
 金
 四
 国
 図
 四
 日
 図
 点
 点

 トップページ
 現時間
 道田時期
 ワンレス支援
 プロセスドビ
 スカジュール
 文書問題
 指示板
 アンケート
 説職行的
 []] 電子納品 Ħ 日報 7-220-現場一覧

| ホームベージ名                | 作成日        | 修正日                                        | 亦五                |
|------------------------|------------|--------------------------------------------|-------------------|
| ۶۸۴<br>                | 2020/11/2/ | 2020/11/27                                 | 変更                |
| これから作成する現場(表示内容 施工中 🗸) |            |                                            |                   |
| 現場名                    | 作成日        | 修正日                                        |                   |
| 质木県工事                  | //         | //                                         | 作成                |
| 札幌市工事                  | //         | //                                         | 作成                |
| 国総研工事                  | //         | /                                          | 作成                |
| 長野県工事                  | //         | //                                         | 作成                |
| 国交省営繕                  | //         | //                                         | 作成                |
| 宮城県工事                  | //         | /                                          | 作成                |
| 京都市建設局                 | //         | /                                          | 作成                |
| 石川県工事                  | //         | //                                         | 作成                |
| 福島環境事務所                | //         | //                                         | 作历发               |
| 千葉県工事                  | //         | //                                         | 作成                |
|                        |            | • = () · · · · · · · · · · · · · · · · · · | The second second |
|                        |            |                                            | 01924             |

BeingCollaboration Version 5.65.00 Copyright 2005-2020 BEING Co., Ltd. All Rights Reserved

3. "現場ホームページ作成"画面が表示されますので、

削除 (削除ボタン)をクリックします。

×

ሰ 🕁 🛱 🙂

| 年11月27日( | 全)化油            |                                                          |           |         | _        | 大郎 日 環境部       | 除金   個      | 人設定1型      | 約春報日本 | SULT   D/3- |  |  |  |
|----------|-----------------|----------------------------------------------------------|-----------|---------|----------|----------------|-------------|------------|-------|-------------|--|--|--|
|          |                 |                                                          | B &       | 10      | (C) (00) | AVEP 1 SECTION |             |            |       |             |  |  |  |
|          | 1. J.B.O.       | 」 10日 1日 1日 1日 1日 1日 1日 1日 1日 1日 1日 1日 1日 1日             | 超 ペー      | 上の一般備予約 | 日報 ワークフ  | ▲<br>□ ホームページ  | L⊚<br>€7ias |            |       |             |  |  |  |
| and West |                 |                                                          |           |         |          | _              | -           |            |       |             |  |  |  |
|          |                 |                                                          |           |         |          |                |             |            |       |             |  |  |  |
|          | 🚮 ব             | ニムページ作成 🧾 現場一覧                                           |           |         |          |                |             |            |       |             |  |  |  |
|          | <b>18:18:</b> 念 | : テフト                                                    |           |         |          |                |             |            |       |             |  |  |  |
|          | このオ             | このホームページの公開している情報は最新のものではありません。公開する場合は「公開」ボタンをクリックして下さい。 |           |         |          |                |             |            |       |             |  |  |  |
|          |                 |                                                          |           |         |          |                |             |            | 権限設定  |             |  |  |  |
|          |                 | Į                                                        | 見場テンプレート名 |         |          |                |             | 修正日        |       |             |  |  |  |
|          | テンプ             | L-F1                                                     |           |         |          |                |             | 2020/11/27 | 変更    |             |  |  |  |
|          |                 | -                                                        | マスターバスワード |         |          |                |             | 修正日        |       |             |  |  |  |
|          | (未設)            | E)                                                       |           |         |          |                |             | //         | 変更    |             |  |  |  |
|          |                 | ] http://                                                | /test     |         |          | 14 <b>7</b> r  |             | ABO        |       |             |  |  |  |
|          | ZAUHI           | +_1                                                      |           |         |          | 2020/11        | /27 .       | //         | 安正    |             |  |  |  |
|          |                 | 5106+                                                    |           |         |          | /              | /           | //         | 変更    |             |  |  |  |
|          |                 | 現場情報                                                     |           |         |          | /              | /           | //         | 変更    |             |  |  |  |
|          |                 | 写真履歴                                                     |           |         |          | /              | /           | //_        | 変更    |             |  |  |  |
|          |                 | 現場日誌                                                     |           |         |          | /              | /           | //         | 変更    |             |  |  |  |
|          |                 | 工程管理·CCPM                                                |           |         |          | /              | /           | //         | 変更    |             |  |  |  |
|          |                 | カナホームページ な聞します。                                          |           |         |          | 21             |             |            |       |             |  |  |  |

Copyright 2005-2020 BEING Co, Ltd. All Rights Reserved.

4. 確認画面が表示されますので、OKボタンをクリックします。

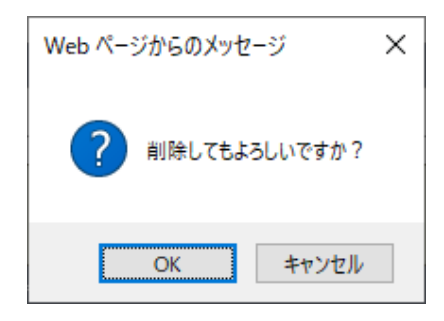